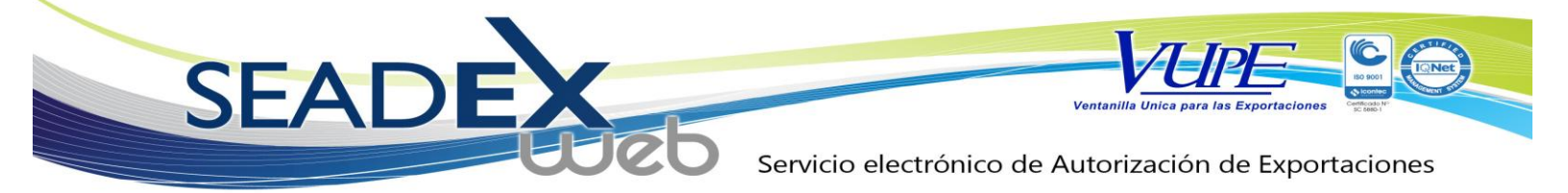

# **SEADEX WEB**

### COMO FUNCIONA EL NUEVO SISTEMA SEADEX WEB.

El nuevo sistema esta diseñado para poder utilizarse desde cualquier equipo accediendo a una pagina web. El mismo no necesita instalación especial, solamente tener actualizado su navegador y tener instalado el plugin gratuito de Silverlight.

Los documentos que se realicen quedaran grabados directamente en nuestros servidores, por lo cual podrán contar con sus documentos en cualquier lugar y momento, sin necesidad de tener una base de datos local para su registro.

Los documentos contaran con 3 pantallas principales de ingreso y dos validaciones principales, siendo el esquema el siguiente:

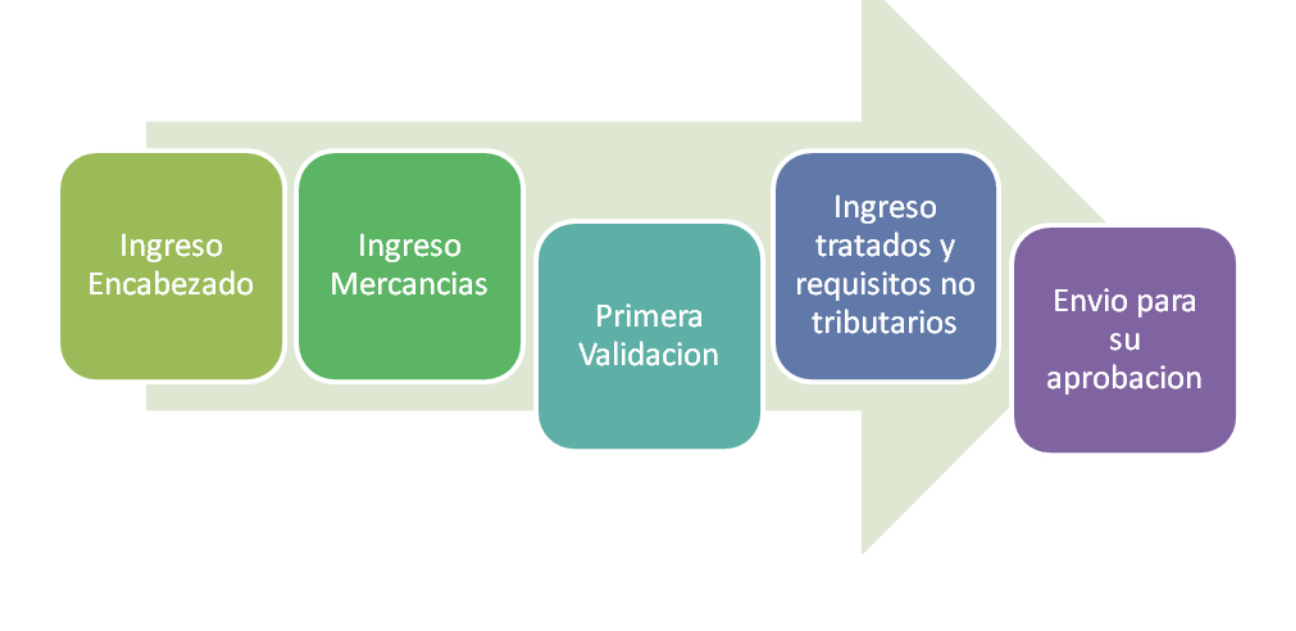

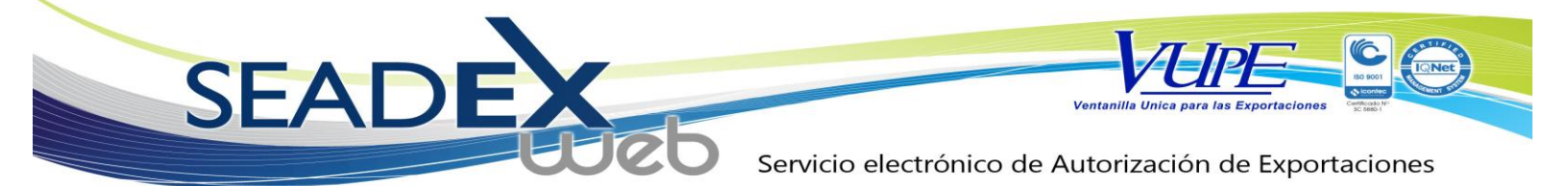

Ingreso de encabezado:

En este se digitara todo lo relacionado con el encabezado del documento sea DEPREX o FAUCA.

- Datos del exportador
- Régimen y tipo de exportación
- Medio y Forma de pago
- Medio de transporte
- Aduanas de salida y entrada
- Datos del consignatario
- Datos de la factura
- Observaciones del documento

Ingreso de mercancías:

En este se digitara lo relacionado con la mercancía a exportar sea FAUCA o DEPREX.

- Partidas
- Descripción de la mercancía
- Bultos
- Unidad de medida
- País de origen
- Peso bruto
- Peso neto
- Valor FOB
- Flete, seguros y otros.

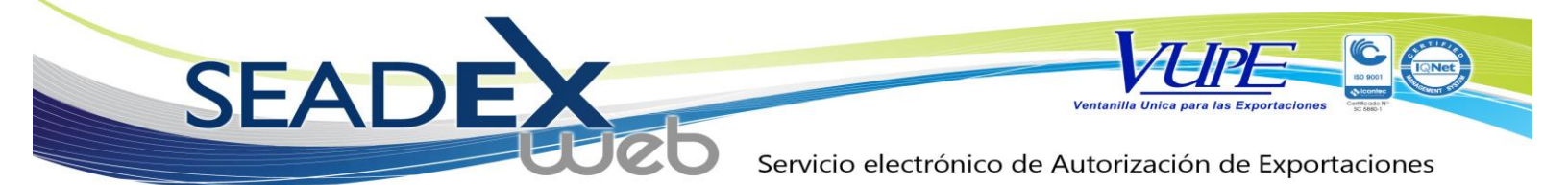

Primera Validación:

Para poder proseguir a la pantalla de tratados y requisitos no tributarios se realiza un envió previo donde se hacen las primeras validaciones, por ejemplo que el exportador tenga salgo, que las partidas utilizadas estén en resoluciones (si son 29-89). En este le mostrara si necesita corregir algún dato o si esta digitado correctamente le permitirá pasar a la siguiente pantalla.

Ingreso tratados y requisitos no tributarios:

En este punto es donde se escogerán los tratados a los cuales puede optar nuestro documento, todos los documentos por default se encuentra como DEPREX hasta que se escoja un tratado diferente. Ejemplo: FAUCA, CAFTA.

Luego de escoger el tratado, se deben cumplir los requisitos no tributarios que nuestro documento requiera, ejemplo:

- Formulario EXTEX
- Certificado de Origen (en caso ser Fauca)
- Autorización INAB
- Autorización Arbeja China
- Autorización CITES
- Autorización Exportacion de Chatarra
- Autorización Visado OPA

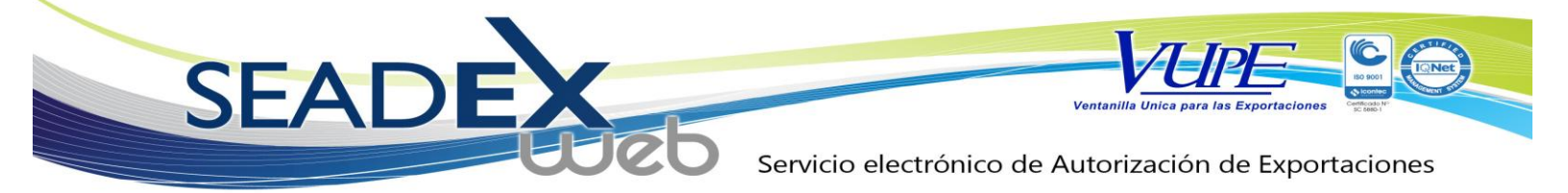

Envió para su aprobación:

En este punto nuestro documento se estará enviando para su aprobación sea DEPREX o FAUCA, para ello debe tener los requisitos no tributarios cumplidos ya que si no se cuenta con alguno no permitirá el envió del mismo. Luego de ello de estar todo correcto el documento recibirá su aprobación para poder imprimir.

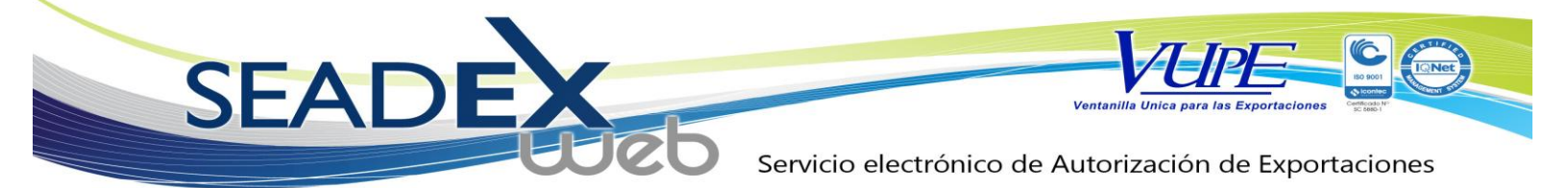

Como ingresar al sistema:

Se ingresa al link

https://seadex.export.com.gt/seadex/#/Home

Luego se ingresa con el usuario y contraseña asignada

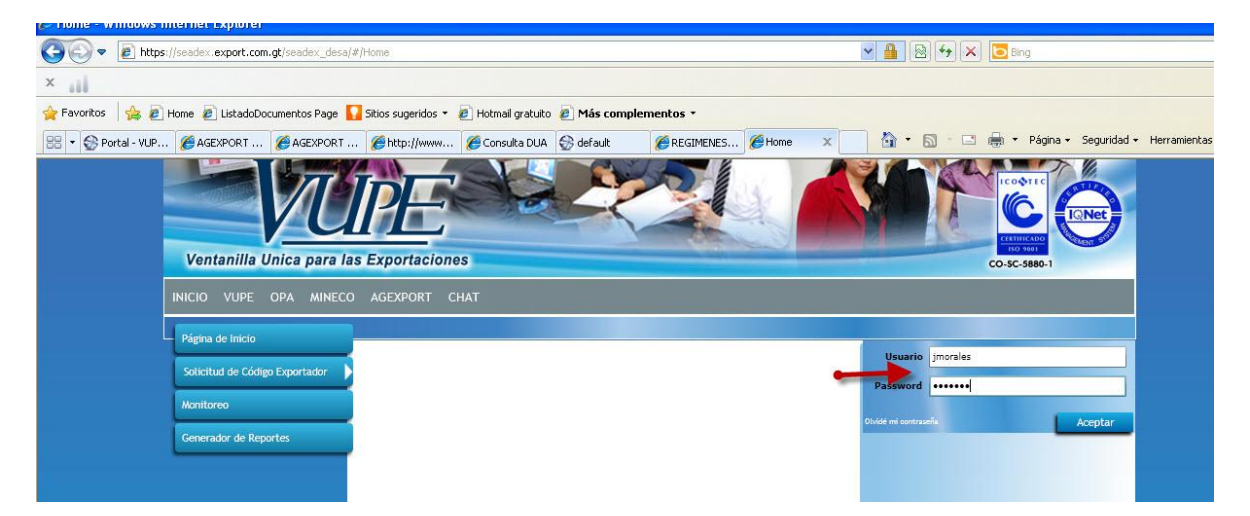

Se dirige a Documentos de exportación y luego a mis declaraciones.

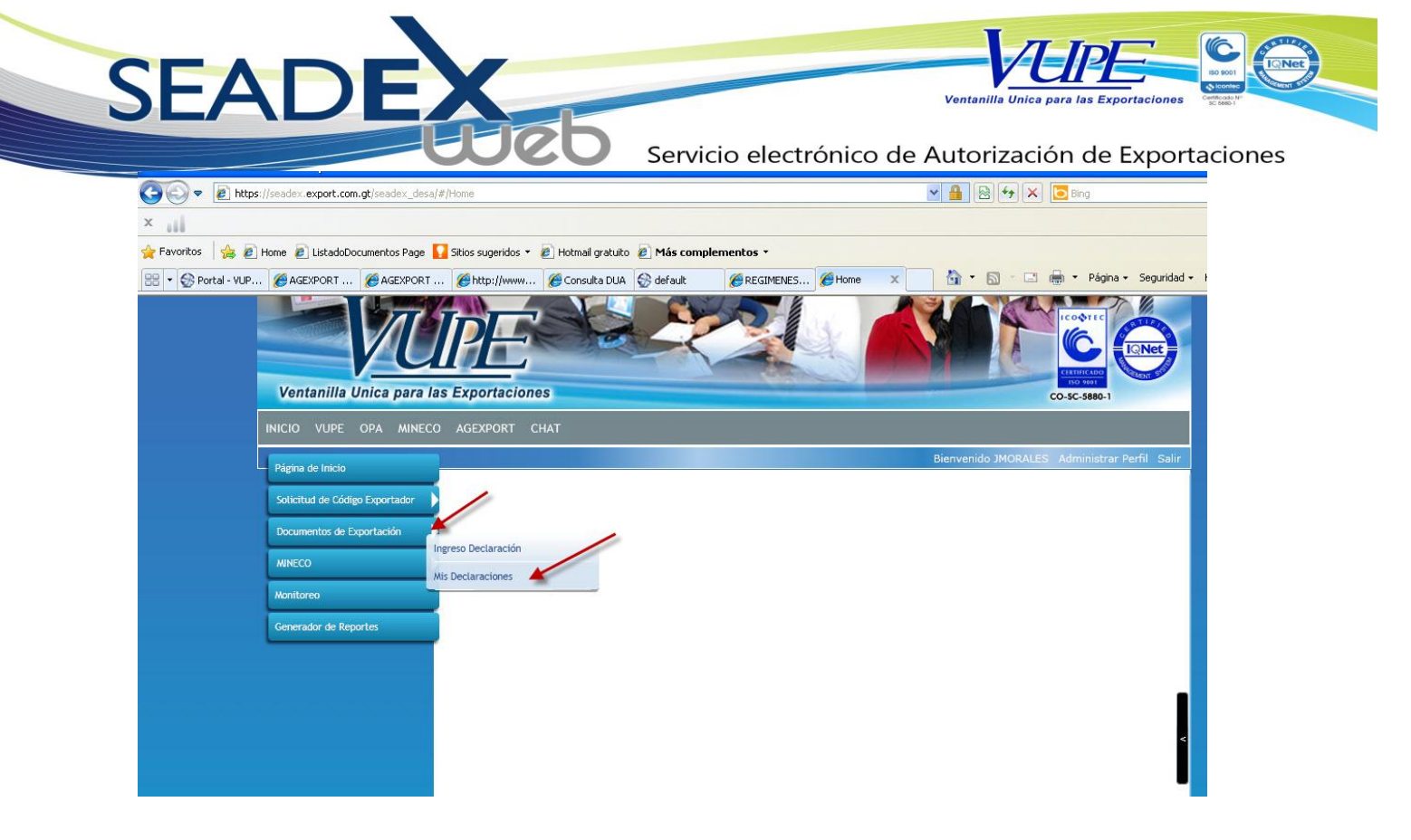

Se mostrara la pantalla principal. Donde podrá realizar búsquedas de documentos ya digitados, iniciar uno nuevo, imprimir documentos, copiar, rectificar, etc. Servicio electrónico de Autorización de Exportaciones

| Página de Inicio               | -          |             |              |                                       |                 |      |                 |                           |    |
|--------------------------------|------------|-------------|--------------|---------------------------------------|-----------------|------|-----------------|---------------------------|----|
| Solicitud de Código Exportador |            |             | Li           | stado de                              | Declar          | acio | nes             |                           |    |
| Documentos de Exportación      | Serie D    | ocumento:   |              |                                       |                 | • ]  |                 |                           |    |
| MINECO                         | 5          | Ventanilla: |              | Del Documento:                        |                 |      | Al Documento:   |                           |    |
|                                | -          | Año:        |              | Del Correlativo:                      |                 |      | Al Correlativo: |                           |    |
| Monitoreo                      | E          | xportador:  |              | Fecha Inicial:                        | edd/AAM /unanis |      | Fecha Final:    |                           |    |
| Generador de Reportes          | Pa         | is Destino: |              | Estado:                               | -aarmmi yyyy>   | 115  | J               | <qq\mm\aaaa></qq\mm\aaaa> | 15 |
|                                | -          |             |              | • • • • • • • • • • • • • • • • • • • |                 | 7    |                 |                           |    |
|                                | Nuevo      |             | Buscar Lir   | npiar                                 |                 |      |                 |                           |    |
|                                | Fecha      | Documento   | VCA          | Estado                                | País Destino    |      |                 |                           |    |
|                                | 23/03/2011 | DPX-10-2640 | 98-2631-2011 | INGRESO REQUISITO<br>NO TRIBUTARIOS   | S US            | -    |                 |                           |    |
|                                | 23/03/2011 | DPX-10-2639 | 97-2630-2011 | INGRESO REQUISITO:<br>NO TRIBUTARIOS  | s sv            |      |                 |                           |    |
|                                | 23/03/2011 | DPX-10-2638 | 97-2629-2011 | APROBADO                              | MX              |      |                 |                           |    |
|                                | 23/03/2011 | DPX-10-2637 | 97-2628-2011 | APROBADO                              | US              |      |                 |                           |    |
|                                | 23/03/2011 | DPX-10-2636 | 97-2627-2011 | APROBADO                              | US              |      |                 |                           |    |
|                                | 23/03/2011 | DPX-10-2635 | 97-2626-2011 | APROBADO                              | HN              | 8    |                 |                           |    |
|                                | 23/03/2011 | DPX-10-2634 | 97-2625-2011 | APROBADO                              | US              |      |                 |                           |    |
|                                | 23/03/2011 | DPX-10-2633 | 97-2624-2011 | APROBADO                              | HN              |      |                 |                           |    |
|                                | 23/03/2011 | DPX-10-2632 | 97-2623-2011 | APROBADO                              | SV              |      |                 |                           |    |
|                                | 23/03/2011 | DPX-10-2631 | 97-2622-2011 | APROBADO                              | US              |      |                 |                           |    |
|                                | 23/03/2011 | DPX-10-2630 | 97-2621-2011 | APROBADO                              | CR              | 1    |                 |                           |    |
|                                | 23/03/2011 | DPX-10-2629 | 97-2620-2011 | APROBADO                              | HN              |      |                 |                           |    |
|                                | 23/03/2011 | DPX-10-2628 | 97-2619-2011 | APROBADO                              | HN              |      |                 |                           |    |
|                                | 23/03/2011 | DPX-10-2627 | 97-2618-2011 | APROBADO                              | MX              | 1    |                 |                           |    |
|                                | 23/03/2011 | DPX-10-2626 | 97-2617-2011 | APROBADO                              | HN              |      |                 |                           |    |

En el listado de solicitudes se muestra un número de documento y un número de ventanilla-correlativo-año (VCA).

El número de documento interno se genera para control del documento, el documento recibe este numero único al momento de grabarse sin tener que estar aprobado. Si en dado caso no cumple con alguna validación (por ejemplo no tiene saldo) el documento queda guardado y puede ser enviado luego.

Como Iniciar un nuevo documento:

Clic en boton NUEVO

SEADEXEE SERVICIO electrónico de Autorización de Exportaciones

|                                | -                      |              |                                      |              |      |                 |                         |    |
|--------------------------------|------------------------|--------------|--------------------------------------|--------------|------|-----------------|-------------------------|----|
| Solicitud de Código Exportador |                        | Lis          | stado de l                           | Declar       | acio | nes             |                         |    |
| Documentos de Exportación      | Serie Documento:       |              |                                      |              | •]   |                 |                         |    |
| MINECO                         | Ventanilla:            |              | Del Documento:                       |              |      | Al Documento:   |                         |    |
| Manitorea                      | Año:                   |              | Del Correlativo:                     |              |      | Al Correlativo: |                         |    |
|                                | Exportador:            |              | Fecha Inicial:                       | dd/MM/yyyy>  | 15   | Fecha Final:    | <dd mm="" yyyy=""></dd> | 15 |
| Generador de Reportes          | Pais Destino:          |              | Estado:                              |              | 7    |                 |                         |    |
|                                | Nuevo                  | Buscar Lim   | piar                                 |              |      |                 |                         |    |
|                                | Fecha do nto           | VCA          | Estado                               | País Destino |      |                 |                         |    |
|                                | 23/03/2011 DPLA 5640   | 98-2631-2011 | INGRESO REQUISITOS<br>NO TRIBUTARIOS | US           | 1    |                 |                         |    |
|                                | 23/03/2011 DPX-10-2639 | 97-2630-2011 | INGRESO REQUISITOS<br>NO TRIBUTARIOS | sv           |      |                 |                         |    |
|                                | 23/03/2011 DPX-10-2638 | 97,2629,2011 | APROBADO                             | MX           |      |                 |                         |    |

Luego nos cargara la pantalla para digitar el encabezado.

#### **INGRESO ENCABEZADO**

|                                |              |                                                                                                    |              |                       | Bienvenido JMORALES | Administrar Perfil Sal |
|--------------------------------|--------------|----------------------------------------------------------------------------------------------------|--------------|-----------------------|---------------------|------------------------|
| Pagina de Inicio               |              | 0000                                                                                                    |              |                       |                     |                        |
| Solicitud de Código Exportador | اللا ت (     | کا کا لیا ل                                                                                                    |              |                       |                     |                        |
| Documentos de Evportación      | 📉 🙆 Datos de | el Exportador                                                                                                    |              |                       |                     |                        |
| ocumentos de Exportación       | 1. Datos de  | el Exportador                                                                                                    |              | 1.12                  |                     |                        |
| MINECO                         | Código:      | 9                                                                                                    | NIT:         | Teléfono:             |                     | Fax:                   |
| Nonitoreo                      | Nombre:      |                                                                                                    |              |                       |                     |                        |
| Senerador de Reportes          | Dirección:   |                                                                                                    |              |                       |                     |                        |
|                                |              |                                                                                                    |              |                       |                     |                        |
|                                | Regimer      | n y Tipo de Exportación                                                                                                    |              |                       |                     |                        |
|                                | 2. Régimen   |                                                                                                    |              | 3. Tipo de Exportació | n                   |                        |
|                                | Régimen:     |                                                                                                    |              | Tipo de               |                     | •                      |
|                                | @            | - Dense Werdie de Terrerede                                                                                                    | 11.00        | Exportacion           |                     |                        |
|                                | 4. Medio y   | Forma de Pago                                                                                                    |              | 5. Medio de Transport | e                   |                        |
|                                | Medio de     |                                                                                                    |              | Medio de              |                     |                        |
|                                | Pago:        |                                                                                                    | •            | Transporte:           |                     | · ·                    |
|                                | Pago:        |                                                                                                    |              |                       |                     |                        |
|                                | Origen o     | de la Exportación                                                                                                    |              |                       |                     |                        |
|                                | 6. Aduana o  | de Salida / Aduana de Zona Franc                                                                                                    | ca de Salida |                       |                     |                        |
|                                | Tipo:        | Aduana de Salida                                                                                                    | - Q          | Ubicación:            |                     |                        |
|                                | Nombre:      | Presione enter para buscar una A                                                                                                    | duana        | País:                 |                     |                        |
|                                |              | and the second second sec |              | 2.0                   |                     |                        |

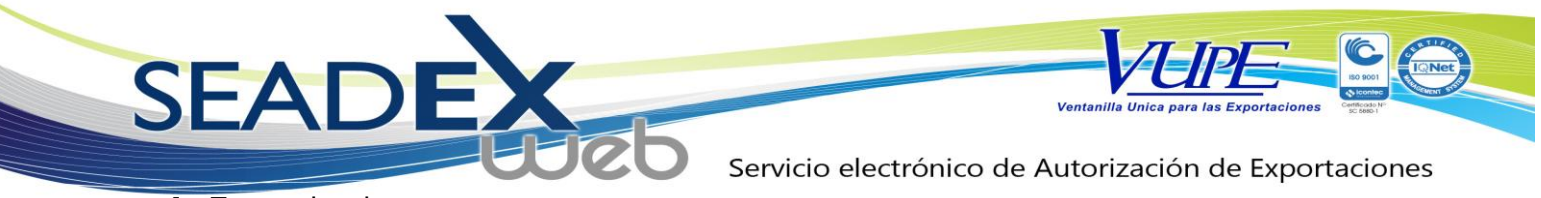

### 1. Exportador.

| ventanna onica para            | ias Exporta | ciones                                    |                                           |                                   | CO-5C-5880-1                   |  |
|--------------------------------|-------------|-------------------------------------------|-------------------------------------------|-----------------------------------|--------------------------------|--|
| NICIO VUPE OPA MINE            | CO AGEXPOR  | RT CHAT                                   |                                           |                                   |                                |  |
| Página de Inicio               |             |                                           |                                           | Bienvenido J                      | MORALES Administrar Perfil Sal |  |
| Solicitud de Código Exportador |             |                                           | Automáticamente se<br>exportador asociado | e cargara el<br>os con el usuario |                                |  |
| Documentos de Exportación      | 1. Datos de | el Exportador<br>el Exportador            |                                           |                                   |                                |  |
| MINECO                         | Código:     | 503190                                    | NIT: 2355720-6 Teléf                      | 0D0 2437-3922 /                   | Fax:                           |  |
| Monitoreo                      | Nombre:     | SAE A TEXPIA, SOCIEDAD                    | ANONIMA                                   |                                   |                                |  |
| Generador de Reportes          | Dirección:  | 1 CALLE 1-07 ZONA 6 VILLA NUEVA GUATEMALA |                                           |                                   |                                |  |
|                                | 🔊 Regimer   | n y Tipo de Exportación                   |                                           |                                   |                                |  |

### 2. Régimen

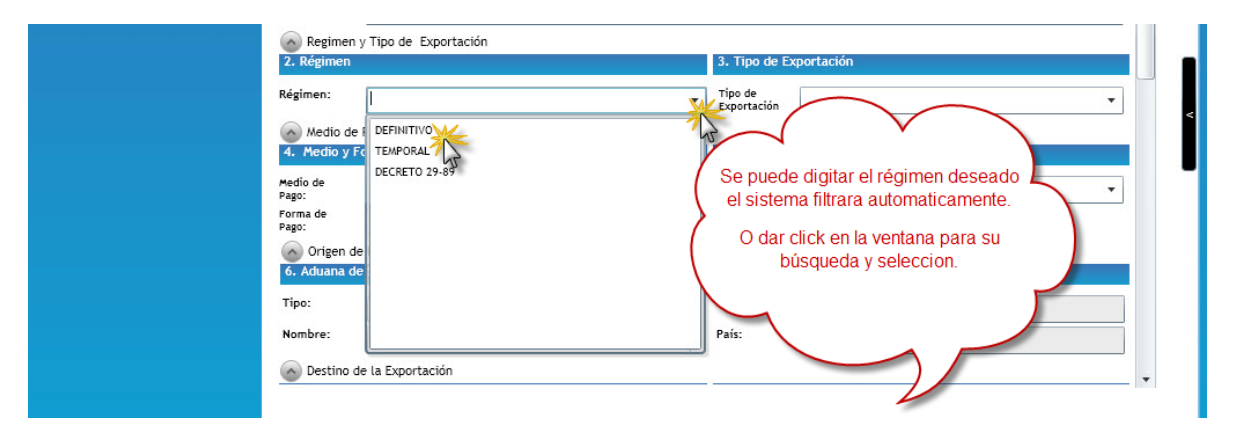

Este procedimiento se repite con:

Tipo de exportación, Medio y Forma de pago, Medio de transporte

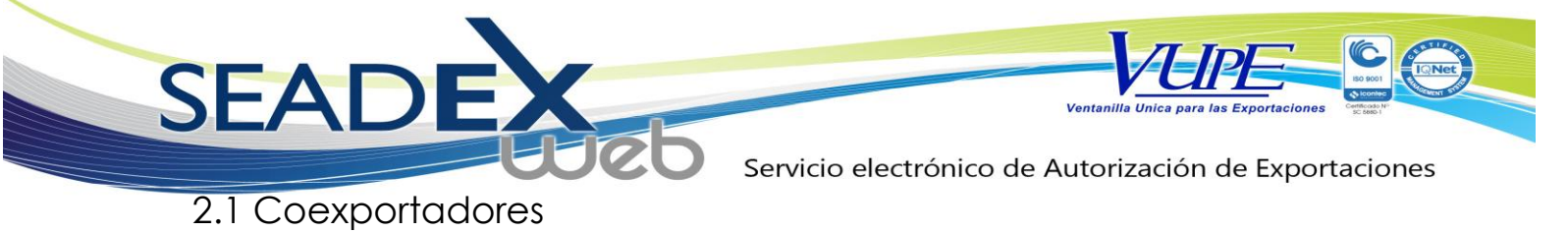

| Regimen y Tipo de Exportación<br>De ser Regimen 29-89 se<br>habilitara la pantalla para<br>que se ingresen los<br>coexportadores<br>mere Direccion<br>Wedio de Pago y Medio de Transporte | V |
|----------------------------------------------------------------------------------------------------|---|
|                                                                                                    |   |

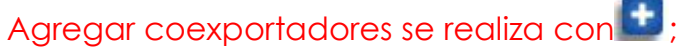

Quitar coexportador que no necesite se selecciona y se elimina con 🗳

### 3. Tipo de exportación

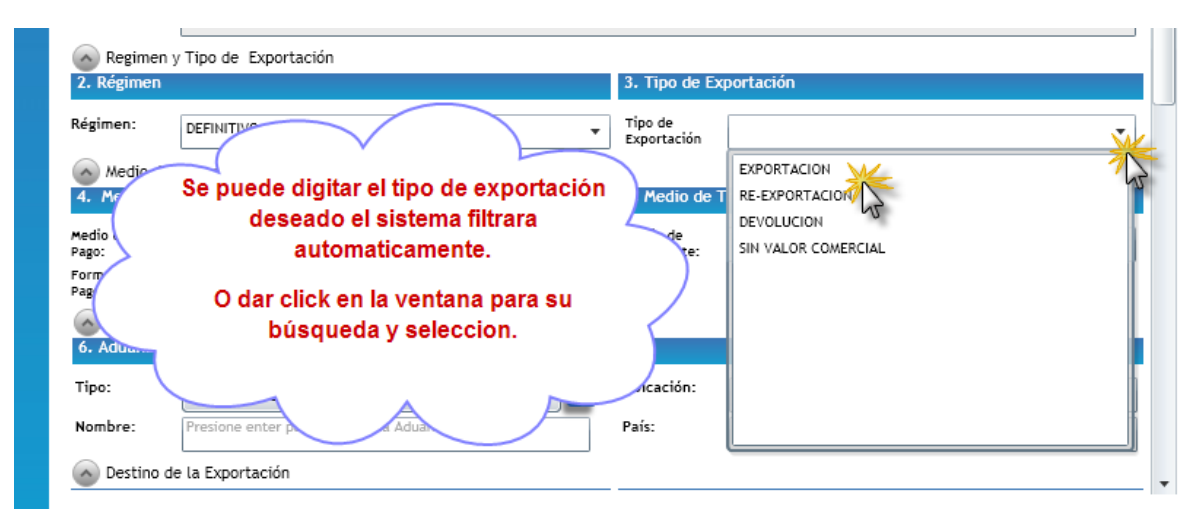

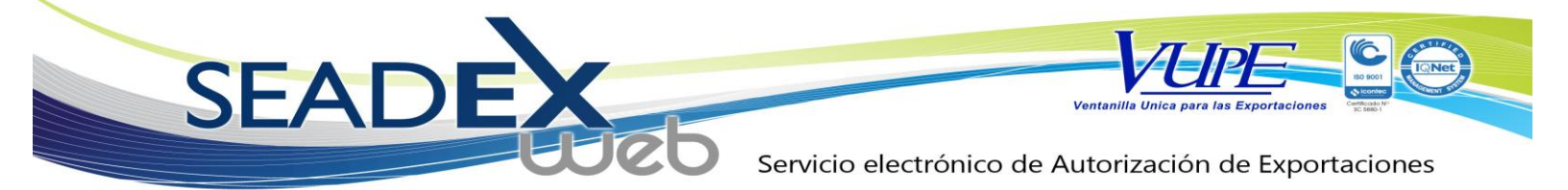

### 4. Medio y Forma de pago

| Medio de Pago V Medio de Transporte                                                                                                    |                                                                                                    |
|----------------------------------------------------------------------------------------------------|----------------------------------------------------------------------------------------------------|
| 4. Medio y Forma de Pago                                                                                                    | 5. Medio de Transnorte                                                                                                    |
|                                                                                                    |                                                                                                    |
| Medio de<br>Pago:                                                                                                    | Transporte:                                                                                                    |
| Forma de GIRO                                                                                                    |                                                                                                    |
| CARTA DE CREDITO                                                                                                    | Se puede digitar el medio de pago                                                                                                    |
| Origen de COBRANZA                                                                                                    | deseado el sistema filtrará                                                                                                    |
| 6. Aduana de EFECTIVO                                                                                                    | automáticamente                                                                                                    |
| Tipo: OTROS                                                                                                    | y automation of the second second sec |
| SIN VALOR COMERCIAL                                                                                                    | O dar click en la ventana para su                                                                                                    |
| COBRANZA BANCARIA                                                                                                    | búsqueda v selección.                                                                                                    |
| Destino de COBRANZA DIRECTA                                                                                                    |                                                                                                    |
| 7. Pais de Des CONVENIO DE PAGO                                                                                                    | 8 Aduan                                                                                                    |
| Pais Destino:                                                                                                    |                                                                                                    |
|                                                                                                    | Aduana de                                                                                                    |
|                                                                                                    | Nombre: Presione enter para buscar una Aduana                                                                                                    |
|                                                                                                    |                                                                                                    |
|                                                                                                    |                                                                                                    |
| <br>Medio de Pago y Medio de Transporte                                                                                                    |                                                                                                    |
| A Media of Fermina de Deser                                                                                                    | 5 Madia da Tanasanta                                                                                                    |
| 4. Medio y Forma de Pago                                                                                                    | 5. Medio de Transporte                                                                                                    |
| 4. Medio y Forma de Pago<br>Medio de<br>COBRANZA                                                                                                    | 5. Medio de Transporte                                                                                                    |
| 4. Medio y Forma de Pago Medio de COBRANZA Pago: Forma de                                                                                                    | S. Medio de Transporte      Medio de     Transporte:     MARITIMO     V                                                                                                    |
| A. Medio y Forma de Pago  Medio de Pago:  COBRANZA  Pago:  COBRANZA  COBRANZA COBRANZA  COBRANZA  COB | 5. Medio de Transporte  Medio de MARITIMO  V                                                                                                    |
| 4. Medio y Forma de Pago       Medio de<br>Pago:       COBRANZA       Pago:       Image: Compare de Pago:       Image: Compare de Pago:                                                                                                    | 5. Medio de Transporte  Medio de Transporte  MARITIMO  Se puede digitar la forma de pago                                                                                                    |
| A. Medio y Forma de Pago Medio de Pago: COBRANZA Pago: Forma de Pago: Origen de AL CREDITO ANTICIPADO                                                                                                    | 5. Medio de Transporte<br>Medio de Transporte:<br>MARITIMO<br>Se puede digitar la forma de pago<br>deseado el sistema filtrará                                                                                                    |
| A. Medio y Forma de Pago Medio de Pago: Forma de Pago:     Origen de     6. Aduana de Tipo:                                                                                                    | 5. Medio de Transporte<br>Tensporte:<br>MARITIMO<br>Se puede digitar la forma de pago<br>deseado el sistema filtrará<br>ubio                                                                                                    |
| A. Medio y Forma de Pago Medio de Pago: COBRANZA Porma de Pago: Origen de AL CREDITO 6. Aduana de Tipo:                                                                                                    | 5. Medio de Transporte<br>Medio de Transporte:<br>MARITIMO<br>Se puede digitar la forma de pago<br>deseado el sistema filtrará<br>automáticamente.                                                                                                    |
| 4. Medio y Forma de Pago       Medio de<br>Pago:       COBRANZA       Forma de<br>Pago:       Origen de<br>G. Adtuana de       Tipo:       Nombre:                                                                                                    | 5. Medio de Transporte<br>Medio de Transporte:<br>MARITIMO<br>Se puede digitar la forma de pago<br>deseado el sistema filtrará<br>automáticamente.<br>O dar click en la ventana para su                                                                                                    |
| A. Medio y Forma de Pago  Medio de Pago: COBRANZA  Porma de Pago: Origen de G. Aduana de Tipo: Nombre: Destino de                                                                                                    | 5. Medio de Transporte<br>Medio de Transporte:<br>MARITIMO<br>Se puede digitar la forma de pago<br>deseado el sistema filtrará<br>automáticamente.<br>O dar click en la ventana para su<br>búsqueda y selección.                                                                                                    |
| A. Medio y Forma de Pago  Medio de Pago: COBRANZA  Pago: COBRANZA  COBRANZA  COB  | 5. Medio de Transporte<br>Medio de Transporte:<br>MARITIMO<br>Se puede digitar la forma de pago<br>deseado el sistema filtrará<br>automáticamente.<br>O dar click en la ventana para su<br>búsqueda y selección.                                                                                                    |
| A. Medio y Forma de Pago  Medio de Pago:  COBRANZA  Porma de Pago  Origen de  6. Aduana de  Tipo: Nombre:      Destino de  7. País de Des      Bais Destino:                                                                                                    | 5. Medio de Transporte<br>Medio de Transporte:<br>MARITIMO<br>Se puede digitar la forma de pago<br>deseado el sistema filtrará<br>automáticamente.<br>O dar click en la ventana para su<br>búsqueda y selección.                                                                                                    |
| 4. Medio y Forma de Pago       Medio de<br>Pago:       COBRANZA       Forma de<br>Pago:       Image: Cobrance       Image: Cobrance       Image                                                                                                    | 5. Medio de Transporte<br>Medio de Transporte:<br>MARITIMO<br>Se puede digitar la forma de pago<br>deseado el sistema filtrará<br>automáticamente.<br>O dar click en la ventana para su<br>búsqueda y selección.<br>Tipo:<br>Tipo:<br>Transmit de                                                                                                    |
| 4. Medio y Forma de Pago       Medio de<br>Pago:       COBRANZA       Porma de<br>Pago:       Origen de<br>6. Aduana de<br>Tipo:       Nombre:       Destino de<br>7. País de Des<br>País Destino:                                                                                                    | 5. Medio de Transporte<br>Medio de Transporte:<br>MARITIMO<br>Se puede digitar la forma de pago<br>deseado el sistema filtrará<br>automáticamente.<br>O dar click en la ventana para su<br>búsqueda y selección.<br>B. Atheru<br>Tipo:<br>Nombre:<br>Presione enter<br>Una Adam                                                                                                    |

### 5. Medio de transporte:

| Medio de Pago y Medio de Transporte     4. Medio y Forma de Pago                           | 5. Medio de Transporte                        |
|--------------------------------------------------------------------------------------------|-----------------------------------------------|
| Medio de Pago:                                                                             | Medio de Transporte:                          |
| Se puede digitar el medio de trasnporte<br>deseado el sistema filtrará<br>automáticamente. | AEREO<br>MARITIMO<br>TERRISTRE                |
| O dar click en la ventana para su<br>búsqueda y selección.                                 | Pais:                                         |
| Pais Destino:                                                                              | 6. Aduana de Err<br>Tipo:                     |
|                                                                                            | Nombre: Presione enter para buscar una Aduana |

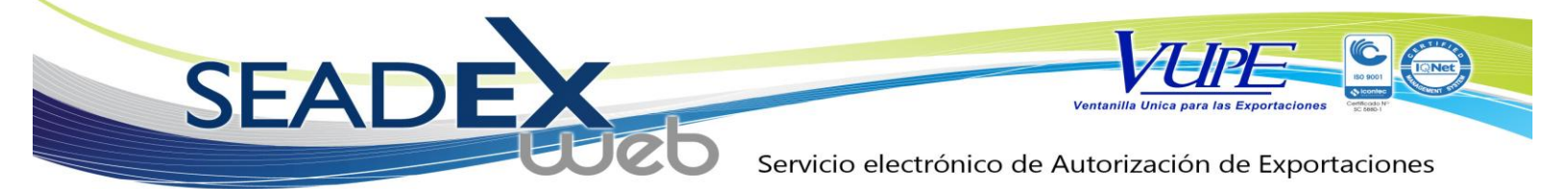

#### 6. Aduana o Zona Franca de salida.

| Página de Inicio              |                   |                                                      |         | Bienvenido JMORALES                                     | Administrar Perfil |
|-------------------------------|-------------------|------------------------------------------------------|---------|---------------------------------------------------------|--------------------|
|                               | R Contraction     |                                                      |         |                                                         |                    |
| Soncitud de Codigo Exportador | 2. Régimen        |                                                      | 3. Tipo | o de Exportación                                        | •                  |
| Documentos de Exportación     | Régimen:          | DECRETO 29-89                                        | Tipo de | EXPORTACION                                             |                    |
| MINECO                        | 🔰 🈡 Ingreso       | de Coexportadores                                    | Exporta |                                                         |                    |
| Monitoreo                     | Medio d           | e Pago y Medio de Transporte                         | 1       |                                                         |                    |
|                               | 4. Medio y        | Forma de Pago                                        | 5. Mr   | io de Transporte                                        |                    |
| Generador de Reportes         | Medio de<br>Pago: | COBRANZA                                             | * Me    | е илотис                                                | •                  |
|                               | Forma de<br>Pago: | ANTICIPADO                                           | •       |                                                         |                    |
|                               | 🔊 Origen          | de la Exportación                                    |         | Seleccionar si la salida sera po                        | r 👘                |
|                               | 6. Aduana         | de Salida / Aduana de Zona Franca de Salida          |         | Aduna o Zona Franca<br>dependiendo de su                |                    |
|                               | Tipo:             | Aduana de Salida                                     | 9       | exportación.                                            |                    |
|                               | Nombre:           | Aduana de Salida                                     |         |                                                         |                    |
|                               | 🙆 Destino         | Aduana de Zona Franca de Salida<br>de la Exportación |         |                                                         |                    |
|                               | 7. Pais de l      | Jestino de la Mercancía                              | 8 A     | na de Entrada (USA y CA) / Aduana de Zona Franca de Ent | 7808               |
|                               | Pais Destino      |                                                      | Tipo:   | Fig. a set a                                            |                    |

Luego enter en NOMBRE para buscar.

| Origen of 6. Aduana of | de la Exportación<br>de Salida / Aduana de Zona Franca de S | alida                                      |  |
|------------------------|-------------------------------------------------------------|--------------------------------------------|--|
| Tipo:                  | Aduana de Salida                                            | Ubicación CONCEPCION LAS MINAS, CHIQUIMULA |  |
| Nombre:                | l                                                           | Enter GUATEMALA                            |  |
| \land Destino          | de la Exportación                                           |                                            |  |

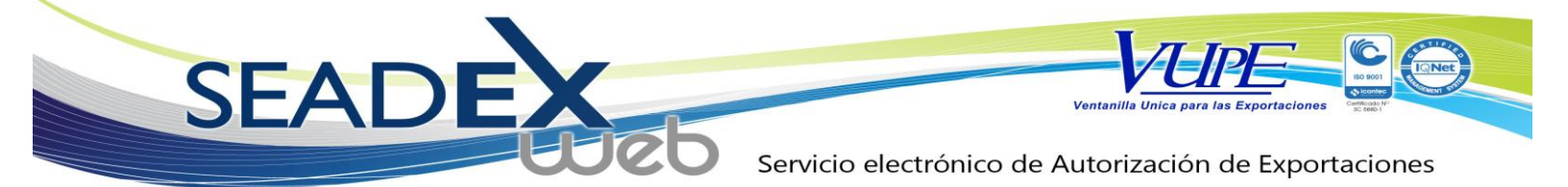

### Se muestra la pantalla de búsqueda.

| Ventanilla Unica para las Expor     | rtaciones                     |                          |              | CO-SC-5880-1     |
|-------------------------------------|-------------------------------|--------------------------|--------------|------------------|
|                                     | PORT CHAT                     |                          |              |                  |
| 5                                   | Seleccion de Adu va de Origen |                          | × nido JMORA |                  |
| Pagina de Inicio Digitar            | Aduana, el                    |                          | Rol Exp      | ortador          |
| Solicitud de Código Exportado infor | mación.                       |                          | INGRESO DO   |                  |
| Documentos de Exportación           | da ADUA                       | NA                       | JORGE MOR    | ALES             |
| NINECO                              | CODIGO ADUANA                 | DIRECCION                |              | Enviar Solicitud |
|                                     | ADUANA SANTA ELENA            |                          | Seleccionar  |                  |
| Monitoreo                           | 10 SAN CRISTOBAL, GUATER      | ALA ATESCATEMPA, JUTIAPA | Aduana Desea |                  |
| Generador de Reportes 4. Me         |                               |                          |              |                  |
| Medio di Rano:                      |                               |                          |              | v                |
| Fr                                  |                               |                          |              |                  |
|                                     |                               |                          |              |                  |
|                                     |                               |                          |              |                  |
| 🟴 En esta solamente le ma           | ostrara las                   |                          | AS, CHIQUIML |                  |
| aduanas habilitadas p               | para su 🧹 🗸                   |                          |              |                  |
| medio de transpo                    | orte 💦 🖌                      | Aceptar                  | Cancelar     |                  |
| anteriormente selecci               | onado.                        | Aduana de Entra          |              |                  |
|                                     | -15                           | Tipo:                    |              |                  |
|                                     |                               | Nombre: 5                |              |                  |
|                                     |                               | Ubicación:               |              |                  |
|                                     |                               | País:                    |              |                  |
| Dato                                | os del Consignatario          |                          |              |                  |
| 9. Datos                            |                               |                          |              |                  |

De igual forma se muestra si es Zona Franca

| SEAD<br>OPA MINECO AGEX                | EX<br>UDE                                                    | Servicio el                | ectrónico de A                                         | Ventanilla Unica para las Expor    | xportaciones                                    |
|----------------------------------------|--------------------------------------------------------------|----------------------------|--------------------------------------------------------|------------------------------------|-------------------------------------------------|
| Digitar Zona<br>odigo Export<br>inform | a Franca, el<br>filtrará la<br>ación.                        | zof<br>ZONA FRANCA         |                                                        | nido 3                             | IMORALE<br>tol Export<br>NESO DOCU<br>GE MORALE |
| Reported of A                          | ZONA FRANCA<br>ZOFRACRO<br>ZOFRATUSA<br>ZONA FRANCA ZOFRACSA | UBIC<br>18 A<br>GUA<br>GUA | ACION<br>VE. 40-23 ZONA<br>TEMALA<br>TEMALA<br>Aceptar | Seleccionar Zona<br>Franca deseada |                                                 |

## 7. Ingreso país destino.

| Pápina de Inicio               |                 |                                             |            |                                   | Bier                                   | nvenido JMORALES A       | dministrar Perfil Sa |
|--------------------------------|-----------------|---------------------------------------------|------------|-----------------------------------|----------------------------------------|--------------------------|----------------------|
| Solicitud de Código Exportador |                 |                                             |            |                                   |                                        |                          |                      |
| Documentos de Exportación      | 6. Aduana o     | le Salida / Aduana de Zona Franca de Salida |            |                                   |                                        |                          | 7.                   |
| MINECO                         | Tipo:           | Aduana de Salida                            | - 9        | Ubicación:                        | PUERTO BARRIOS,                        | IZABAL                   |                      |
| Monitoreo                      | Nombre:         | PUERTO BARRIOS                              |            | País:                             | GT - GUATEMALA                         |                          |                      |
| 2 72 1025 - 10                 | 🗕 🙆 Destino     | de la Exportación                           |            |                                   |                                        | do Topo Econco do Estado |                      |
| Generador de Reportes          | Pais Destino:   |                                             | Dig<br>Non | itar Codig<br>ibre, el <u>sis</u> | o del País o<br>stema filtra <u>ra</u> |                          |                      |
|                                | r dis beschiet. | SU - EL SALVADUR                            |            | la inforn                         | nacion                                 | a<br>uscar una Aduana    |                      |
|                                |                 | SV - EL SALVADOR                            |            | automatic                         | amente.                                |                          |                      |
|                                |                 |                                             |            | País:                             | 2                                      |                          |                      |
|                                | 🙆 Datos de      | el.                                         |            |                                   |                                        |                          |                      |
|                                | 9. Datos de     |                                             |            |                                   |                                        |                          |                      |
|                                | Nonibre.        |                                             |            |                                   |                                        |                          |                      |
|                                | Dirección:      |                                             | -          |                                   |                                        |                          |                      |
|                                |                 | L                                           | ]          |                                   |                                        |                          |                      |
|                                | País:           |                                             |            | Teléfono:                         |                                        | NIT:                     |                      |
|                                | Desglose        | e de Facturas                               |            |                                   |                                        |                          |                      |

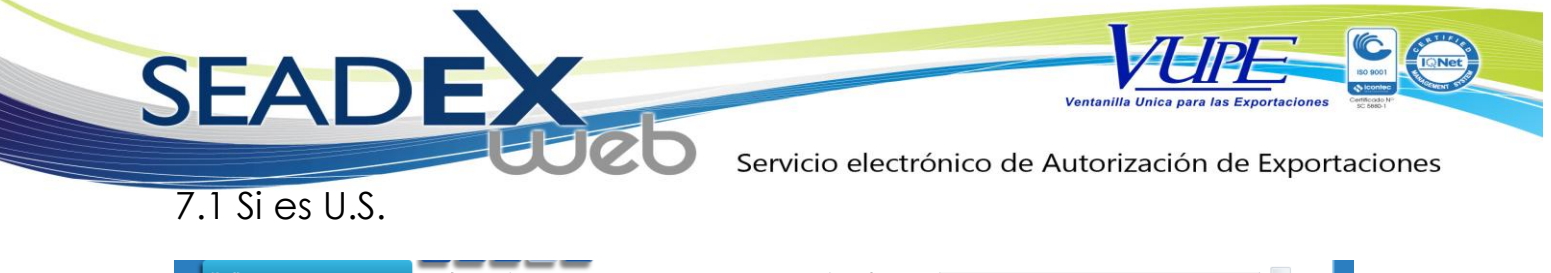

| onitoreo             | Nombre: Presione enter para buscar una Aduana | País: GT - GUATEMALA                                              |
|----------------------|-----------------------------------------------|-------------------------------------------------------------------|
| enerador de Reportes | 🔊 Destino de la Exportación                   |                                                                   |
|                      | 7. Pais de Destino de la Mercancía            | 8 Aduana de Entrada (USA y CA) / Aduana de Zona Franca de Entrada |
| De ser U.S.          | Pais Destino: US - UNITED STATES              | Tipo: Aduana                                                      |
|                      |                                               | Nombre:                                                           |
|                      | 7.1. Estado Destino (USA)                     | Ubicación: SI ES DESTINO USA, SE IE                               |
|                      |                                               | pedira el estado de                                               |
|                      |                                               | destino para fines                                                |
|                      | NUEVA YORK                                    | estadisticos                                                      |
|                      | оню                                           |                                                                   |
|                      | OKLAHOMA                                      |                                                                   |
|                      | OREGON<br>BENNISYI VANIA                      |                                                                   |
|                      | PUERTO RICO.                                  |                                                                   |
|                      | RHODE ISLA                                    |                                                                   |
|                      | CAROLINA DEL SUR                              |                                                                   |
|                      | DAKOTA DEL SUR                                | Teléfono: NIT: 06142801660014                                     |
|                      | TENNESSEE                                     |                                                                   |
|                      | TEXAS                                         | <b>T</b>                                                          |
|                      |                                               |                                                                   |
|                      | Numero Fecha Monto US \$                      | +                                                                 |

#### 8. Aduana entrada

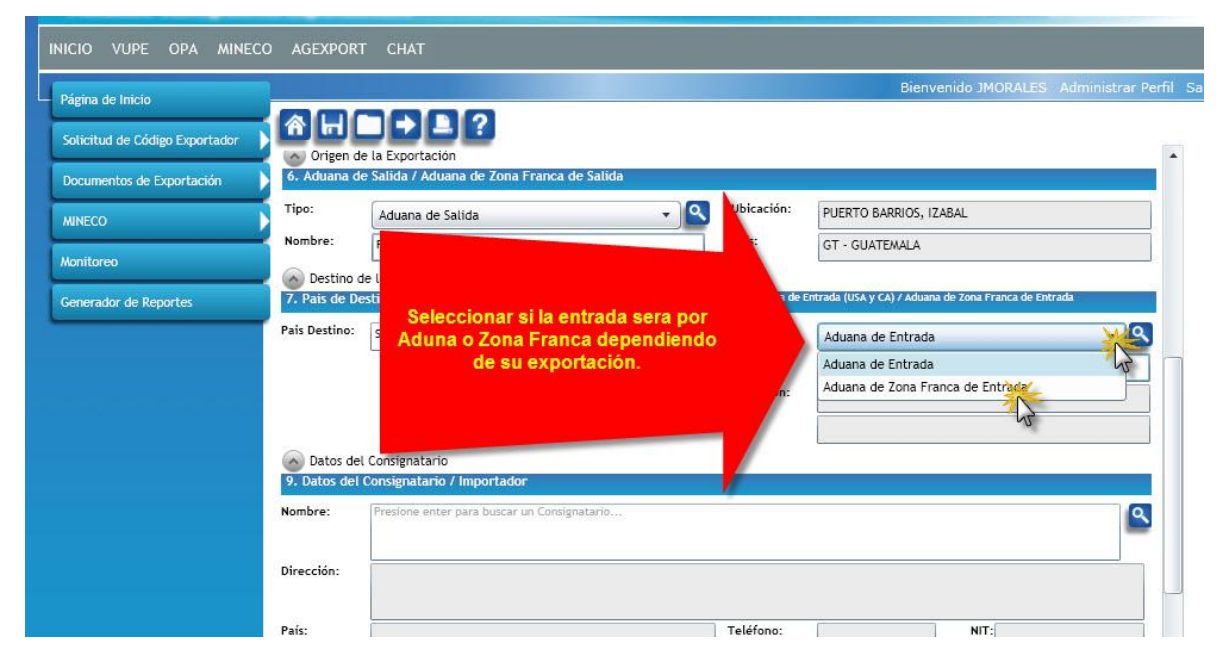

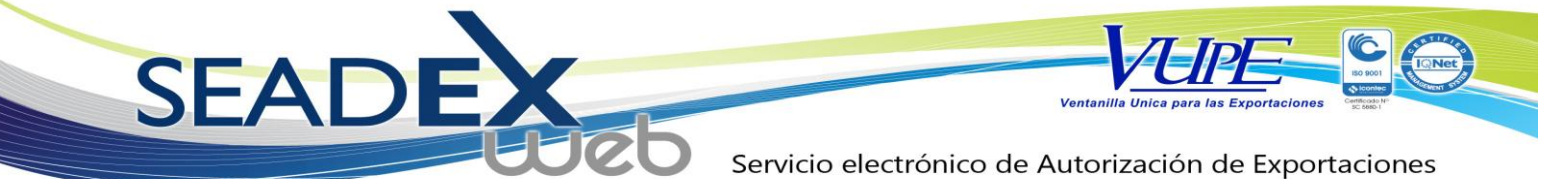

De ser Zona Franca, automáticamente borrara el país de destino ya que este no debe ser consignado.

| 🛆 Destino de la Exportación                                     |                                         |                                                                  |
|-----------------------------------------------------------------|-----------------------------------------|------------------------------------------------------------------|
| 7. Pais de Destino de la Mercancía                              | 8 Aduana o                              | de Entrada (USA y CA) / Aduana de Zona Franca de Entrada         |
| Pais Destino:                                                   | Tipo:<br>Nombre:<br>Ubicación:<br>País: | Aduana de Zona Franca de Entradore enter para buscar una Aduana. |
|                                                                 |                                         |                                                                  |
| Luego.                                                          | 1                                       |                                                                  |
| Destino de la Exportación     Z País de Destino de la Mercancía | 8 Aduana de Entr                        | rada (USA v CA) / Aduana de Zona Franca de Entrada               |
| Pais Destino: SV - EL SALVADOR Enter                            | Tipo:                                   | Aduana de Entrada    Presione enter para buscar una Aduana       |
|                                                                 | País:                                   | SV - EL SALVADOR <                                               |
| 🔊 Datos del Consignatario                                       | -                                       |                                                                  |
| 9. Datos del Consignatario / Importador                         |                                         |                                                                  |
| NL                                                              |                                         |                                                                  |

Se muestra la pantalla de búsqueda.

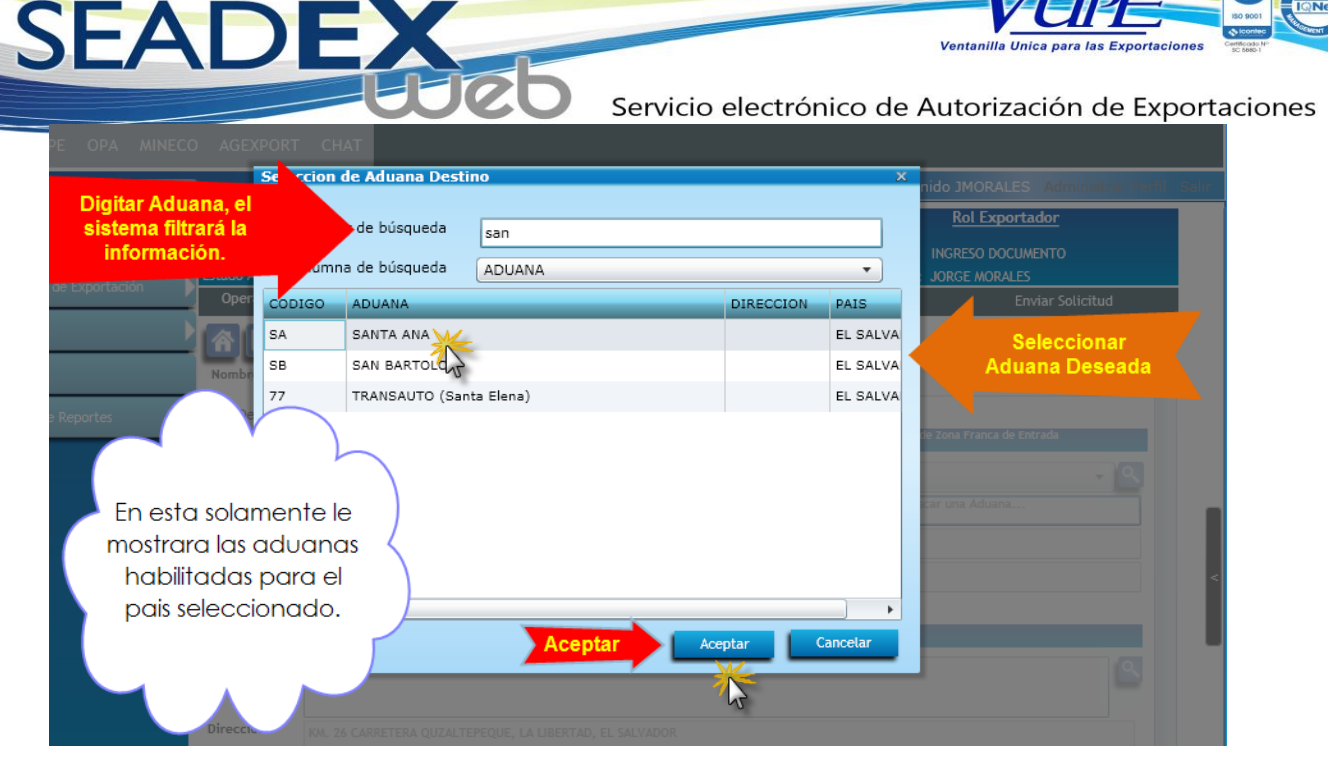

De igual forma se muestra si es Zona Franca.

| PA MINECO |                                                                                         |                |                |             |              |         |                    |                 |           |
|-----------|-----------------------------------------------------------------------------------------|----------------|----------------|-------------|--------------|---------|--------------------|-----------------|-----------|
|           |                                                                                         | Seleccion de Z | a Franca       | de Origen   |              |         |                    | × nido 1MORA    |           |
| Digit     | tar Zona                                                                                | a Franca, el   |                |             |              |         |                    |                 |           |
| si        | istema                                                                                  | filtrará la    |                | zof         |              |         |                    | KOL EXP         | on        |
|           | inform                                                                                  | ación.         | queda          | ZONA FRANCA |              |         |                    | INGRESO DO      | CU<br>ALE |
| rtación   | Oper                                                                                    | ZONA FRANCA    |                |             | UBICACION    |         |                    |                 |           |
|           |                                                                                         | ZOFRACRO       |                |             | 18 AVE. 40-2 | 3 ZONA  | O al a set a set a |                 |           |
|           |                                                                                         | ZOFRATUSA      |                |             | GUATEMALA    |         | Franca des         | r Zona<br>seada |           |
|           | 2. Res                                                                                  | ZONA FRANCA Z  | DFRACSA        | *           | GUATEMALA    |         |                    |                 |           |
| 5         | Régime<br>Me<br>4. Me<br>Medio de<br>Pago:<br>Forma d<br>Pago:<br>Or<br>6. Adu<br>Tipo: | •              |                | Acepta      |              | Aceptar | Cancelar           | AS, CHIQUIMU    |           |
|           | Nombre                                                                                  | Presione ent   | er para buscar | una Aduana  |              | P       | GT - GUATEMALA     |                 |           |

9. Consignatarios

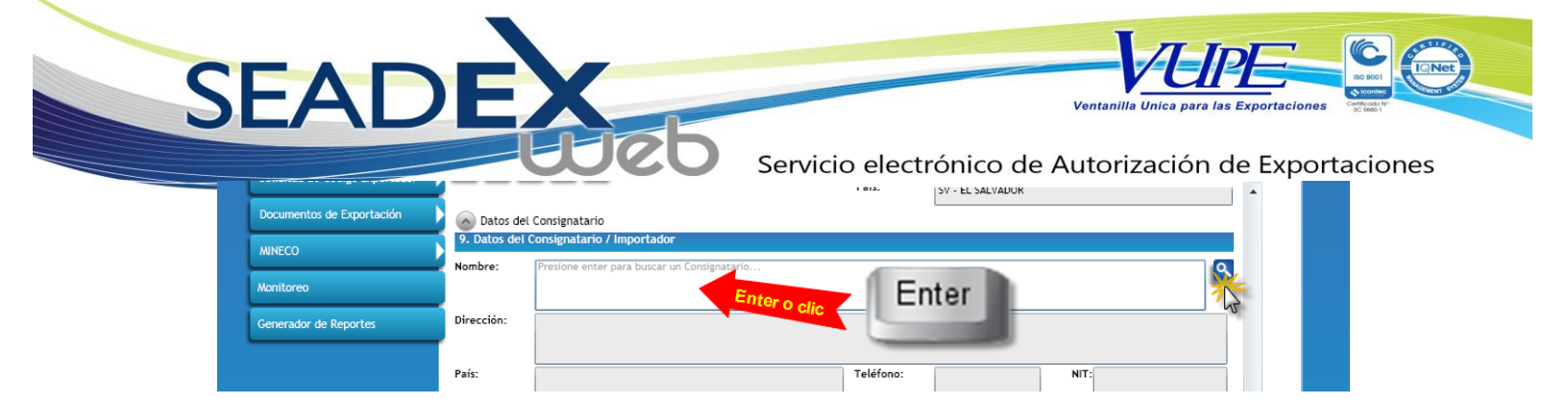

Luego abrira ventana de busqueda.

| INICIO VUPE OPA MINECO AGE                                 | PORT CHAT                  |                           |          |                               |  |
|------------------------------------------------------------|----------------------------|---------------------------|----------|-------------------------------|--|
|                                                            | Seleccion de Consignatario | )5                        | x        | nido JMORALES Administrar Per |  |
| Digitar Consignatario, el sistema filtrará la información. | Valor de búsqueda          | young                     |          |                               |  |
| Documentos de Exportación                                  |                            | NOMBRE                    |          |                               |  |
| MINECO                                                     | 06142706011049 YOUNGON     | E EL SALVADOR, S.A. DE C. | MRECCION | Seleccionar<br>Consignatario  |  |
| Monitoreo                                                  |                            | 1 Standard                |          |                               |  |
| Generador                                                  |                            |                           |          |                               |  |
| Le mostrara los aís:                                       |                            |                           |          | NIT:                          |  |
| 🕨 consignatarios que posee 🦳                               |                            |                           |          |                               |  |
| para el país seleccionado 🚽                                |                            |                           |          |                               |  |
|                                                            |                            |                           |          |                               |  |
|                                                            | Agregar Consignatario      | Aceptar                   | Cancelar |                               |  |
|                                                            | Agregar consignation       | Aceutar                   | Cancetar |                               |  |
|                                                            | Monto Total:               | 0.00                      |          |                               |  |
| о ов                                                       | servaciones                |                           |          |                               |  |

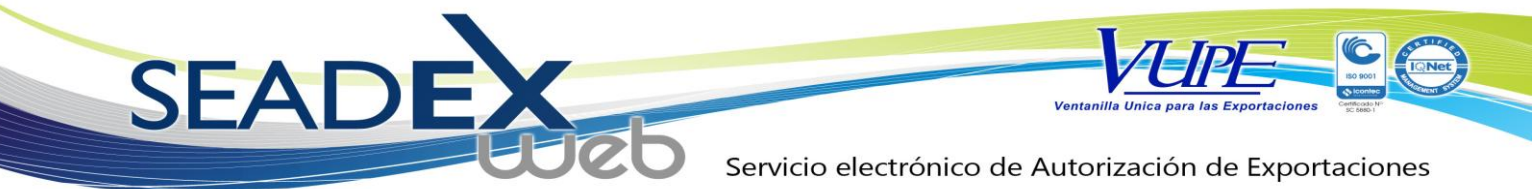

AGREGAR NUEVO CONSIGNATARIO

### Si necesita agregar nuevo consignatario

| AGEX     |         | CHAT         |             |                          |             |                 |         |      |
|----------|---------|--------------|-------------|--------------------------|-------------|-----------------|---------|------|
|          | Selecci | ion de Con   | isignatario | 5                        |             | ×               | د<br>ni |      |
|          |         | Valor de bi  | úsqueda     |                          |             |                 | I       |      |
|          | Col     | umna de bi   | úsqueda     | NOMBRE                   |             | •               | 1       |      |
| O Da     | NIT     |              | NOMBRE      |                          | PAIS        | DIRECCION       |         |      |
| Nombre   | 061427  | 706011049    | YOUNGONE    | EL SALVADOR, S.A. DE C.V | EL SALVADOR | KM. 281/2 CARRE |         |      |
|          |         |              |             |                          |             |                 |         |      |
| Direccio |         |              |             |                          |             |                 |         |      |
|          |         |              |             |                          |             |                 |         |      |
| País:    |         |              |             |                          |             |                 |         | NIT: |
| De       |         |              |             |                          |             |                 |         |      |
| 10. Fa   |         |              |             |                          |             |                 |         |      |
| N        |         |              |             |                          |             |                 |         |      |
|          | •       |              |             |                          |             | •               |         |      |
| CLIC     | Agre    | gar Consigna | Itario      |                          | Aceptar     | Cancelar        |         |      |
| -        | -       |              |             | 0.00                     |             |                 | _       |      |
|          |         | 1            | Monto Total |                          |             |                 |         |      |

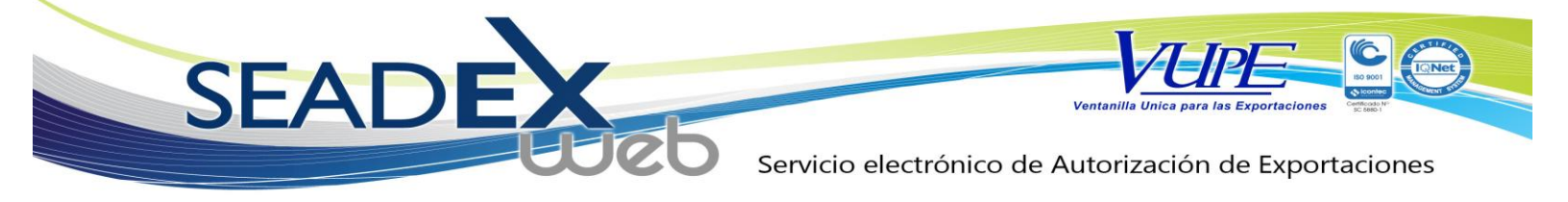

Se mostrara la pantalla de ingreso de datos:

Debe seleccionar país.

| : OPA                    | MINECO AGEXPORT CHAT                                 | າມເດັ່ມຈະຈາກັດເ                                                                                |                                                                           |                                                                                                    |                                                                                                    |            |
|--------------------------|------------------------------------------------------|------------------------------------------------------------------------------------------------|---------------------------------------------------------------------------|----------------------------------------------------------------------------------------------------|----------------------------------------------------------------------------------------------------|------------|
| e<br>cligo F<br>exportat | Digitar pais, el sistema<br>filtrará la información  | Agregar Consignat<br>País: SM-E<br>Razón: SV -<br>NIT:<br>Dirección:<br>Contacto:<br>Teléfono: | ario<br>ELSALVADOR ←                                                      | Recuerde<br>Salvador u H<br>tener 14 dí<br>ingresado<br>sistema a<br>validara con<br>países para o<br>e | que de ser de El<br>onduras el NIT del<br>gitos obligatorios,<br>os sin guiones; el<br>utomáticamente<br>los servidores de<br>confirmar que el N<br>s valido. | los<br>IIT |
|                          | Agregar Consig<br>Observaciones<br>12. Observaciones | Aonto Total:                                                                                   | N No Valido, S Valido<br>Solo para Hondura y Salvador<br>Aceptar Cancelar | Cancelar                                                                                                |                                                                                                    |            |

Ingresar Razón:

SEA Ventanilla Servicio electrónico de Autorización de Exportaciones Seleccion de C Agregar Consignatario Valor de País: SV - EL SALVADOR • Razón: Telas y mas de El Salvador Digitar Razon del τ. Consignatario 0614270601104 En el caso de HN este NIT: campo se encuentra Dirección: bloqueado ya que se coloca la información dada por HN. Contacto: Teléfono: Exportador: 675 N.. No Valido, S.. Valido Válido: N/A Solo para Hondura y Salvador Aceptar Cancelar Agregar Consi

#### Ingresar NIT:

| Valor de búsqueda Ing<br>Columna de búsqueda NON<br>Razón: Telas y mas de El Salvador<br>Ingresar NIT<br>Norte<br>Contactor<br>País: País: | Página de Inicio                   | Seleccion de Consignatario | Agregar Consi | gnatario                                                | x do JMORALES Administrar Partie 1919        |
|----------------------------------------------------------------------------------------------------|------------------------------------|----------------------------|---------------|---------------------------------------------------------|----------------------------------------------|
| Columna de búsqueda       NOP       Razón: Telás y mas de El Salvador         Matto       NIT       NOMBRE         Norte       Ingresar NIT       NIT:         Matto       Dirección:       Dirección:         Parte:       Contacto:       Teléfono:         Teléfono:       Exportador:       675         Válido:       Solo para Hondura y Salvador         Válido:       Solo para Hondura y Salvador                                                                                                    | Solicitud de Código Exportador     | Valor de búsqueda          | Ingr País:    | SV - EL SALVADOR                                        |                                              |
| Nitration       Ingresar NIT       Nitration       Si es valido lo indica con una S en la ultima casilla y permite grabar.         Nitration       Dirección:       Contacto:       Permite grabar.         Nitration:       Exportador:       675       Válido:       Solo para Hondura y Salvador         Válido:       S       N. No Valido, S., Valido       Solo para Hondura y Salvador                                                                                                    | Documentos de Exportación          | Columna de búsqueda        | NOM Razón:    | Telas y mas de El Salvador                              | El Sistema verificara el NIT                 |
| Dirección: Una S en la ultima casilla y permite grabar.<br>Percenter Dirección: Contacto: Teléfono: Exportador: 675<br>Váltado: S N No Valido, S Valido<br>Solo para Hondura y Salvador                                                                                                    | MINECO                             | Ingresar NIT               | NIT:          | 06142706011049                                          | Si es valido lo indica con                   |
| Paíse Contacto: Teléfono: Exportador: 675 Vàlido: S N No Valido, S Valido Vàlido: S N No Valido, S Valido Concelar                                                                                                    | Monitoreo<br>Generador de Reportes | Direcci                    | Dirección:    |                                                         | una S en la ultima casilla y permite grabar. |
| Teléfono:<br>Exportador: 675<br>Váltido: S N No Valtido, S Valido<br>Solo para Hondura y Salvador                                                                                                    |                                    | País:                      | Contacto:     |                                                         |                                              |
| Exportador: 675<br>Válido: S N No Valido, S Valido<br>Solo para Hondura y Salvador                                                                                                    |                                    | Co De                      | Teléfono:     |                                                         |                                              |
| Válido: S N. No Valido, S., Valido<br>Solo para Hondura y Salvador                                                                                                    |                                    |                            | Exportador:   | 675                                                     |                                              |
| Aceptar Cancelar                                                                                                    |                                    | •                          | Válido:       | s N No Valido, S Valido<br>Solo para Hondura y Salvador |                                              |
| Agregar Consignatario                                                                                                    |                                    | Agregar Consignatario      |               | Aceptar Cancelar                                        |                                              |

Si el NIT es incorrecto.

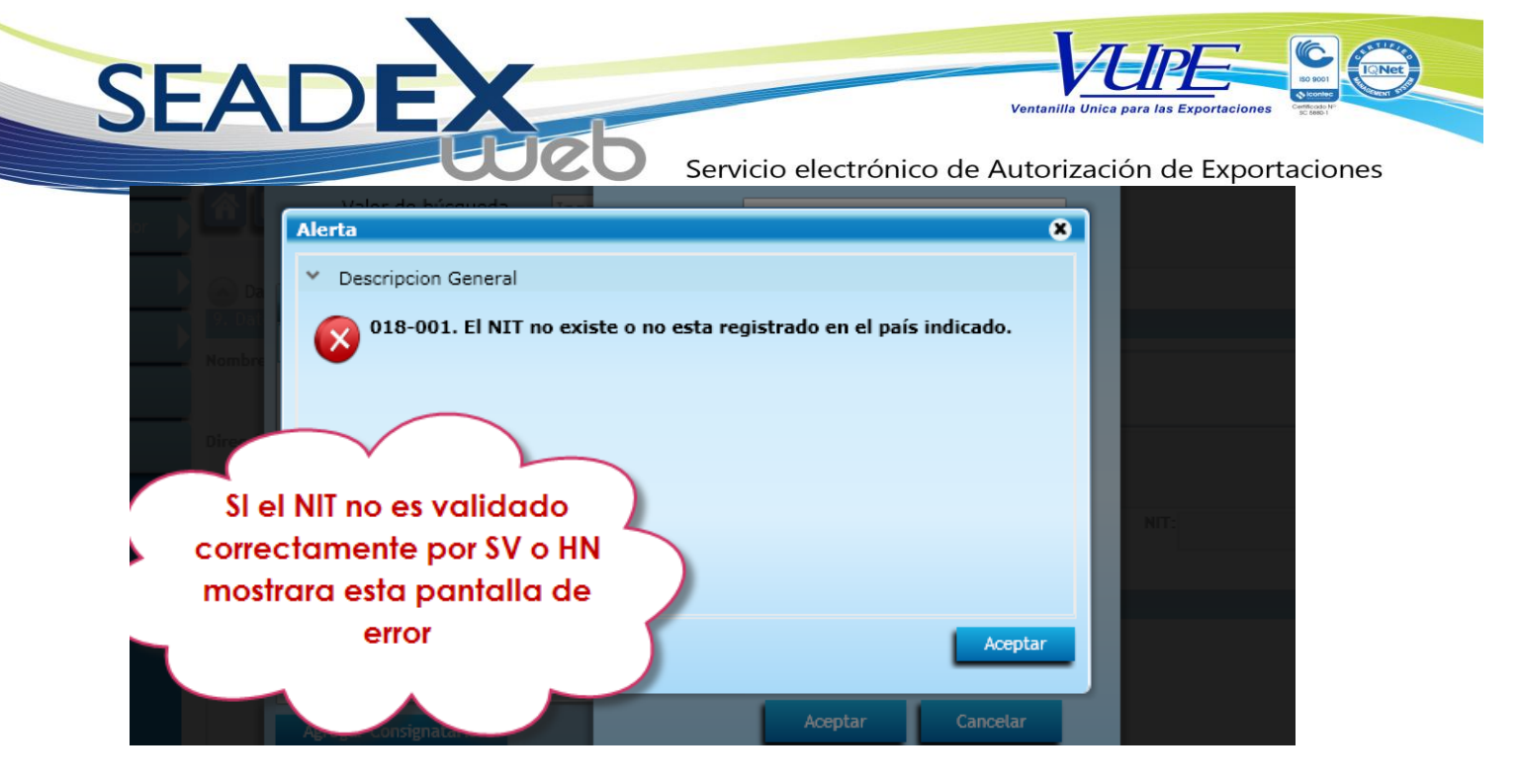

Ingresar Dirección, Contacto y Teléfono:

SEA Ventanilla Ur Servicio electrónico de Autorización de Exportaciones Seleccion de Consignatarios Agregar Consignatario Valor de búsqueda País: SV - EL SALVADOR Ŧ Columna de búsqueda Razón: Telas y mas de El Salvador NON NIT NOMBRE 06142706011049 YOUNGONE EL S NIT: 06142706011049 Dirección: Ave. Prueba, 3-71. Digitar Dirección. Digitar Contacto Digitar Teléfono Contacto: Ingreso Contacto Teléfono: 5555-5555 Exportador: 675 Válido: S N.. No Valido, S.. Valido

۹ [.

Agregar Consignatario

Solo para Hondura y Salvador

Aceptar

Cancelar

SEADEX Servicio electrónico de Autorización de Exportaciones

Luego que los datos son ingresador y esta validado correctamente, clic en ACEPTAR. .3

| PORT CHAT        |                         |               |                                                         |      |
|------------------|-------------------------|---------------|---------------------------------------------------------|------|
| Seleccion de Con | signatarios             | Agregar Consi | gnatario                                                | × id |
| Valor de bú      | úsqueda Ingr            | País:         | SV - EL SALVADOR                                        |      |
| Columna de bu    |                         | Razón:        | Telas y mas de El Salvador                              |      |
| 06142706011049   | YOUNGONE EL SA          | NIT:          | 06142706011049                                          |      |
|                  |                         | Dirección:    | Ave. Prueba, 3-71.                                      |      |
|                  |                         |               |                                                         |      |
|                  |                         | Contacto:     | Ingreso Contacto                                        |      |
| Des              | er valido               | Teléfono:     | 5555-5555                                               |      |
| mostrar          | a una S, si             | portador:     | 675                                                     |      |
| tiene re         | ca NA y si<br>echaz o N | Válido:       | S N No Valido, S Valido<br>Solo para Hondura y Salvador |      |
| Agregar Consigna | tario                   |               | Aceptar Cancelar                                        |      |

Luego se puede buscar el nuevo consignatario en la ventana de búsqueda.

Servicio electrónico de Autorización de Exportaciones

Ventanilla Unica

| INICIO VUPE OPA MINECO AGEX                                |                            |                           |                   |           |               |
|------------------------------------------------------------|----------------------------|---------------------------|-------------------|-----------|---------------|
|                                                            | Seleccion de Consignatario | 95                        |                   | ML obin   |               |
| Digitar Consignatario, el sistema filtrará la información. | Valor de búsqueda          | young                     |                   |           |               |
|                                                            | Columna de búsqueda        | NOMBRE                    |                   | -         |               |
| Documentos de Exportación<br>9. Dat                        | NIT NOMBRE                 | PA                        | AIS DIRECO        | NOI       | Seleccionar   |
| MINECO                                                     | 06142706011049 YOUNGONE    | E EL SALVADOR, S.A. DE C. | L SALVADOR KM. 28 | 1/2 CARRE | Consignatario |
| Monitoreo                                                  |                            | 43                        | F                 |           |               |
| Generador d Direcci                                        |                            |                           |                   |           |               |
| Le mostrara los                                            |                            |                           |                   | NIT:      |               |
| <ul> <li>consignatarios que posee</li> </ul>               |                            |                           |                   |           |               |
| para el país seleccionado 🛛 🖌                              |                            |                           |                   |           |               |
|                                                            |                            |                           |                   |           |               |
|                                                            | •                          | Aceptar                   |                   | •         |               |
|                                                            | Agregar Consignatario      |                           | Aceptar Ca        | ncelar    |               |
|                                                            | Monto Total:               | 0.00                      | 13                |           |               |
| 0b                                                         | ervaciones<br>servaciones  |                           |                   |           |               |

### 10. Desglose Facturas

SEA

| País: | Desglose de | Facturas |                    |      | Teléfono: | NIT:                                |   |
|-------|-------------|----------|--------------------|------|-----------|-------------------------------------|---|
| •     | Numero      | Fecha    | Monto US S<br>0.00 |      | t<br>×G   | Click en + para agregar<br>facturas | V |
|       |             |          | Monto Total:       | 0.00 |           |                                     |   |

|                         | Desglose de<br>10. Facturas | de Facturas                                      |
|-------------------------|-----------------------------|--------------------------------------------------|
| 🔪 Ingresar numero, no 📄 | Numero                      | Fecha Monto US \$                                |
| permite espacios        | 0101                        | 04/04/2011 0.00                                  |
| solo guiones.           |                             | Abril de 2011 →                                  |
|                         |                             | Do Lu Ma Mi Ju Vi Sá                             |
|                         |                             | 27 28 29 30 31 1<br>3 5 4 7 2 Ingresar fecha, no |
|                         | Observacion                 | ion 10 5 12 13 14 permite fecha mayor            |
|                         | 12. Observacion             | tion 17 18 109 20 21 22. a la fecha actual.      |
|                         |                             | 1 2 3 4 5 6 7                                    |
|                         |                             |                                                  |

| SEADE<br>País:                                                       | Ventanilla Unica para las Exportaciones<br>Servicio electrónico de Autorización de Exportaciones<br>Teléfono:                                                  |
|----------------------------------------------------------------------|----------------------------------------------------------------------------------------------------|
| De ingresar la fecha<br>incorrecta mostrara el<br>siguiente mensaje. | Alesglose de Facturas<br>Facturas<br>TO Fecha Monto US S<br>U4/04/2011<br>La fecha de la factura no puede ser mayor a<br>hoy(04/04/2011).<br>Monto Total: 0.00 |
|                                                                      | Desglose de Facturas     10. Facturas     Nur     Otrono     Observaciones                                                                                     |

|   | Deseig                                   | se de Facturas |              |  |
|---|------------------------------------------|----------------|--------------|--|
| 5 | Si debe agregar varias                   | Eecha          | Monto US \$  |  |
|   | facturas. Ingresar<br>factura por linea. |                | 100.00       |  |
|   |                                          | Monto T        | otal: 100.00 |  |

### Para eliminar facturas

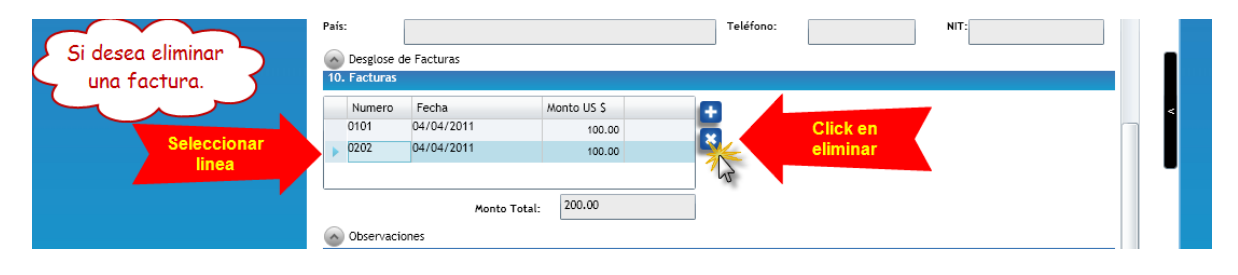

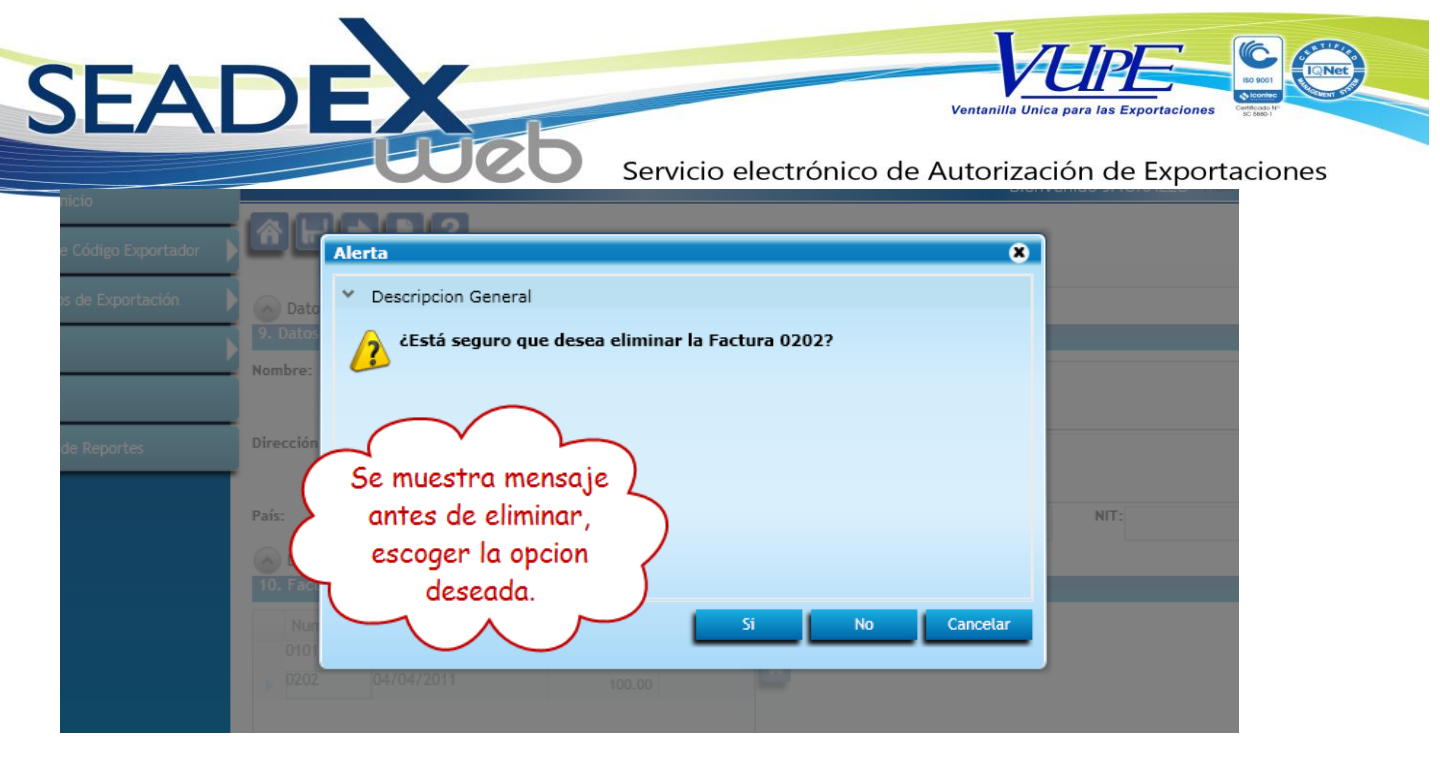

12. Observaciones

Solamente se llena el siguiente campo. Este se encuentra abierto, y mostrara una alerta al llegar al máximo permitido.

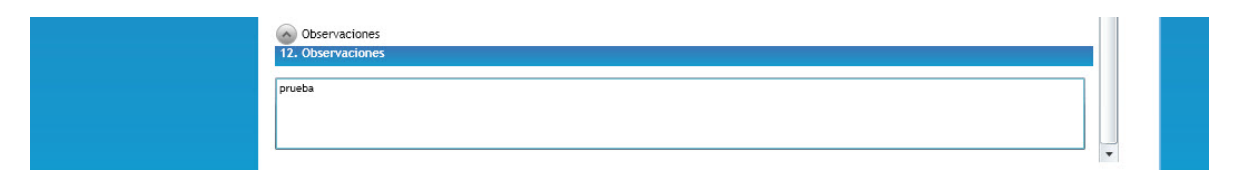

### Grabar documento

| INICIO VUPE OPA MINE                                                           | CO AGEXPOR                        | T CHAT                                                                                |                                                                                                    |
|--------------------------------------------------------------------------------|-----------------------------------|---------------------------------------------------------------------------------------|----------------------------------------------------------------------------------------------------|
| Pa<br>Grabar<br>Documento.<br>Documentos de Exportación<br>MINECO<br>Monitoreo | Datos del<br>Datos del<br>Nombre: | L Consignatario<br>Consignatario / Importador<br>PLASTI-FORM DE HONDURAS, S. DE. R.L. | Bienvenido JMORALES Administrar Pe<br>Ahora se procede a grabar el<br>encabezado. Al momento de<br>grabar el documento este genera |
| Generador de Reportes                                                          | Dirección:                        | KM. 46 1/2 CARRETERA A SAN LUIS LA HERRADURA ZONA I                                   | y número de documento.                                                                                                    |

Encabezado

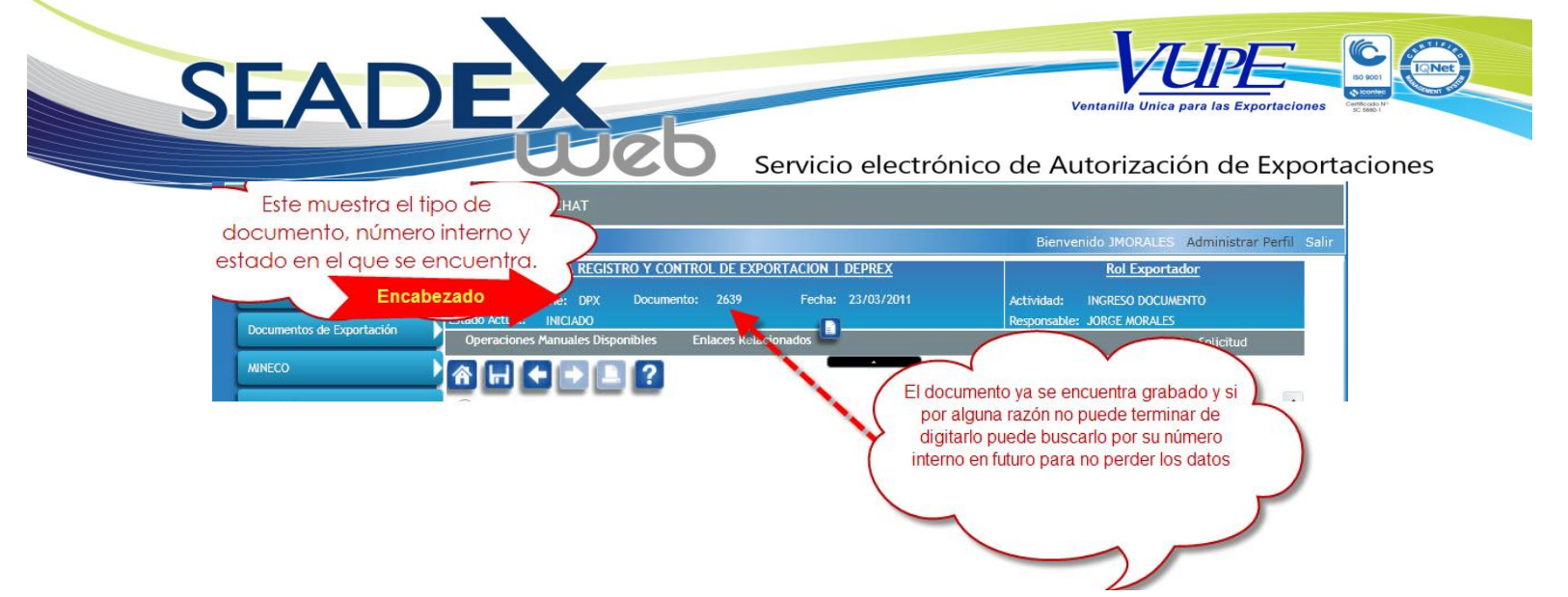

#### **INGRESO MERCANCIAS**

12. Detalle Mercaderías

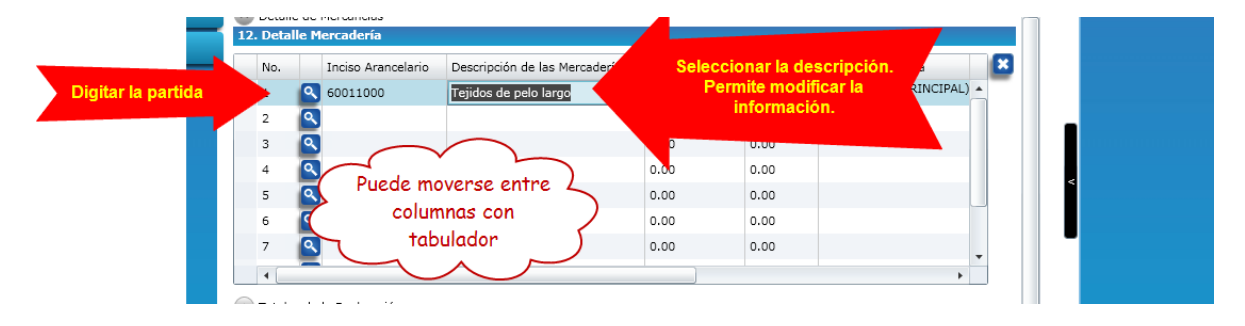

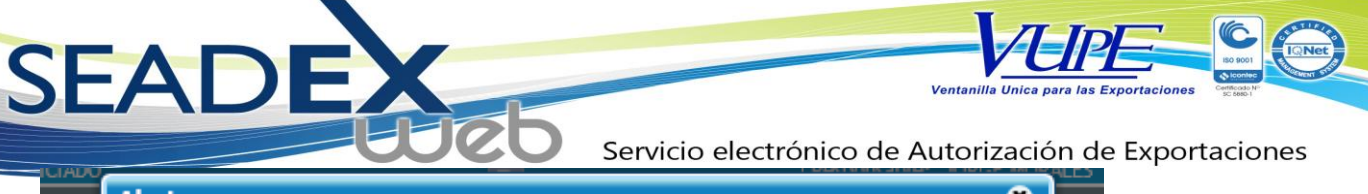

| nuales                  | Alerta                                                                         | 8 |  |
|-------------------------|--------------------------------------------------------------------------------|---|--|
| $\mathbf{\overline{+}}$ | Y Descripcion General                                                          |   |  |
| ercano<br>·cade         | - 2: 006 - 005 : No se pudieron obtener los datos de la partida<br>arancelaria |   |  |
| nciso                   |                                                                                |   |  |
| 0011                    |                                                                                |   |  |
| 0011                    | Al digitar una partida que                                                     |   |  |
|                         | siguiente mensaje.                                                             |   |  |
|                         | Aceptar                                                                        |   |  |
|                         |                                                                                |   |  |

### Si desea buscar una partida.

|                                 | Documentos de Exportación |   |                        |                                                                                                    |          |                               |   | Response      | Responsable, solver molectes |                  |          |    |
|---------------------------------|---------------------------|---|------------------------|----------------------------------------------------------------------------------------------------|----------|-------------------------------|---|---------------|------------------------------|------------------|----------|----|
|                                 | bocamentos de Exportación | 0 | Operacio               | nes Manuales Dis                                                                                                    | ponibles | Enlaces Relacionados 📟        |   |               |                              | Envia            | Solicitu | ıd |
|                                 | MINECO                    | Â |                        |                                                                                                    | ] ?      | _                             | • |               |                              |                  |          |    |
| Monitoreo Detalle de Mercancías |                           |   |                        |                                                                                                    |          |                               |   |               |                              |                  | -        |    |
|                                 | Generador de Reportes     | 1 | 12. Detalle Mercaderia |                                                                                                    |          |                               |   |               |                              |                  |          |    |
|                                 |                           |   | No.                    | Inciso                                                                                                    |          |                               |   | No. de Bultos | Cantidad                     | Unidad de Medida | País     |    |
|                                 |                           | • | 1                      |                                                                                                    | Para     | a buscar una partida<br>Click | đ | 0.00          | 0.00                         |                  | ŀ        |    |
|                                 |                           |   | 2                      | Children and Children and Child |          |                               |   | 0.00          | 0.00                         |                  |          |    |
|                                 |                           |   | 3                      | ۹.                                                                                                    |          |                               |   | 0.00          | 0.00                         |                  |          |    |
|                                 |                           |   |                        |                                                                                                    |          |                               |   |               |                              |                  |          |    |

Pantalla de búsqueda partidas.

SEA Ventanilla Unica para las Exportació Servicio electrónico de Autorización de Exportaciones ión de Partidas Arancelaria Digitar el número partida, el sistema filtrara la información. Cambiar el valor de busqueda para realizar por descripcion o partida. Valor de búsqueda 6001 Columna de búsqueda PARTIDA PARTIDA DESCRIPCION 42060010 Cuerdas de tripa 44160010 Barriles toneles y pipas armados o no y sus partes 54060010 Hilados de filamentos sinteticos 60011000 Tejidos de pelo tarpo 60012100 De algodon 60012200 De fibras sinteticas o artificiales 60012900 De las demas materias textiles 60019110 Con longitud de la fibra de la felpa superior a 3 mm 60019190 Otros Seleccionar la partida y luego aceptar. 60019210 rior a 3 mm Aceptar Cance I L

| Monitoreo             | 1 | Detalle de Mercan<br>2. Detalle Mercade | cías<br>ría |                 |               |          |                       |    |                                       |
|-----------------------|---|-----------------------------------------|-------------|-----------------|---------------|----------|-----------------------|----|---------------------------------------|
| Generador de Reportes |   | nciso Arancelario                       | Descrip     |                 | No. de Bultos | Cantidad | Unidad de Medida      | ×/ | Seleccionar unidad                    |
|                       | • | 0011000                                 | prueba      | Ingresar bultos | 1.00          | 1.00     | ×                     |    | de medida, si<br>existiera mas de una |
|                       |   |                                         |             | y cuntudud      | 0.00          | 0.00     | KILOGRAMOS(PRINCIPAL) |    | se mostrarán                          |
|                       |   |                                         |             |                 | 0.00          | 0.00     | 2                     |    |                                       |
|                       |   |                                         |             |                 | 0.00          | 0.00     | ~                     |    |                                       |
|                       |   |                                         |             |                 | 0.00          | 0.00     |                       |    | 1                                     |
|                       |   |                                         |             |                 | 0.00          | 0.00     |                       |    |                                       |
|                       |   |                                         |             |                 | 0.00          | 0.00     |                       |    |                                       |

|     | Documentos de Exportación | Operaciones Manuales Disponibles | Enlaces Relacionados        | Enviar Solicitud               |   |
|-----|---------------------------|----------------------------------|-----------------------------|--------------------------------|---|
| L   | MINECO                    | 중 🕂 🗲 🗗 🖓 🖓                      |                             |                                |   |
| - L | Monitoreo                 | Oetalle de Mercancías            |                             | ·                              |   |
|     | Generador de Reportes     | 12. Detalle Mercaderia           |                             |                                |   |
|     |                           | Digitar pais de origen, el       | Pais Origen Peso Bruto (KG) | Peso Neto (KG) Valor Fob (US\$ |   |
|     |                           | sistema filtrara la              | GT - GUATEMALA 0.00         | 0.00 0.00                      |   |
|     |                           | información.                     | GT - GUATEMALA              | 0.00 0.00                      |   |
|     |                           | 0.00                             |                             | 0.00 0.00                      |   |
|     |                           | 0.00                             |                             | 0.00 0.00                      |   |
|     |                           | 0.00                             | Seleccionar o               | .00 0.00                       |   |
|     |                           | 0.00                             | Tabular                     | 0.00 0.00                      |   |
|     |                           | 0.00                             |                             | 0.00 0.00                      | - |
|     |                           | 4                                | L.                          | •                              |   |
|     |                           | 🕢 Totales de la Declaración      |                             |                                |   |
|     |                           | 12.1. Valores Totales            |                             |                                |   |
|     |                           | Valor FOB Total US\$             | 0.00 Total de Bultos        | 0.00                           |   |
|     |                           | Flete US\$                       | 0.00 Total Peso Bruto KGS   | 0.00                           |   |

Servicio al Exportador seadex@agexport.org.gt Tels. (502) 2422-3535, 3537 y 3538 C 8001

QNet

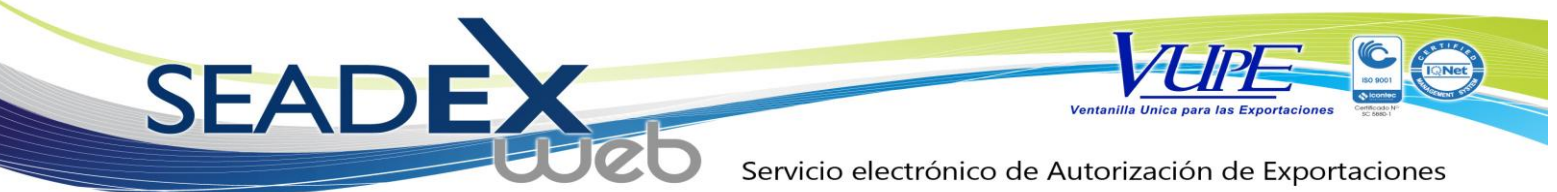

Se ingresa peso bruto, neto y valor FOB.

| Monitoreo             | Detalle de Mercancías | -          |                             |                          |  |
|-----------------------|-----------------------|------------|-----------------------------|--------------------------|--|
| Generador de Reportes | Digitar paso Bri      | Ito Neto v | so Bruto (KG) Peso Neto (KG | to (KG) Valor Fob (US\$) |  |
|                       | Valor Fo              | OB 1.0     | 1.00                        | 10                       |  |
|                       | 0.00                  | 0.0        | 0.00                        | 0.00                     |  |
|                       | 0.00                  | 0.0        | 0.00                        | 0.00                     |  |
|                       | 0.00                  | 0.0        | 0.00                        | 0.00                     |  |
|                       | 0.00                  | 0.0        | 0.00                        | 0.00                     |  |
|                       | 0.00                  | 0.0        | 0.00                        | 0.00                     |  |
|                       | 0.00                  | 0.0        | 0.00                        | 0.00                     |  |

### Agregar Lineas

|                                 | Detalle  | e de Mercancías<br>le Mercadería                                                                                                    |                                | -             |          |                      |
|---------------------------------|----------|----------------------------------------------------------------------------------------------------|--------------------------------|---------------|----------|----------------------|
| Para seguir aigitando líneas.   | yo.      | Inciso Arancelario                                                                                                    | Descripción de las Mercaderías | No. de Bultos | Cantidad | Unidad de Medida 🛛 🙁 |
| Solamente dar click en la linea | 1        | 60011000                                                                                                    | prueba                         | 1.00          | 1.00     | KILOGRAMOS(PRIN .    |
| inferior y repetir el proceso.  | 2        | A      A     A  A     A     A |                                | 0.00          | 0.00     |                      |
|                                 | 3        |                                                                                                    |                                | 0.00          | 0.00     |                      |
|                                 | 4        | ۹.                                                                                                    |                                | 0.00          | 0.00     |                      |
|                                 | 5        |                                                                                                    |                                | 0.00          | 0.00     |                      |
|                                 | 6        | 9                                                                                                    |                                | 0.00          | 0.00     |                      |
|                                 | 7        | 9                                                                                                    |                                | 0.00          | 0.00     |                      |
|                                 | •        | -                                                                                                    |                                | ]             |          | • • •                |
|                                 | 👝 Totale | s de la Declaración                                                                                                    |                                |               |          |                      |

#### Eliminar Lineas

|      | Documentos de Exportación | Estado Actual:   | INICIADO             |                  |                      | R             | esponsable: JOF | RGE MORALES      |          |            |      |
|------|---------------------------|------------------|----------------------|------------------|----------------------|---------------|-----------------|------------------|----------|------------|------|
|      | Documentos de Exportación | Operaciones      | Manuales Disponibles | Enlaces Relacio  | nados 🚔              |               |                 | Enviar Soliciti  | ud       |            |      |
|      | MINECO                    |                  |                      |                  |                      |               |                 |                  |          |            |      |
|      | Monitoreo                 | 🙆 Detalle d      | e Mercancías         |                  |                      |               |                 |                  | <b>^</b> |            |      |
|      | Generador de Reportes     | 12. Detalle      | Mercadería           |                  |                      |               |                 |                  |          |            |      |
|      |                           | No.              | Inciso Arancelario   | Descripción de l | as Mercaderías       | No. de Bultos | Cantidad        | Unidad de Medida |          | Click      | para |
| Sala | ocionar la linea a        | 1                | 60011000             | prueba           |                      | 1.00          | 1.00            | KILOGRAMOS(PRI   | - 72     | emm        | nar  |
| Jele | eliminar                  | X <              | 60052300             | CON HILADOS (    | DE DISTINTOS COLORES | 1.00          | 1.00            | KILOGRAMOS(PRI   |          | <b>`</b> _ |      |
|      |                           | 363              | 2                    |                  |                      | 0.00          | 0.00            |                  |          |            |      |
|      |                           | 4                | 2                    |                  |                      | 0.00          | 0.00            |                  |          |            |      |
|      |                           | 5                | 2                    |                  |                      | 0.00          | 0.00            |                  |          | <          |      |
|      |                           | 6                | 2                    |                  |                      | 0.00          | 0.00            |                  |          |            |      |
|      |                           | 7                | 2                    |                  |                      | 0.00          | 0.00            |                  |          | -          |      |
|      |                           | 4                |                      |                  |                      |               |                 | •                | ·        |            |      |
|      |                           | Totales d        | le la Declaración    |                  |                      |               |                 |                  |          |            |      |
|      |                           | 12.1. Valor      | res Totales          |                  |                      |               |                 |                  | -        |            |      |
|      |                           | Valor FOB Total  | l uss                | 20.00            | Total de             | Bultos        |                 | 2.00             |          |            |      |
|      |                           | Flete US\$       |                      | 0.00             | Total Peso           | Bruto KGS     |                 | 2.00             |          |            |      |
|      |                           | Seguros US\$     |                      | 0.00             | Total Peso           | Neto KGS      |                 | 2.00             |          |            |      |
|      |                           | Otros US\$       |                      | 0.00             |                      |               |                 |                  |          |            |      |
|      |                           | Valor Total US\$ |                      | 20.00            |                      |               |                 |                  |          |            |      |
|      |                           |                  |                      |                  |                      |               |                 |                  | -        |            |      |

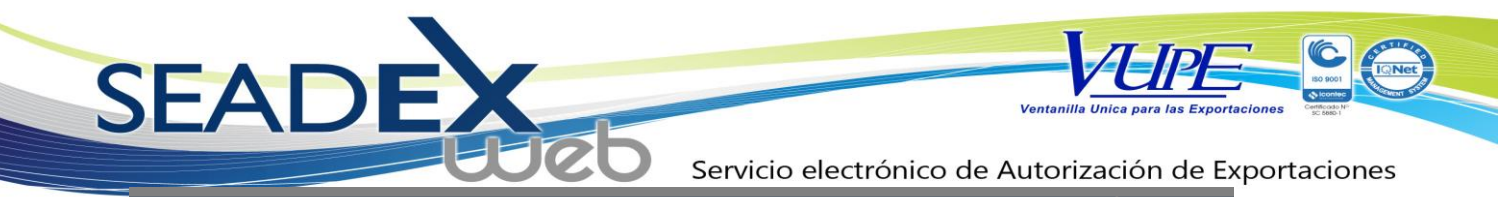

| DECLARA    | CION PARA REGISTRO Y CONTROL DE EXPORTACION   DEPREX                         |      |
|------------|------------------------------------------------------------------------------|------|
| Tipo: 10   | Alerta                                                                       | *    |
| Estado Act | <ul> <li>Descripcion General</li> </ul>                                      |      |
| Operac     | ذEstá seguro que desea eliminar la línea con Inciso Arancelario<br>60011000? |      |
| Deta       |                                                                              |      |
|            | Muestra la alerta antes                                                      |      |
| (          | de eliminar. Escoger la 🧳                                                    |      |
|            | opcion deseada.                                                              |      |
|            | Si No Cane                                                                   | elar |

### 12.1 Totales, Flete y Seguro.

|                              | Totales de la<br>12.1. Valores 1 | Declaración<br>Totales |       |                    | _                    |      |                       |
|------------------------------|----------------------------------|------------------------|-------|--------------------|----------------------|------|-----------------------|
| Muestra la suma<br>Valor FOB | Valor FOB Total US\$             |                        | 11.00 | abiertos           | Total de Bultos      | 2.00 | Musetra la sumetioria |
|                              | Flete US\$                       | *                      | 0.00  | para<br>ingresar   | Total Peso Bruto KGS | 2.00 | de Bultos, Peso Bruto |
|                              | Seguros US\$                     | 1 Star                 | 0.00  | Flete,<br>Seguro v | Total Peso Neto KGS  | 2.00 | y Neto                |
|                              | Otros US\$                       | ho                     | 0.00  | Otros              |                      |      |                       |
|                              | Valor Total US\$                 | 13                     | 11.00 | requiera.          |                      |      |                       |
|                              |                                  |                        |       |                    |                      |      | ▼                     |

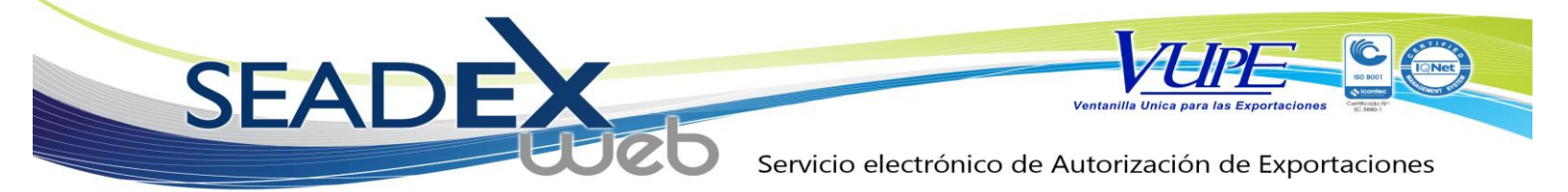

| Grabar | Detalle | Mercar | ncías |
|--------|---------|--------|-------|
| Olabai | Deruite | morcur | CIUS  |

|   | Documentos de Exportación | LStado Actuali INICIADO  |                            |                       | Responsa | DIR: JURGE MURALES    |     |
|---|---------------------------|--------------------------|----------------------------|-----------------------|----------|-----------------------|-----|
|   | Documentos de Exportación | Operaciones Manuales Dis | ponibles Enlaces Relacior  | nados 📟               |          | Enviar Solicit        | tud |
|   | Grabar información.       |                          | ] ?                        |                       |          |                       |     |
|   | Monitoreo                 | 12. Detalle Mercadería   |                            |                       |          |                       |     |
|   | Generador de Reportes     | Inciso Arancelari        | o Descripción de las Merca | aderías No. de Bultos | Cantidad | Unidad de Medida      |     |
|   |                           | 60011000                 | prueba                     | 1.00                  | 1.00     | KILOGRAMOS(PRINCIPAL) | •   |
|   |                           | 60011000                 | Tejidos de pelo largo      | 1.00                  | 1.00     | KILOGRAMOS(PRINCIPAL) |     |
|   |                           |                          |                            | 0.00                  | 0.00     |                       |     |
|   | $\frown$                  |                          |                            | 0.00                  | 0.00     |                       |     |
|   |                           |                          |                            | 0.00                  | 0.00     |                       |     |
| ( | Al tener la               |                          |                            | 0.00                  | 0.00     |                       |     |
|   | información digitado      | 1 <b>7</b>               |                            | 0.00                  | 0.00     |                       | -   |
| ( | correctamente,            |                          |                            |                       |          | •                     |     |
|   | grabar el documento       | ). Totales de la Declara | ción                       |                       |          |                       |     |
|   |                           | 2.1. Valores Totales     |                            |                       |          |                       |     |
|   |                           | Valor FOB Total US\$     | 11.00                      | Total de Bultos       |          | 2.00                  |     |
|   |                           | Flete US\$               | 0.00                       | Total Peso Bruto KGS  |          | 2.00                  |     |
|   |                           | Seguros US\$             | 0.00                       | Total Peso Neto KGS   |          | 2.00                  |     |
|   |                           | Otros US\$               | 0.00                       |                       |          |                       |     |
|   |                           | Valor Total US\$         | 11.00                      |                       |          |                       |     |
|   |                           |                          | 11.00                      |                       |          |                       |     |
|   |                           |                          |                            |                       |          |                       | -   |

Para navegar en el documento.

| Solicitud de Código Exportador | Tipo: 10 Serie: DPX Documento: 3598 Fecha: 04/04/2011 Actividad: INGRESO DOCUMENTO                                                                                                    |
|--------------------------------|----------------------------------------------------------------------------------------------------|
| Documentos de Exportación      | International International In |
|                                | Operaciones Manuales Disponibles Enviar Solicitud                                                                                                    |
| MINECO                         | Botones de navegación, para                                                                                                    |
|                                | 🖳 🛄 📢 🥵 🛄 🧹 👘 regresar al encabezado o 💦 🖉 👘                                                                                                    |
| Monitoreo                      | 12. Detalle Vercaderia avanzar a mercancias                                                                                                    |
|                                |                                                                                                    |
| <br>Generador de Reportes      | Inciso Arancelario Descripción de las Mercade Cantidad Unidad de Medida                                                                                                    |
|                                | Q 60011000 prueba 1.00 1.00 KILOGRAMOS(PRINCIPAL) -                                                                                                    |

PRIMERA VALIDACION

Servicio electrónico de Autorización de Exportaciones

Ventanilla Unica

ara las Ex

| INICIO VUPE OPA MINECO AGEXPORT CHAT       |                                |                |          |                                 |           |
|--------------------------------------------|--------------------------------|----------------|----------|---------------------------------|-----------|
| Página de Inicio                           |                                |                | Bien     | venido JMORALES Administrar Per | fil Salir |
| DECLARACION PARA REGISTRO                  | Y CONTROL DE EXPORTACION   DEI | PREX           |          | Rol Exportador                  |           |
| Solicitud de of the Suportador erie: DPX D | ocumento: 3598 Fecha: 04       | /04/2011       | Activida | INGRESO DOCUMENTO               |           |
|                                            |                                |                |          | ORGE MORALES                    |           |
|                                            | Enlaces Relacionados           | nviar el docum | ento.    | Enviar Solicitud                |           |
| Al tener digitada correctamente la         |                                |                | _        |                                 |           |
| información se procede a enviar el         |                                |                |          | 00                              | *         |
| documento a la primera validación.         |                                |                |          |                                 |           |
| En esta por ejemplo se verifica que existe | on de las Mercaderias          | No. de Bultos  | Cantidad | Unidad de Medida                |           |
| ch esta por ejempio se vernica que exista  | pa                             | 1.00           | 1.00     | KILOGRAMOS(PRINCIPAL)           |           |
| saldo, partidas correctas.                 | s de pelo largo                | 1.00           | 1.00     | KILOGRAMOS(PRINCIPAL)           |           |
|                                            |                                | 0.00           | 0.00     |                                 |           |
|                                            |                                | 0.00           | 0.00     |                                 |           |
|                                            |                                | 0.00           | 0.00     |                                 |           |

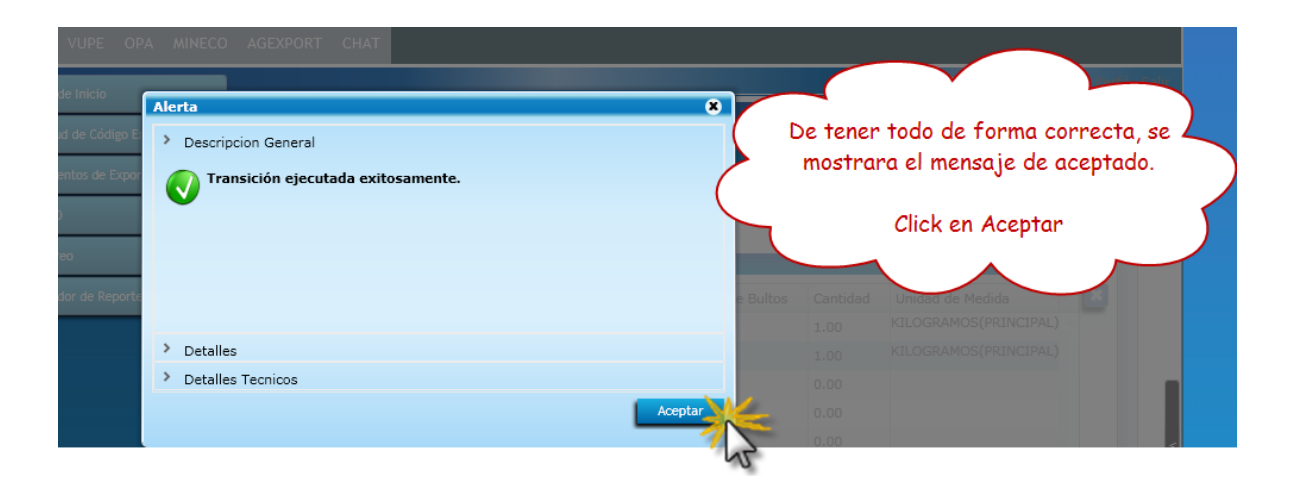

Si existe error

SEA

| <b>EDEO</b> Servicio electrónico de Autorización de Export                                                                                                    | aciones |
|----------------------------------------------------------------------------------------------------|---------|
| ECO       AGEXPORT       CHAT         Si existe error muestra la pantalla.       Click en Detalles para mas información.         Tipo: 10       Alerta       información.         Etado Act       V Descripcion General       Error al ejecutar la transición entre estados. |         |
| <ul> <li>Detalles</li> <li>Detalles Tecnicos</li> </ul> Aceptar                                                                                                    |         |
|                                                                                                    |         |

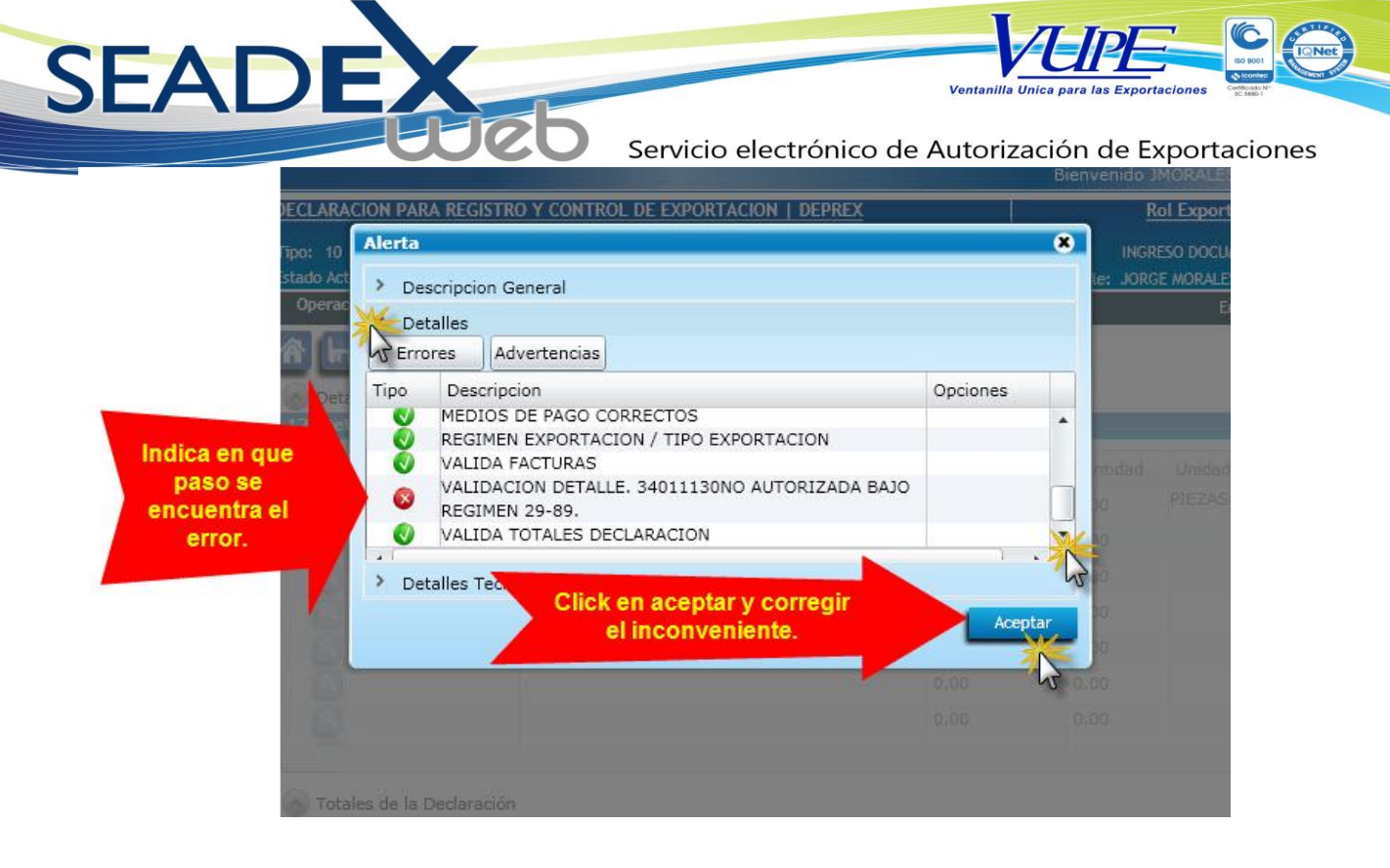

De estar todo correcto nos mostrara una pantalla de los tratados que puede optar nuestro documento.

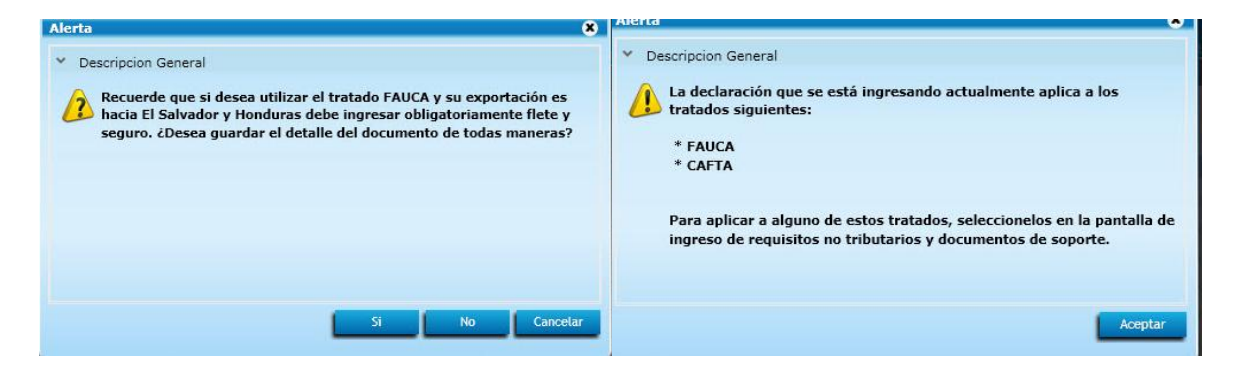

Servicio electrónico de Autorización de Exportaciones

Ventanilla Unic.

| Página de Inicio               |                                                                        | Bienvenido JMORALES Administrar Perfil Si            |                        |
|--------------------------------|------------------------------------------------------------------------|------------------------------------------------------|------------------------|
|                                | DECLARACION PARA REGISTRO Y CONTROL DE EXPORTACION   DEPREX            | Rol Exportador                                       | EI 🖉                   |
| Solicitud de Código Exportador | Tipo: 10 Serie: DPX Documentor: 3598 Fecha: 04/04/2011 Act             | stividad: INGRESO REQUISITOS NO TRIBUTARIOS          | documento<br>cambio de |
| Documentos de Exportación      | Estado Actual: INGRESO REQUISITOS N<br>Operaciones Manuales Disponible | esponsable: JORGE MORALES<br>icitud Enviar Solicitud | estado                 |
| MINECO                         | Pasar a la pantalla de ingreso                                         |                                                      |                        |
| Monitoreo                      | de requisitos no tributarios                                           | •                                                    |                        |
| Generador de Reportes          | Inciso Arancelario Descherion de las Mercaderías No. de Burtos cont    | tidad Unidad de Medida 🛛 💌                           |                        |
|                                | 60011000 prueba 1.00 1.00                                              | KILOGRAMOS(PRINCIPAL)                                |                        |
|                                | ▶ 💽 60011000 Tejidos de pelo largo 1.00 1.00                           | KILOGRAMOS(PRINCIPAL)                                |                        |
|                                | 0.00 0.00                                                              |                                                      |                        |
|                                | 0.00 0.00                                                              |                                                      |                        |
|                                | 0.00 0.00                                                              |                                                      |                        |

### INGRESO DE REQUISITOS NO TRIBUTARIOS

### 1. Tratado

SEAD

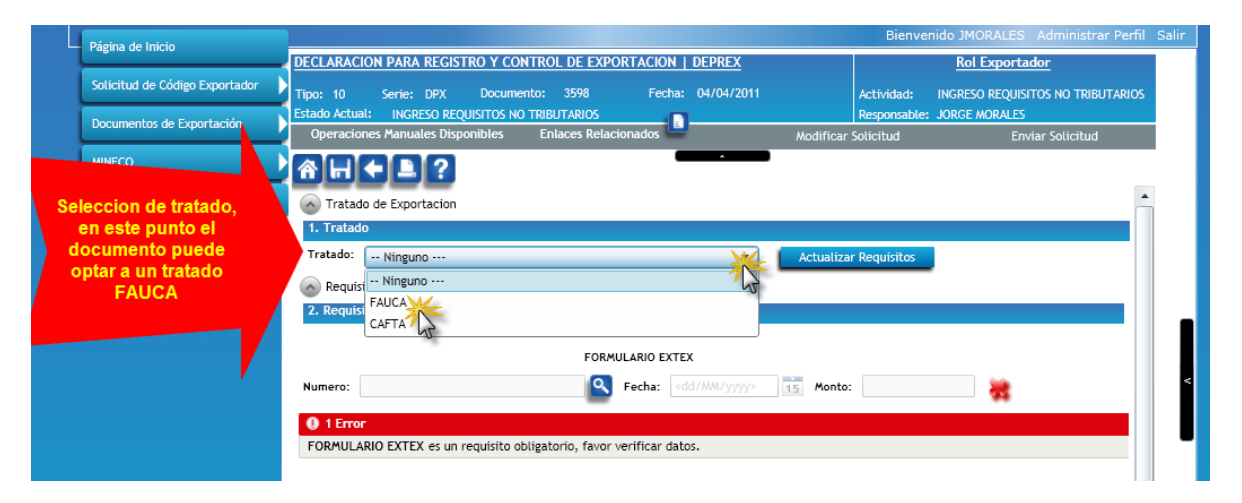

### 2. Requisitos no tributarios

|                                         | Solicitud de Código Exportador                            | Tipo: 10 Serie: DPX Documento: 3598 Fecha: 04/04/2011 Actividad: INGRESO REQUISITOS NO TRIB                                                                                                    | JTARIOS |
|-----------------------------------------|-----------------------------------------------------------|----------------------------------------------------------------------------------------------------|---------|
|                                         | Documentos de Exportación                                 | Istado Actual: INGRESO REQUISITOS NO TRIBUTARIOS Responsable: JORGE MORALES Operaciones Manuales Disponibles Enlaces Relacionados Modificar Solicitud Enviar Solicitud                                                               |         |
|                                         | MINECO                                                    | AH↓ ■ ?                                                                                                    |         |
|                                         | Monitoreo                                                 | Tratado de Exportacion                                                                                                    |         |
|                                         | Generador de Reportes                                     | 1. Tratado                                                                                                    |         |
|                                         |                                                           | Requisitos No Tributarios  2. Requisitos No Tributarios                                                                                                    |         |
| Requ<br>Trib<br>Aqui se r<br>requisitos | uisitos No<br>butarios.<br>muestran los<br>que de cumplir | CERTIFICADO ORIGEN FAUCA Numero: Pecha: <a href="https://www.communication.com">cdd/MM/yyyy&gt;</a>                                                                                                    |         |
| el docume<br>ser a<br>Ejemplo:          | nto para poder<br>iceptado.<br>EXTEX, INAB,               | Numero: Fecha: <dd m="" yyy=""> Monto: X</dd>                                                                                                    |         |
| CERTING                                 |                                                           | Numero: Fecha: <dd m="" yyy=""> 15 Monto:</dd>                                                                                                    |         |
|                                         |                                                           | 3 Errors  CERTIFICADO ORIGEN FAUCA es un requisito obligatorio, favor verificar datos.  FIRMA SALVADOR se solicitará cuando el documento sea aprobado por SAT.  FORMULARIO EXTEX es un requisito obligatorio, favor verificar datos. |         |

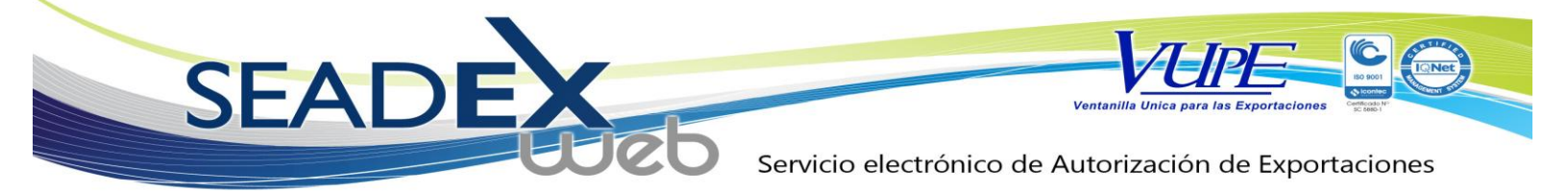

Cuando un requisito no se encuentra cumplido se muestra: 🏧

Cuando el requisito esta mal digitado o tiene un error se muestra:

Cuando el requisito se encuentra de forma correcta se muestra:

Ver Manual de Requisito que requiera (EXTEX, CERTIFICADO ORIGEN, ETC).

Si su documento esta bajo regimen 29-89 en la ventana de requisitos no tributarios debera esperar a que este automaticamente le muestre firma.

| S In S  | Al tener una exportación<br>colamente debe esperar<br>Visado se genere<br>automaticamente, actu<br>requisitos. | n 29-89<br>a que el<br>sualizar | Actualizar Requisito |   |                                                                                                    |  |
|---------|----------------------------------------------------------------------------------------------------|---------------------------------|----------------------|---|----------------------------------------------------------------------------------------------------|--|
| Numero: | 028-OPA-000126                                                                                                 | VISADO OPA<br>Fecha: 31/03/2011 | 15 Monto: 0          | • | Visado de OPA correcto,<br>este se genera<br>automaticamente al<br>tener una exportacion<br>bajo regimen 29-89. |  |

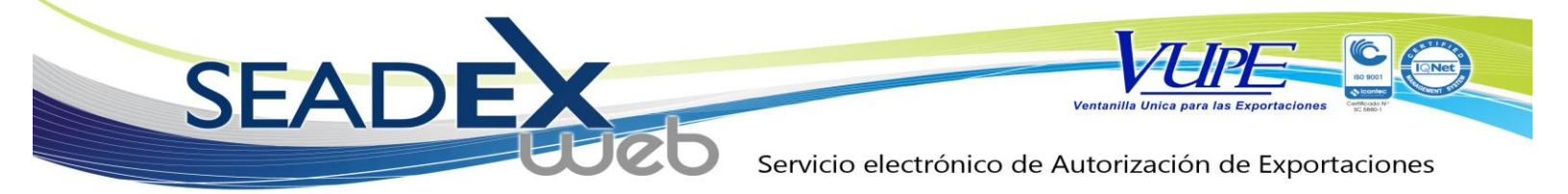

Al tener todos los requisitos que el documeto requiera se mostrara asi:

| Tratado: | FAUCA                 |                            | Actualizar Requisitos |   |
|----------|-----------------------|----------------------------|-----------------------|---|
| Requi    | isitos No Tributarios |                            |                       |   |
| Z. Requi |                       |                            |                       |   |
|          | CERTIFICA             | DO ORIGEN FAUCA            |                       |   |
| Numero:  | 003-FAU-001604        | Fecha: 04/04/2011          | Monto: 0              | × |
|          | LICENCIA DE DESPERI   | DICIOS Y DESECHOS DE METAL |                       |   |
| Numero:  | CH-51                 | Fecha: 01/04/2011          | Monto: 1712           | « |
|          |                       |                            |                       |   |

#### ENVIO PARA SU APROBACION

| gina de Inicio               | DECLARACION PARA REGISTRO Y CO                                           | NTROL DE EXPORTACION                                                               | DEPREX            | bienven         | Rol Exportador               | ren nenni |
|------------------------------|--------------------------------------------------------------------------|------------------------------------------------------------------------------------|-------------------|-----------------|------------------------------|-----------|
| licitud de Código Exportador | Tipo: 10 Serie: DPX Docume                                               | nto: 2639 Fec.                                                                     |                   |                 | GRESO REQUISITOS NO TRI      | BUTARIOS  |
| cumentos de Exportación      | Estado Actual: INGRESO REQUISITOS NO<br>Operaciones Manuales Disponibles | TRIBUTARIOS<br>Enlaces Relacionados                                                | Enviar solicitu   | d para          | E MORALES<br>Enviar Solicitu | d         |
| NECO                         | AH + 1 ?                                                                 | 1                                                                                  | aprobacio         |                 |                              | 2         |
| nitoreo                      | Tratado de Exportacion                                                   | _                                                                                  |                   |                 | 5                            | -         |
| nerador de Reportes          | 1. Tratado<br>Tratado: FAUCA                                             |                                                                                    | Actual            | izar Requisitos | i<br>I                       |           |
|                              | Requisitos No Tributarios                                                |                                                                                    |                   |                 |                              |           |
|                              | 2. Requisitos No Tributarios                                             |                                                                                    |                   |                 |                              |           |
| Requisito                    |                                                                          | CERTIFICADO ORIGEN FA                                                              | UCA               |                 |                              |           |
| ingresado                    | Numero: 003-FAU-001201                                                   | Secha: 23                                                                          | /03/2011 15 Mon   | ito: 0          | 4                            |           |
| rrectamente.                 |                                                                          | FIRMA SALVADOR                                                                     |                   |                 |                              |           |
|                              | Numero:                                                                  | Fecha: <d< td=""><td>1/MM/yyys&gt; 15 Mon</td><td>to:</td><td>•</td><td></td></d<> | 1/MM/yyys> 15 Mon | to:             | •                            |           |
|                              | 1 Error                                                                  |                                                                                    |                   |                 |                              |           |
|                              | FIRMA SALVADOR se solicitará cuando                                      | el documento sea aprobado p                                                        | or SAT.           |                 |                              |           |

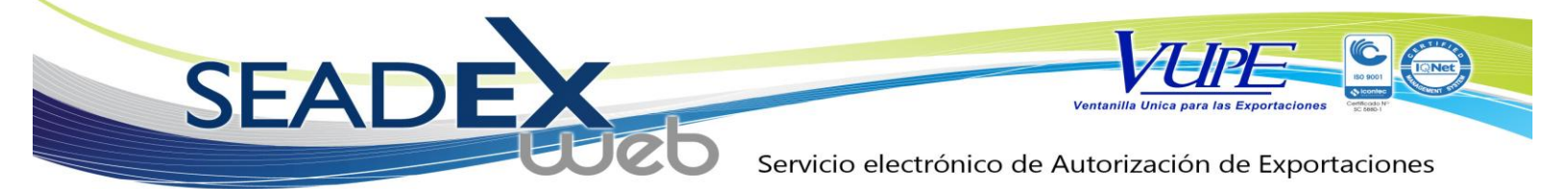

Ahora dirigirse a la pantalla prinicipal para ver el proceso del documento.

Buscar Documento.

|                                            | O AGEXPO    | IRT CHAT     |                  |                             |                         |                                                                                                    |
|--------------------------------------------|-------------|--------------|------------------|-----------------------------|-------------------------|----------------------------------------------------------------------------------------------------|
|                                            |             |              |                  |                             |                         | Bienvenido JMORALES Administrar P                                                                               |
| - Página de Inicio                         |             |              |                  |                             |                         | •                                                                                                    |
|                                            |             |              | Li               | stado de                    | Declara                 | ciones                                                                                                    |
| a server and an experimental server of the | Serie D     | ocumento:    |                  |                             |                         | •]                                                                                                    |
| Area de busqueda de                        |             |              |                  | 11.550 (11.55)              |                         |                                                                                                    |
| buscar por fechas #                        |             | Ventanilla:  |                  | Del Documento:              |                         | Al Documento:                                                                                                   |
| documento,                                 |             | Año:         |                  | Del Correlativo:            |                         | Al Correlativo:                                                                                                 |
| correlativos, etc.                         |             | xportador:   |                  | Fecha Inicial:              | <dd mm="" yyyy=""></dd> | 15 Fecha Final: <dd mm="" yyyy=""></dd>                                                                         |
|                                            | Pa          | aís Destino: |                  | <ul> <li>Estado:</li> </ul> |                         | •                                                                                                    |
|                                            |             |              | 1000             |                             | Deve Inicia             | A CONTRACTOR OF A CONTRACTOR OF A CONTRACTOR OF A CONTRACTOR OF A CONTRACTOR OF A CONTRACTOR OF A CONTRACTOR OF |
|                                            | Nuevo       |              | Buscar 📈 Lir     | npiar                       | Fara Inicia             | Actualizar Datos                                                                                                |
| · · · · · · · · · · · · · · · · · · ·      | Fecha       | Documento    | VCA VS           | Estado                      | 1 010 000000            |                                                                                                    |
|                                            | 23/03/2011  | DPX-10-2638  | 97-2629-2011     | INICIADO                    | MX                      | Documento DPX-10-2632 VCA 97-2623-                                                                              |
|                                            | 23/03/2011  | DPX-10-2637  | 97-2628-2011     | APROBADO                    | US                      | Estado APROBADO                                                                                                 |
|                                            | 23/03/2011  | DPX-10-2636  | 97-2627-2011     | APROBADO                    | US                      |                                                                                                    |
|                                            | 23/03/2011  | DPX-10-2635  | 97-2626-2011     | APROBADO                    | HN                      | Observaciones                                                                                                   |
|                                            | 23/03/2011  | DPX-10-2634  | 97-2625-2011     | APROBADO                    | US                      | Navezación del Documento                                                                                        |
|                                            | 23/03/2011  | DPX-10-2633  | 97-2624-2011     | APROBADO                    | HN                      | Encabezado Detalle Doc. Soport                                                                                  |
|                                            | 23/03/2011  | DPX-10-2632  | 97-2623-2011     | APROBADO                    | SV                      |                                                                                                    |
|                                            | 23/03/2011  | DPX-10-2631  | 97-2622-2011     | APROBADO                    | US                      | Firmas Electrónicas del Documento                                                                               |
|                                            | 23/03/2011  | DPX-10-2630  | 97-2621-2011     | APROBADO                    | CR                      | SAT 91510934221GTJUTVN1100612500015                                                                             |
|                                            | 23/03/2011  | DPX-10-2629  | 97-2620-2011     | APROBADO                    | HN                      | El Salvador 2011/06/4/12130                                                                                     |
|                                            | 23/03/2011  | DPX-10-2628  | 97-2619-2011     | APROBADO                    | HN                      | Impresiones del Documento                                                                                       |
|                                            | 23/03/2011  | DPX-10-2627  | 97-2618-2011     | APROBADO                    | MX                      | Imprimir Documento Imprimir EXTEX                                                                               |
|                                            | 23/03/2011  | DPX-10-2626  | 97-2617-2011     | APROBADO                    | HN                      |                                                                                                    |
|                                            | 23/03/2011  | DPX-10-2625  | 97-2616-2011     | APROBADO                    | US                      | Funciones Adicionales Documento                                                                                 |
|                                            | 23/03/2011  | DPX-10-2624  | 97-2615-2011     | APROBADO                    | US                      | Copiar Docto.                                                                                                   |
|                                            | 9970979044  | DBV 40 3233  | 07 2414 2014     | ADDUDADU                    | 110                     |                                                                                                    |
|                                            |             |              |                  |                             |                         |                                                                                                    |
| ina de Inicio                              |             |              |                  | 4                           |                         | Bienvenido JMORALES Administrar Perfil                                                                          |
| DEC                                        | CLARACION P | ARA REGISTRO | Y CONTROL DE EXI | No Do                       | oumonto                 | Rol Exportador                                                                                                  |
| citud de Código Exportador 🔰 Tip           | o: 10 Se    | rie: DPX D   | ocumento: 3602   | NO. DO                      | busqueda                | Actividad: VER DOCUMENTO                                                                                        |
| Esta                                       | ado Actual: | APROBADO     |                  | para su                     | busqueua                | Responsable: JORGE MORALES                                                                                      |

Servicio electrónico de Autorización de Exportaciones

Ventanilla

| Página de Inicio               | <u> </u>   |                   |              |                |              | Bi           | envenido JMOR                                        | ALES Adn   | ninistrar Perf |
|--------------------------------|------------|-------------------|--------------|----------------|--------------|--------------|------------------------------------------------------|------------|----------------|
| Solicitud de Código Exportador |            |                   | List         | ado de         | Decla        | raciones     |                                                      |            |                |
| Documentos de Exportación      | Serie Do   | cumento:          |              |                |              | Digitar #    |                                                      |            |                |
| MINECO                         | v.         | entanilla:        |              | Del Documento: | 3602         | documento    | umento:                                              |            |                |
| Monitoreo                      | Ex         | Año:<br>portador: | Q            | Fecha Inicial: | 05/04/2011   | a Duscal     | a Final:                                             | III (seaso |                |
| Generador de Reportes          | País       | s Destino:        |              | Estado:        |              | -            | <ud <="" td=""><td>nma yyyy&gt;</td><td>15</td></ud> | nma yyyy>  | 15             |
|                                | Nuevo      |                   | Busca        | ar             |              |              | Actual                                               | izar Datos |                |
|                                | Fecha      | Documento         | VCA          | Estado         | País Destino | Datos del Do | cumento                                              |            | -              |
|                                | 05/04/2011 | DPX-10-3602       | 97-3631-2011 | APROBADO 🔆     | нк           | Documento    | DPX-10-3602                                          | VCA        | 97-3631-201    |
|                                |            |                   |              | 13             | 1            | Estado       | APROBADO                                             |            |                |
|                                |            |                   |              |                |              | Observacion  | es                                                   |            |                |
|                                |            |                   |              |                |              | Navegación o | del Documento                                        |            |                |
|                                |            |                   |              |                |              | Encabezad    | o Detall                                             | le 🛛       | Doc. Soporte   |
|                                |            |                   |              |                |              | Impresione   | s del Documento                                      |            |                |
|                                |            |                   |              |                |              | Imprimir E   | Documento                                            |            |                |
|                                |            |                   |              |                |              |              |                                                      |            |                |
|                                |            |                   |              |                |              | Funciones #  | Adicionales Docu                                     | mento      |                |

### Propiedades del Documento.

SEA

| ND<br>Genera | Numero de<br>Botones<br>Botone<br>Aprobac<br>Copias,                                                                                                    | document<br>de Naveg<br>as de impro<br>ion de Ent<br>Rectificac                                                                                                   | o, estado.<br>Iacion.<br>esion<br>idades<br>tiones                                                                                                    | Refre                                                                                                    | escar la par                                                   | arac | AL DOC                                                                                                    | umento:<br>relativo:<br>ha Final:                                                             | /yyyy>            | 15           |
|--------------|----------------------------------------------------------------------------------------------------|----------------------------------------------------------------------------------------------------|----------------------------------------------------------------------------------------------------|----------------------------------------------------------------------------------------------------|----------------------------------------------------------------|------|----------------------------------------------------------------------------------------------------|-----------------------------------------------------------------------------------------------|-------------------|--------------|
|              | Fecha                                                                                                    | Documento                                                                                                    | VCA                                                                                                    |                                                                                                    |                                                                |      |                                                                                                    | umento                                                                                        |                   | -            |
|              | 23/03/2011                                                                                                    | DPX-10-2638                                                                                                    | 97-2629-2011                                                                                                    | INICIADO                                                                                                    | MX                                                             | -    | Documento                                                                                                    | DPX-10-2634                                                                                   | VCA               | 97-2625-2011 |
|              |                                                                                                    |                                                                                                    |                                                                                                    |                                                                                                    |                                                                |      |                                                                                                    |                                                                                               |                   |              |
|              | 23/03/2011                                                                                                    | DPX-10-2637                                                                                                    | 97-2628-2011                                                                                                    | APROBADO                                                                                                    | US                                                             |      | Estado                                                                                                    | APROBADO                                                                                      |                   |              |
|              | 23/03/2011<br>23/03/2011                                                                                                    | DPX-10-2637<br>DPX-10-2636                                                                                                    | 97-2628-2011<br>97-2627-2011                                                                                                    | APROBADO<br>APROBADO                                                                                                    | US                                                             |      | Estado                                                                                                    | APROBADO                                                                                      |                   |              |
|              | 23/03/2011<br>23/03/2011<br>23/03/2011                                                                                                    | DPX-10-2637<br>DPX-10-2636<br>DPX-10-2635                                                                                                    | 97-2628-2011<br>97-2627-2011<br>97-2626-2011                                                                                                    | APROBADO<br>APROBADO<br>APROBADO                                                                                                 | US<br>US<br>HN                                                 |      | Estado<br>Observaciones                                                                                               | APROBADO                                                                                      |                   |              |
|              | 23/03/2011<br>23/03/2011<br>23/03/2011<br>23/03/2011                                                                                                    | DPX-10-2637<br>DPX-10-2636<br>DPX-10-2635<br>DPX-10-2634                                                                                                    | 97-2628-2011<br>97-2627-2011<br>97-2626-2011<br>97-2625-2011                                                                                                    | APROBADO<br>APROBADO<br>APROBADO<br>APROBADO                                                                                     | US<br>US<br>HN<br>US                                           |      | Estado<br>Observacione:<br>Navegación de                                                                              | APROBADO<br>s                                                                                 |                   |              |
|              | 23/03/2011<br>23/03/2011<br>23/03/2011<br>23/03/2011<br>23/03/2011                                                                                                   | DPX-10-2637<br>DPX-10-2636<br>DPX-10-2635<br>DPX-10-2634<br>DPX-10-2633                                                                                           | 97-2628-2011<br>97-2627-2011<br>97-2626-2011<br>97-2625-2011<br>97-2624-2011                                                                                                 | APROBADO<br>APROBADO<br>APROBADO<br>APROBADO<br>APROBADO                                                                         | US<br>US<br>HN<br>US<br>HN                                     |      | Estado<br>Observacione:<br>Navegación de<br>Encabezado                                                                | APROBADO<br>s<br>el Documento<br>Detalle                                                      |                   | koc. Soporte |
|              | 23/03/2011<br>23/03/2011<br>23/03/2011<br>23/03/2011<br>23/03/2011<br>23/03/2011<br>23/03/2011                                                                       | DPX-10-2637<br>DPX-10-2636<br>DPX-10-2635<br>DPX-10-2633<br>DPX-10-2633<br>DPX-10-2632                                                                            | 97-2628-2011<br>97-2627-2011<br>97-2626-2011<br>97-2625-2011<br>97-2624-2011<br>97-2623-2011                                                                                 | APROBADO<br>APROBADO<br>APROBADO<br>APROBADO<br>APROBADO<br>APROBADO<br>APROBADO                                                 | US<br>US<br>HN<br>US<br>HN<br>SV                               |      | Estado<br>Observacione:<br>Navegación de<br>Encabezado                                                                | APROBADO<br>s<br>el Documento<br>Detalle                                                      |                   | koc. Soporte |
|              | 23/03/2011<br>23/03/2011<br>23/03/2011<br>23/03/2011<br>23/03/2011<br>23/03/2011<br>23/03/2011<br>23/03/2011                                                         | DPX-10-2637<br>DPX-10-2636<br>DPX-10-2635<br>DPX-10-2633<br>DPX-10-2633<br>DPX-10-2632<br>DPX-10-2632                                                             | 97-2628-2011<br>97-2627-2011<br>97-2626-2011<br>97-2625-2011<br>97-2624-2011<br>97-2623-2011<br>97-2622-2011                                                                 | APROBADO<br>APROBADO<br>APROBADO<br>APROBADO<br>APROBADO<br>APROBADO<br>APROBADO<br>APROBADO                                     | US<br>US<br>HN<br>US<br>HN<br>SV<br>US                         |      | Estado<br>Observacione:<br>Navegación de<br>Encabezado<br>Impresiones                                                 | APROBADO<br>5<br>el Documento<br>Detalle<br>del Documento                                     |                   | koc. Soporte |
|              | 23/03/2011<br>23/03/2011<br>23/03/2011<br>23/03/2011<br>23/03/2011<br>23/03/2011<br>23/03/2011<br>23/03/2011                                                         | DPX-10-2637<br>DPX-10-2636<br>DPX-10-2635<br>DPX-10-2633<br>DPX-10-2633<br>DPX-10-2632<br>DPX-10-2631<br>DPX-10-2631                                              | 97-2628-2011<br>97-2627-2011<br>97-2626-2011<br>97-2626-2011<br>97-2623-2011<br>97-2623-2011<br>97-2623-2011<br>97-2621-2011                                                 | APROBADO<br>APROBADO<br>APROBADO<br>APROBADO<br>APROBADO<br>APROBADO<br>APROBADO<br>APROBADO                                     | US<br>US<br>HN<br>US<br>HN<br>SV<br>US<br>CR                   |      | Estado<br>Observaciones<br>Navegación de<br>Encabezado<br>Impresiones<br>Imprimir Do                                  | APROBADO<br>s<br>el Documento<br>Detalle<br>del Documento<br>scumento                         |                   | koc. Soporte |
|              | 23/03/2011<br>22/03/2011<br>23/03/2011<br>23/03/2011<br>23/03/2011<br>23/03/2011<br>22/03/2011<br>22/03/2011<br>22/03/2011                                           | DPX-10-2637<br>DPX-10-2636<br>DPX-10-2635<br>DPX-10-2633<br>DPX-10-2633<br>DPX-10-2633<br>DPX-10-2631<br>DPX-10-2630<br>DPX-10-2630<br>DPX-10-2629                | 97-2628-2011<br>97-2627-2011<br>97-2626-2011<br>97-2625-2011<br>97-2625-2011<br>97-2623-2011<br>97-2623-2011<br>97-2622-2011<br>97-2620-2011                                 | APROBADO<br>APROBADO<br>APROBADO<br>APROBADO<br>APROBADO<br>APROBADO<br>APROBADO<br>APROBADO<br>APROBADO                         | US<br>US<br>HN<br>US<br>HN<br>SV<br>US<br>CR<br>HN             |      | Estado<br>Observacione:<br>Navegación da<br>Encabezado<br>Impresiones<br>Imprimir Da<br>Funciones Ad                  | APROBADO<br>s<br>el Documento<br>Detalle<br>del Documento<br>cumento<br>dicionales Documento  | ento              | loc. Soporte |
|              | 23/03/2011<br>22/03/2011<br>22/03/2011<br>23/03/2011<br>23/03/2011<br>23/03/2011<br>22/03/2011<br>22/03/2011<br>22/03/2011<br>22/03/2011<br>22/03/2011               | DPX-10-2637<br>DPX-10-2636<br>DPX-10-2635<br>DPX-10-2635<br>DPX-10-2633<br>DPX-10-2633<br>DPX-10-2631<br>DPX-10-2630<br>DPX-10-2630<br>DPX-10-2629<br>DPX-10-2628 | 97-3628-2011<br>97-2627-2011<br>97-2626-2011<br>97-2626-2011<br>97-2623-2011<br>97-2623-2011<br>97-2623-2011<br>97-2621-2011<br>97-2620-2011<br>97-2619-2011                 | APROBADO<br>APROBADO<br>APROBADO<br>APROBADO<br>APROBADO<br>APROBADO<br>APROBADO<br>APROBADO<br>APROBADO<br>APROBADO             | US<br>US<br>HN<br>US<br>HN<br>SV<br>US<br>CR<br>HN<br>HN       |      | Estado<br>Observacione:<br>Navegación de<br>Encabezado<br>Impresiones<br>Imprimir Do<br>Funciones Act                 | APROBADO<br>s<br>el Documento<br>Detalle<br>del Documento<br>scumento<br>ticionales Documento | ento              | Noc. Soporte |
|              | 23/03/2011<br>23/03/2011<br>22/03/2011<br>23/03/2011<br>23/03/2011<br>23/03/2011<br>23/03/2011<br>23/03/2011<br>22/03/2011<br>22/03/2011<br>22/03/2011<br>22/03/2011 | DPX-10-2637<br>DPX-10-2636<br>DPX-10-2635<br>DPX-10-2635<br>DPX-10-2633<br>DPX-10-2633<br>DPX-10-2631<br>DPX-10-2630<br>DPX-10-2629<br>DPX-10-2628<br>DPX-10-2627 | 97-2628-2011<br>97-2627-2011<br>97-2626-2011<br>97-2626-2011<br>97-2623-2011<br>97-2623-2011<br>97-2623-2011<br>97-2621-2011<br>97-2620-2011<br>97-2619-2011<br>97-2618-2011 | APROBADO<br>APROBADO<br>APROBADO<br>APROBADO<br>APROBADO<br>APROBADO<br>APROBADO<br>APROBADO<br>APROBADO<br>APROBADO<br>APROBADO | US<br>US<br>HN<br>US<br>HN<br>SV<br>US<br>CR<br>HN<br>HN<br>HN |      | Estado<br>Observacione:<br>Navegación de<br>Encabezado<br>Impresiones<br>Imprimir Do<br>Funciones Ad<br>Copiar Docto. | APROBADO s clocumento Detalle del Documento scumento cumento Rectificar Docume                | ento<br>Kato. Gei | Noc. Soporte |

#### DEPREX APROBADOS

Servicio electrónico de Autorización de Exportaciones

Ventanilla Unic.

QNet

|   | Fecha      | Documento   | VCA .        | Estado   | País Destino | Datos del Docu | mento                         |
|---|------------|-------------|--------------|----------|--------------|----------------|-------------------------------|
|   | 23/03/2011 | DPX-10-2598 | 97-2589-2011 |          |              | Documento      | DPX-10-2584 VCA 97-2575-201   |
|   | 23/03/2011 | DPX-10-2597 | 97-2588-2011 | Estado A | probado      | Estado         | APROBADO                      |
|   | 23/03/2011 | DPX-10-2596 | 97-2587-2011 | APROBADO | HN           |                |                               |
|   | 23/03/2011 | DPX-10-2595 | 97-2586-2011 | APROBADO | SV           | Observaciones  |                               |
|   | 23/03/2011 | DPX-10-2594 | 97-2585-2011 | APROBADO | US           | Navegación de  | Documento                     |
|   | 23/03/2011 | DPX-10-2593 | 97-2584-2011 | APROBADO | US           | Encabezado     | Detalle Doc. Soporte          |
|   | 23/03/2011 | DPX-10-2592 | 97-2583-2011 | APROBADO | US           | Improvionor    | lel Decumente                 |
|   | 23/03/2011 | DPX-10-2591 | 97-2582-2011 | APROBADO | US           | Impresiones o  |                               |
|   | 23/03/2011 | DPX-10-2590 | 97-2581-2011 | APROBADO | SV           | Imprimir Do    | Imprimir EXTEX                |
|   | 23/03/2011 | DPX-10-2589 | 97-2580-2011 | INICIADO | HN           | Functiones Ad  | icionales Documento           |
|   | 23/03/2011 | DPX-10-2588 | 97-2579-2011 | APROBADO | US           | Copiar Docto.  | Rectificar Docto. Generar DUA |
|   | 23/03/2011 | DPX-10-2587 | 97-2578-2011 | APROBADO | SV           |                |                               |
| 1 | 23/03/2011 | DPX-10-2586 | 97-2577-2011 | APROBADO | HN           |                |                               |
|   | 23/03/2011 | DPX-10-2585 | 97-2576-2011 | INICIADO | SV           |                |                               |
|   | 23/03/2011 | DPX-10-2584 | 97-2575-2011 | APROBADO | US           |                |                               |
|   | 23/03/2011 | DPX-10-2583 | 97-2574-2011 | ΙΝΙCΙΔDO | SV           |                |                               |

#### FAUCAS APROBADOS

SEAD

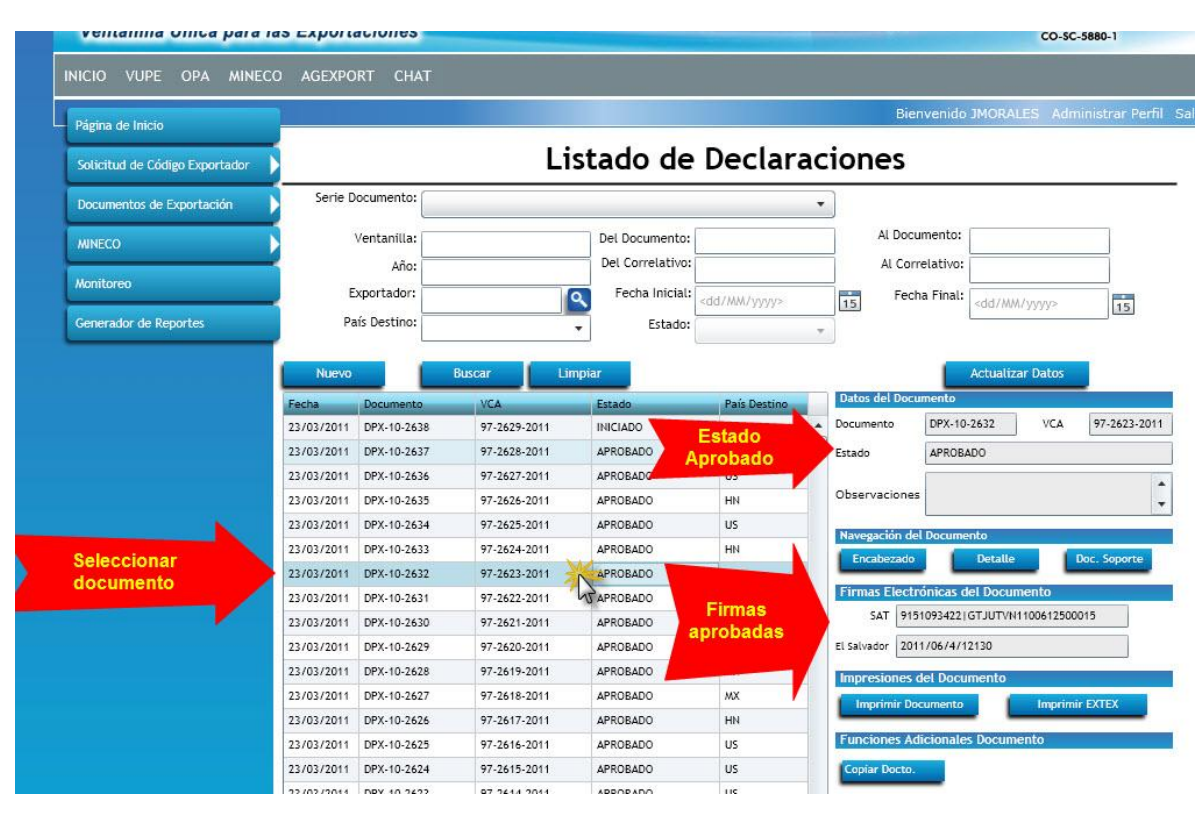

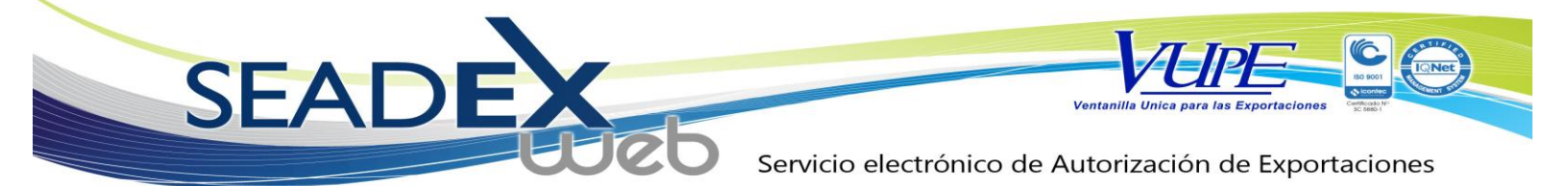

Firmas Rechazadas.

SEADE Unital Unice para las Exportaciones

| gina de Inicio                |            |              |                    |                                      |                      |    | Bier           | nvenido JMORALE                                         |            | r Pe |
|-------------------------------|------------|--------------|--------------------|--------------------------------------|----------------------|----|----------------|---------------------------------------------------------|------------|------|
|                               |            |              | 14                 | stado do                             | Doclar               | ~~ | ionor          |                                                         |            |      |
| vlicitud de Código Exportador |            |              | LI                 | stado de                             | Decial               | ac | lones          |                                                         |            |      |
| ocumentos de Exportación      | Serie D    | locumento:   |                    |                                      |                      | •  |                |                                                         |            |      |
| NECO                          |            | Ventanilla:  |                    | Del Documento:                       |                      |    | Al Docu        | imento:                                                 |            |      |
|                               | 2          | Año:         |                    | Del Correlativo:                     |                      |    | Al Corr        | relativo:                                               |            |      |
| nitoreo                       | E          | xportador:   |                    | Techa Inicial:                       | dd/JAM /menrs        |    | Fech           | a Final:                                                |            |      |
| nerador de Reportes           | Pa         | aís Destino: |                    | Estado:                              | uu <i>rmmi</i> yyyye |    | 15             | <dd mm="" td="" y<=""><td>yyy&gt; 1</td><td>5</td></dd> | yyy> 1     | 5    |
|                               | r          |              |                    |                                      |                      |    | 9              |                                                         |            |      |
|                               | Nuevo      |              | Buscar Lin         | npiar                                |                      |    |                | Actualizar                                              | Datos      |      |
|                               | Fecha      | Documento    | VCA                | Estado                               | País Destino         |    | Datos del Docu | mento                                                   |            |      |
| Delessions                    | 23/03/2011 | DPX-10-2627  | 97-2618-2011       | INICIADO                             | MX                   | *  | Documento      | DPX-10-2626                                             | VCA 97-261 | 17-  |
| Seleccionar                   | 23/03/2011 | DPX-10-2626  | Intrapet2 - Inicid | ESPERA DE FIRMA                      | HN                   |    | Estado         | APROBADO                                                |            |      |
| documento                     | 23/03/2011 | DPX-10-2625  | V 97-2616-2011     | INICIADO                             | US                   |    |                | TOTAL DE BULTOS                                         | 8          |      |
|                               | 23/03/2011 | DPX-10-2624  | 97-2615-2011       | APROBADO                             | US                   |    | Observaciones  |                                                         |            |      |
|                               | 23/03/2011 | DPX-10-2623  | 97-2614-2011       | APROBADO                             | US                   |    | Navegación de  | Documento                                               |            |      |
|                               | 23/03/2011 | DPX-10-2622  | 96-2613-2011       | INGRESO REQUISITOS<br>NO TRIBUTARIOS | sv                   |    | Encabezado     | Detalle                                                 | Doc. Sopo  | ort  |
|                               | 23/03/2011 | DPX-10-2621  | 97-261             |                                      |                      |    | Firmas Electr  | ónicas del Docume                                       | nto        |      |
|                               | 23/03/2011 | DPX-10-2620  | 97-2611- Re        | spuesta de rec                       | hazo                 |    | SAT 915        | 1093267 GTCIQEF110                                      | 0705400012 | 1    |
|                               | 23/03/2011 | DPX-10-2619  | 97-2610-20         | ar click en vent<br>bara ver detalle | tana<br>del          |    | Honduras       | hazado                                                  |            | j    |
|                               | 23/03/2011 | DPX-10-2618  | 97-2609-           | error.                               |                      |    | Impresiones of | del Documento                                           |            |      |
|                               | 23/03/2011 | DPX-10-2617  | 96-2608            |                                      |                      |    | Imprimir Do    | cumento                                                 |            |      |
|                               | 23/03/2011 | DPX-10-2616  | 97-2607-2011       | APROBADO                             | SV                   |    |                |                                                         |            |      |
|                               | 23/03/2011 | DPX-10-2615  | 97-2606-2011       | APROBADO                             | IN                   |    | Funciones Ad   | icionales Documen                                       | to         |      |
|                               | 23/03/2011 | DPX-10-2614  | 97-2605-2011       | APROBADO                             | SV                   |    | Copiar Docto.  |                                                         |            |      |
|                               |            | 2            |                    | 2                                    | 7                    |    |                |                                                         |            |      |

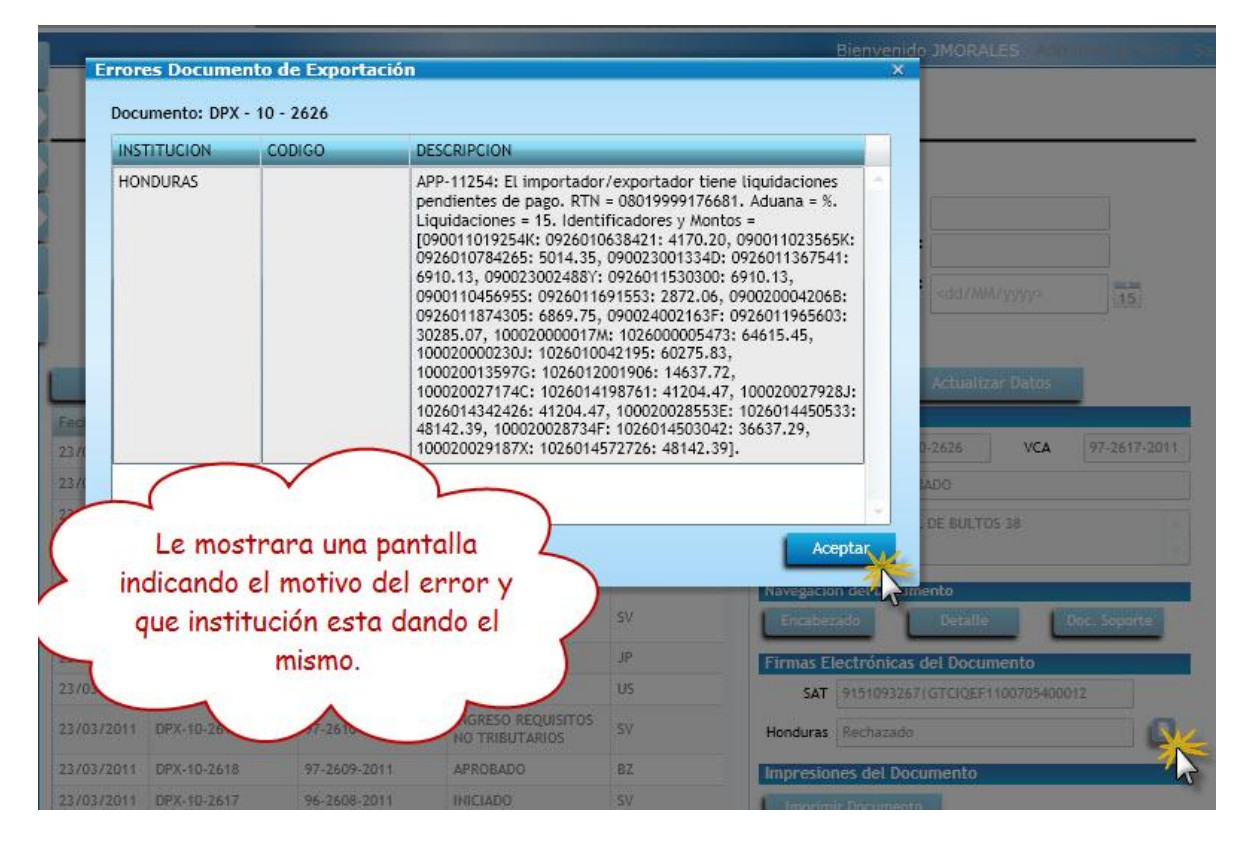

Servicio al Exportador seadex@agexport.org.gt Tels. (502) 2422-3535, 3537 y 3538

44

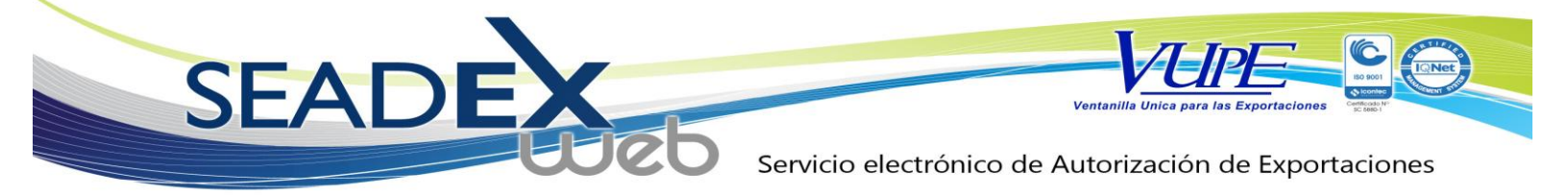

## Esperando Firma

| INICIO VUF     | PE OPA MINI       | ECO AGEXPORT     | CHAT      |                                      |                    |              |            |                      |                         |                    |       |
|----------------|-------------------|------------------|-----------|--------------------------------------|--------------------|--------------|------------|----------------------|-------------------------|--------------------|-------|
| Página de Inic | cío               |                  |           | $\sim$                               |                    |              |            | Bienvenido           | MORALES Adr             | ninistrar Perfil 🤇 | Salir |
| - april do ini |                   | -                | _         | $\checkmark$                         | 2                  | clar         | acio       | nec                  |                         |                    |       |
| Solicitud de ( | Codigo Exportador |                  | FLO       | ocumento pue                         | de quedar          |              | acio       | iles                 |                         |                    |       |
| Documentos     | de Exportación    | ≥ <sup>s</sup> ( | echer     | ando firma se                        | mostrara e         | 4            | •          |                      |                         |                    | _     |
| MINECO         |                   |                  | estado    | en broceson                          | to Actualiza       |              |            | Al Documento:        |                         |                    |       |
| Monitoreo      |                   | - (              | datos     | bara verifica                        | alle va have       |              |            | Al Correlativo:      |                         |                    |       |
| montcorco      | 6.93 P            |                  | duros     | obtenido fi                          | rma                | 10           | 1          | 5 Fecha Final:       | <dd mm="" yyyy=""></dd> | 15                 | _     |
| Generador de   | e Reportes        | Pa               |           | - Obrenido II                        | ind.               |              | Ψ.         |                      |                         |                    |       |
|                |                   | Nuevo            |           | Bust Limp                            | 5                  |              |            |                      | Actualizar Dato         | Refr               | escal |
|                |                   | Fecha Do         | cumento   | VCA                                  | Estado             | País Destino | Da         | tos del Documento    |                         | inforn             | nació |
|                |                   | 23/03/2011 DP    | X-10-2627 | 97-2618-2011                         | INICIADO           | MX           | A Doo      | cumento DPX-10-      | 2626 VCA                | 97-2. 7-2011       |       |
|                |                   | 23/03/2011 DP    | X-10-2626 | 97-2617-2011                         | ESPERA DE FIRMA    | HN           | Est        | ado ESPERA           | DE FIRMA                | 2                  | <     |
|                |                   | 23/03/2011 DP    | X-10-2625 | 97-2616-2011                         |                    | US           | ОЬ         | TOTAL C              | E BULTOS 38             | •                  |       |
|                |                   | 23/03/2011 DP    | X-10-2623 | 97-2614-2011                         | APROBADO           | US           | -          |                      |                         |                    |       |
|                |                   | 23/03/2011 DP    | X-10-2622 | 96-2613-2011                         | INGRESO REQUISITOS | SV           | Na         | wegación del Documer | to<br>Detalle           | Doc. Soparte       |       |
|                |                   | 23/03/2011 DP    | X-10-2621 | 97-2612-2011                         | APROBADO           | JP           |            | rmas Electrónicae de | I Documento             |                    |       |
|                |                   | 23/03/2011 DP    | X-10-2620 | 97-2611-2011 Es                      | perando Apro       | bación       |            | SAT Procesando       | a bocumento             |                    |       |
|                |                   | 23/03/2011 DP    | X-10-2619 | 97-2610-2011                         | NO TRIBUTARIOS     | SV           |            | inciones Adicionales | Documento               |                    |       |
|                |                   | 23/03/2011 DP    | X-10-2618 | 97-2609-2011                         | APROBADO           | BZ           |            | opiar Dorto          |                         |                    |       |
|                |                   | 23/03/2011 DP    | X-10-2617 | 96-2608-2011                         | INICIADO           | sv           | -          |                      |                         |                    |       |
|                |                   | 23/03/2011 DP    | X-10-2616 | 97-2607-2011                         | APROBADO           | SV           |            |                      |                         |                    |       |
|                |                   | 23/03/2011 DP    | X-10-2615 | 97-2606-2011                         | APROBADO           | IN           |            |                      |                         |                    |       |
|                |                   |                  |           | 1.2                                  |                    | 12           |            | Suurma               | 1 7 7 7 7 7 7           | 1/5                |       |
| Pa             | aís Destino:      |                  | -         | Estado:                              |                    | Ŧ            |            |                      |                         |                    |       |
|                |                   |                  |           |                                      |                    |              |            |                      |                         | Refre              | scar  |
| Nuevo          |                   | Buscar           | Limpia    |                                      |                    |              |            | Actualiz             | ar Datos                | informa            | ació  |
| echa           | Documento         | VCA              | _         | Estado                               | País Destino       | Datos        | del Docu   | mento                | W                       |                    |       |
| 3/03/2011      | DPX-10-2627       | 97-2618-20       | 11        | INICIADO                             | мх                 | Docume       | ento       | DPX-10-2626          | VCA 9                   | 7-2017-2011        |       |
| 3/03/2011      | DPX-10-2626       | 97-2617-20       | 11        | ESPERA DE FIRMA                      | HN                 | Estado       |            | APROBADO             |                         |                    | <     |
| 3/03/2011      | DPX-10-2625       | 97-2616-20       | 11        | INICIADO                             | US                 |              |            | TOTAL DE BULTO       | S 38                    |                    |       |
| 8/03/2011      | DPX-10-2624       | 97-2615-20       | 11        | APROBADO                             | US                 | Observ       | aciones    |                      |                         | *                  |       |
| 3/03/2011      | DPX-10-2623       | 97-2614-20       | 11        | APROBADO                             | US                 | Naveg        | ación del  | Documento            |                         | 1                  | -     |
| 3/03/2011      | DPX-10-2622       | 96-2613-20       | 11        | INGRESO REQUISITOS<br>NO TRIBUTARIOS | SV                 | Enca         | abezado    | Detalle              | Doc.                    | Soporte            |       |
| 3/03/2011      | DPX-10-2621       | 97-2612-20       | 11        | APROBADO                             | JP                 | Firma        | s Electr   | ónicas del Docur     | nento                   |                    |       |
| 3/03/2011      | DPX-10-2620       | 97-2611-20       | 11 1      | INICIADO                             | US                 | 5            | AT 915     | 1093267 GTCIQEF1     | 100705400012            |                    |       |
| 3/03/2011      | DPX-10-2619       | 97-2610-20       | Esper     | ando Aprob                           | ación              | Hondu        | ras Proc   | esando               |                         |                    |       |
| 3/03/2011      | DPX-10-2618       | 97-2609-20       | 11        | APROBADO                             | BZ                 | Impre        | siones d   | lel Documento        |                         |                    |       |
| 3/03/2011      | DPX-10-2617       | 96-2608-20       | 11 1      | INICIADO                             | SV                 | Imp          | arimir Doo | tumento              |                         |                    |       |
| 3/03/2011      | DPX-10-2616       | 97-2607-20       | 11        | APROBADO                             | SV                 |              |            | ining along Da       |                         | <u>.</u>           |       |
| 3/03/2011      | DPX-10-2615       | 97-2606-20       | 11        | APROBADO                             | IN                 | Funci        | ones Ad    | icionales Docum      | ento                    | 1                  |       |
| 3/03/2011      | DPX-10-2614       | 97-2605-20       | 11        | APROBADO                             | SV                 | Copia        | r Docto.   |                      |                         |                    |       |
| 23/03/2011     | DPX-10-2613       | 97-2604-20       | 11        | APROBADO                             | IN                 | -            |            |                      |                         |                    |       |

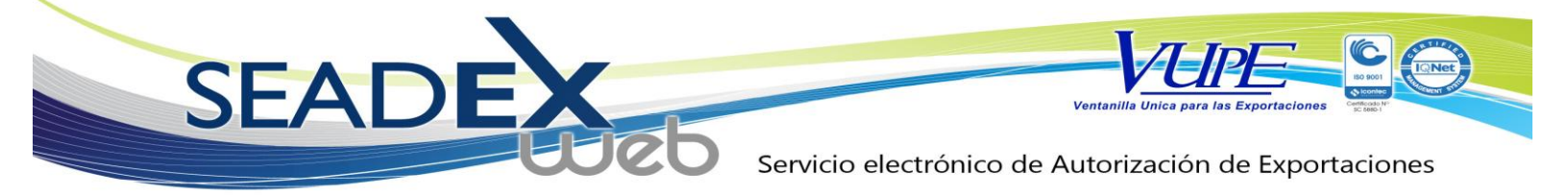

#### IMPRIMIR DOCUMENTO

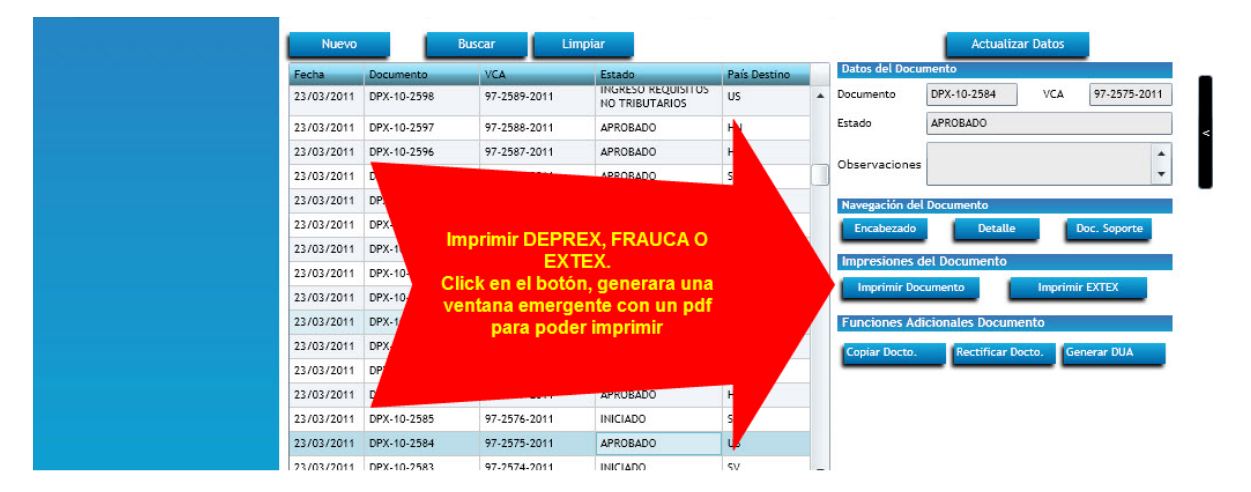

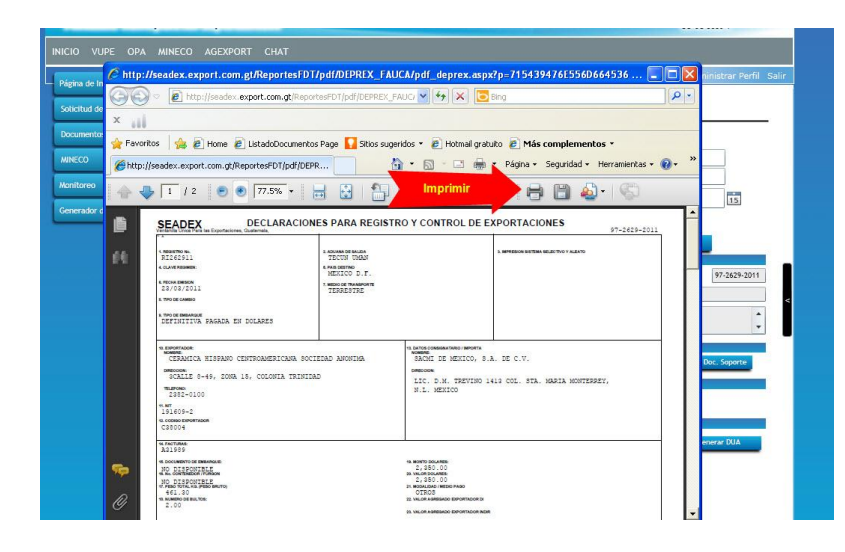

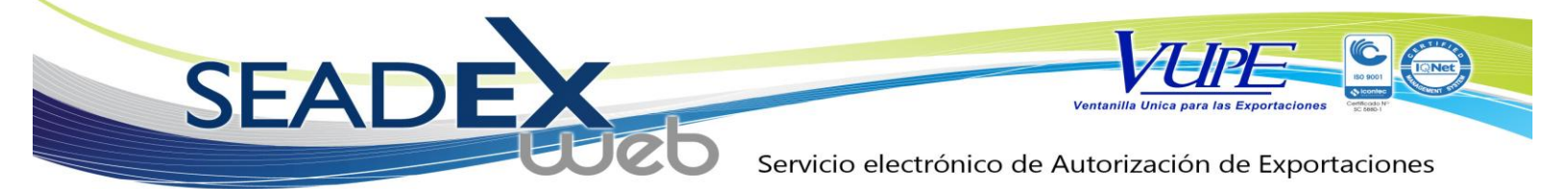

La impresión del fauca solitara los siguientes datos, ingresar de ser necesario (Casillas 42, 43.)

|                                         |                                                                                                    |                                                                                                    |                                                                                                    |                                                                                                    |                                                                       |                                                                                               | Bi           |                            | IORALES | Adm   |       |
|-----------------------------------------|----------------------------------------------------------------------------------------------------|----------------------------------------------------------------------------------------------------|----------------------------------------------------------------------------------------------------|----------------------------------------------------------------------------------------------------|-----------------------------------------------------------------------|-----------------------------------------------------------------------------------------------|--------------|----------------------------|---------|-------|-------|
| Da                                      | itos de Impresió                                                                                                    | ón                                                                                                 |                                                                                                    | <b>`</b>                                                                                                    | _                                                                     | x                                                                                             | e            |                            |         |       |       |
|                                         | Exportador                                                                                                    |                                                                                                    |                                                                                                    |                                                                                                    |                                                                       |                                                                                               |              |                            |         |       |       |
|                                         | Nombre:                                                                                                    |                                                                                                    |                                                                                                    |                                                                                                    |                                                                       |                                                                                               |              |                            |         |       |       |
|                                         | Cargo:                                                                                                    |                                                                                                    |                                                                                                    |                                                                                                    |                                                                       | =                                                                                             |              | Digitar in                 | formad  | Jón ( |       |
|                                         | corpor                                                                                                    |                                                                                                    |                                                                                                    |                                                                                                    |                                                                       | _                                                                                             |              | ser nece                   | sario v | lued  |       |
| ١.                                      | Productor                                                                                                    |                                                                                                    |                                                                                                    |                                                                                                    |                                                                       |                                                                                               |              |                            | OK.     |       | 1     |
| -                                       | Nombras                                                                                                    |                                                                                                    |                                                                                                    |                                                                                                    |                                                                       |                                                                                               |              | O sola                     | mente   | ок    |       |
|                                         | Nombre:                                                                                                    |                                                                                                    |                                                                                                    |                                                                                                    |                                                                       |                                                                                               |              |                            |         |       |       |
|                                         | Empresa:                                                                                                    |                                                                                                    |                                                                                                    |                                                                                                    |                                                                       |                                                                                               | d.           | cumenco                    |         |       |       |
|                                         | Cargo:                                                                                                    |                                                                                                    |                                                                                                    |                                                                                                    |                                                                       |                                                                                               | entc         | DPX-10-26                  | 35      | VCA   | 97-26 |
|                                         |                                                                                                    |                                                                                                    |                                                                                                    |                                                                                                    |                                                                       | ,                                                                                             |              | APROBADO                   |         |       |       |
|                                         |                                                                                                    |                                                                                                    |                                                                                                    |                                                                                                    |                                                                       |                                                                                               |              |                            |         |       |       |
| -2636                                   | 97-2627-201                                                                                                    | 11 APROB                                                                                           | 400                                                                                                    | ok<br>A                                                                                                    | Cance                                                                 | elar                                                                                          | vacion       | 25                         |         |       |       |
| -2636<br>http://                        | s 97-2627-201<br>/seadox.export.com.gt/Report<br>(a) http://seadox.export.com.<br>(b) (c) (c) (c) (c) (c) (c) (c) (c) (c) (c                                                                                                    | 11 APROB<br>1esFDT/pdf/DEPREX_FA<br>gkReporterFDT/pdf/DEPREX<br>cumentos Page Stos sup<br>pdf/DEPR | SDO:<br>UCA/pdf_fauce.asp<br>FAUC ♥ ♥ X @<br>eridos = @ Hotmail gr                                                                                                    | OK<br>x2p=71543947/0<br>■ Bing<br>atuito ● Más co<br>■ Página = Se                                                                                                    | Cance<br>51:55606641<br>mplementos<br>eguridad + He                   | rramientas + @                                                                                | vacion<br>Pr | es                         |         |       |       |
| -2636<br>http:/<br>Favoril              | 5 97-2627-201<br>/seadex.export.com.gt/Report<br>(a) http://seadex.export.com.<br>(b) (b) (b) (b) (b) (b) (b) (b) (b) (b)                                                                                                    | 11 APROB                                                                                           | ADO<br>UCA/pdf_fauce.asp<br>FADC ♥ ♥ ♥ ♥<br>eridos • @ Hotmal gr<br>• ♥ • ♥ • ♥<br>Imprimir                                                                                                    | OK<br>x2p-71543947/<br>≥ Eng<br>atuto ≥ Más co<br>⇒ Página ÷ Se                                                                                                    | Cance<br>SE556D664!<br>mplementos<br>sguridad + He<br>P               | ranientas - 👔                                                                                 | vacion       | 25                         |         |       |       |
| -2636<br>http://<br>Favorile<br>http:// | 97-2627-201           /seadox.export.com.gl/Report.com. <ul></ul>                                                                                                    | 11 APROB                                                                                           | LUCA/pdf_fauce.asp<br>FAUC V (+) (*) (*)<br>eridos + (2) (*) (*)<br>Imprimir<br>RO UNICO CENTRO/                                                                                                    | x2p=71543947/<br>Eng<br>atuto @ Más co<br>Página * Se<br>MMERICANO                                                                                                    | Cance<br>sE556D664!<br>mplementos<br>nguridad + He<br>I a a - Ye      | etar                                                                                          | vacion       | 25                         |         |       |       |
| -2636<br>http:/<br>Favori               | Seadex.export.com.gl/Report  Aseadex.export.com.gl/Report.com.  (a) http://seadex.export.com.gl/ReportsFDT  (a) (b) (b) (c) (c) (c) (c) (c) (c) (c) (c) (c) (c                                                                                                    | 11 APROB                                                                                           | ADO<br>UCA/pdf_fauca.asp<br>FADO I I I I I I I I I I I I I I I I I I I                                                                                                    | Action of the second second se | Cance<br>SE55606641<br>mplementos<br>mpuridad + He<br>M               | tar<br>363 (۲)<br>rramientas • (۲)<br>\$7-2626-2011<br>***********************************    | vacion:      | 25<br>30<br>30             |         |       |       |
| -2636<br>http://                        | 97-2627-201           /seadox.export.com.gl/Report.com. <ul> <li>http://seadox.export.com.</li> <li>http://seadox.export.com.</li> <li>http://seadox.export.com.gl/ReportsetFUT.</li> <li>1 / 6                  <ul> <li>977.5%</li></ul></li></ul>                                                                                                    |                                                                                                    | ADO<br>UCA/pdf_fauce.acp<br>FAUC                                                                                                    | Ature Constants                                                                                                    | Cance<br>SE556D6645<br>mplementos<br>oguridad + He<br>M               | ranientas - @                                                                                 | vacion       | 25                         |         |       |       |
| -Z638<br>http://                        | Seadox.export.com.gl/Report     Com.gl/Report.com.gl/Report.com.gl/ | 11 APROB.                                                                                          |                                                                                                    | CK                                                                                                    | Cance<br>SE556D6641<br>mplementos<br>guridad - He<br>Main<br>cont<br> | Har<br>1363 ()<br>rranientas - ()<br>97-266-2011<br>197265-2011<br>197265-2011<br>197265-2011 |              |                            |         |       |       |
| -2636<br>http://                        | P7-2627-201  //seadex.export.com.gt/Report      Particles.export.com.gt/Report      Particles.export.com.gt/Report.com.      Particles.export.com.gt/Report.com.gt/Report.gt/Second.gt/Report.gt/Second.gt/Second.gt/Seco | 11 APROB                                                                                           | LUCA/pdf_fauca.asp<br>FAUC   UCA/pdf_fauca.asp<br>FAUC                                                                                                    | ACCONTRACTOR OF A CONTRACTOR OF A CONTRACTOR O | Cance<br>SE556D6645<br>seguridad + He<br>IIII @ 200 +                 | 4ar                                                                                           | vacion       | 25<br>27<br>30<br>30<br>30 |         |       |       |
| -2636<br>http:/<br>? Favoria            |                                                                                                    | 11 APROB                                                                                           | ADO<br>UCA/pdf_fauce.acsp<br>FAUC   UCA/pdf_fauce.acsp<br>FAUC   FAUC   FAUC | OK     Image: Constraint of the second of the second of the                            | Cance<br>5155606645<br>mplementos<br>mplementos<br>mplementos<br>     | Har<br>1363 ()<br>rramientas - ()<br>97-1666-1011<br>+ INTENNE<br>97-1666-1011                | vacion       |                            |         |       |       |

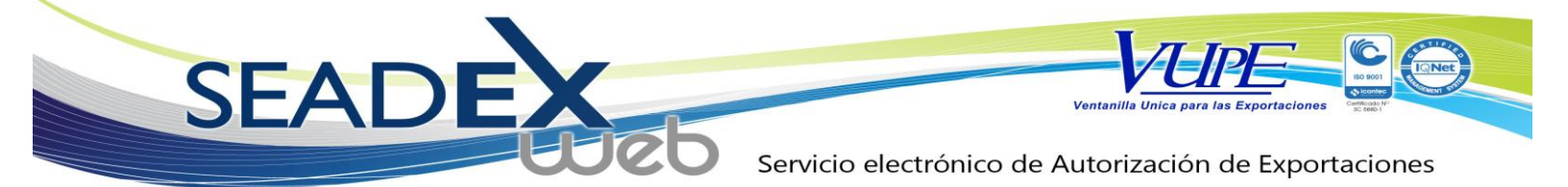

#### **COPIAR DOCUMENTOS**

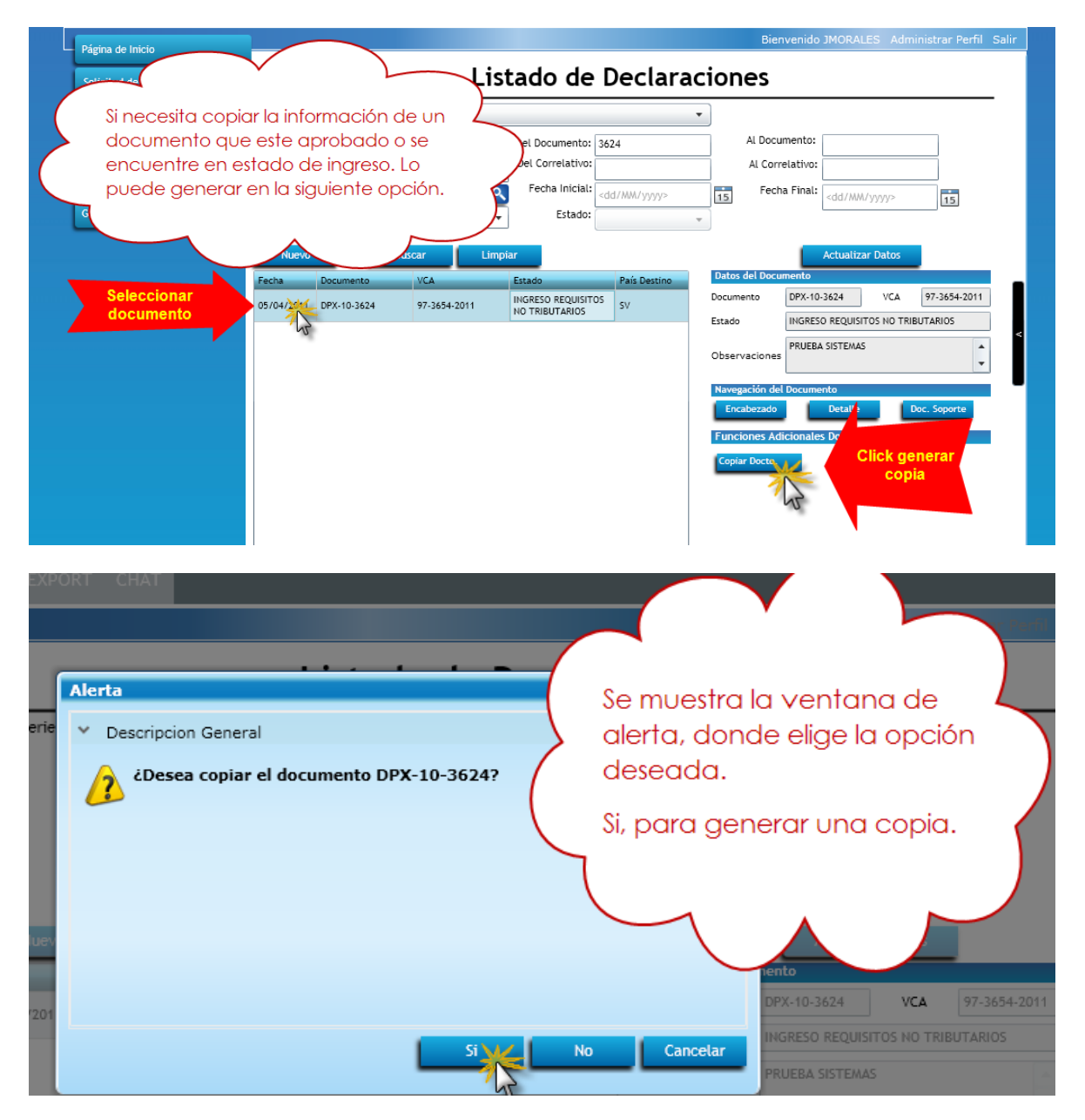

Servicio electrónico de Autorización de Exportaciones

Ventanilla Unica para las Exp

|                                                                                                    | DECLARACION PARA REGISTRO Y CON                                                                                                    | NTROL DE EXPORTACION   DEPREX                                                                      |
|----------------------------------------------------------------------------------------------------|----------------------------------------------------------------------------------------------------|----------------------------------------------------------------------------------------------------|
| Solicitud de Código Exp<br>Documentos de Exporta<br>MINECO<br>Monitoreo<br>Ges                                                         | Alerta<br>Tipo: 10<br>Estado Act<br>Operac<br>Date<br>Date                                                                                                    | ×                                                                                                  |
| Muestra vent<br>indica que la<br>creada corre<br>ingresa auton<br>documento.                                                           | rana donde<br>copia a sido<br>ctamente e<br>naticamente al                                                                                                    | 3. Tipo de Exportación<br>Tipo de<br>Exportación<br>EXPORTACION<br>te<br>5. Medio de Transporte    |
| El sistema copia la<br>información de la pantalla                                                                                      | DECLARACION PARA REGISTRO Y CONTROL DE EXPORTAC<br>po: 10 Serie: DPX Documento: 3664<br>ado Actual: INICIADO<br>Derraciones Manuales Disponibles Enlaces Relacionados<br>The Para Para | Bienvenido JMORALES Administrar Perfil Sa<br>Nuevo numero de documento<br>creado para su busqueda. |
| de Encabezado y Detalle.<br>Si desea realizar algun<br>cambio en estas pantallas<br>os puede realizar siguiendo<br>el mismo proceso de | tos del Exportador<br>os del Exportador<br>Saligo Q NIT:<br>e: Sale a TEXPIA, SOCIEDAD ANONIMA<br>cción:                                                                               | Teléfono:                                                                                          |
|                                                                                                    | Régimen y Tipo de Exportación<br>2. Régimen<br>Régimen: DEFINITIVO                                                                                                    | 3. Tipo de Exportación<br>Tipo de Exportación EXPORTACION                                          |

SEAD

Ventanilla Unica para las Exportaciones

|                                                                                                    |               |                  | Ue             |               | Servicio       | o electró                         | nico de     | Autorizac          | ión de Exp    | portacione: |
|----------------------------------------------------------------------------------------------------|---------------|------------------|----------------|---------------|----------------|-----------------------------------|-------------|--------------------|---------------|-------------|
| DECLARACION                                                                                                    | I PARA REGI   | STRO Y CONTR     | OL DE EXPO     | RTACION   D   | EPREX          |                                   |             | <u>Rol Exporta</u> | dor           |             |
| Tipo: 10                                                                                                    | Serie: DPX    | Documento:       | 3664           | Fecha: (      | 05/04/2011     |                                   | Actividad:  | INGRESO DOCUM      | ento          |             |
| Operaciones                                                                                                    | Manuales Dis  | ponibles E       | inlaces Relaci | onados        |                |                                   | Responsable | : JORGE MORAL      | plicitud      |             |
|                                                                                                    |               | 1                |                | -             |                |                                   | $\frown$    |                    |               | _           |
| -**                                                                                                    | N2            |                  |                |               | 1 815.         | 57 - EL 5                         | AL V        | /erificar qu       | ie los 2      | -           |
| Datos del                                                                                                    | Consignatario |                  |                |               |                | (                                 | (           | datos est          | en            |             |
| 9. Datos del C                                                                                                    | Consignatario | / Importador     |                |               |                |                                   | Cor         | rectos y g         | uardar.       |             |
| Nombre:                                                                                                    | PLASTI-FORM   | DE HONDURAS, S.  | DE. R.L.       |               |                |                                   |             |                    | $\mathcal{A}$ |             |
| Dirección:                                                                                                    | KM. 46 1/2 C/ | ARRETERA A SAN I | UIS LA HERRAD  | URA ZONA FRAN | ICA, EL PEDREC | GAL, EDIFICIO 18                  | EL ROSARIO, | DEPARTAMENTO DE    | LA PAZ        |             |
| País:                                                                                                    | SV - EL SALVA | DOR              |                |               | Teléfono:      |                                   |             | NIT: 95012108      | 021012        |             |
| \land Desglose d                                                                                                    | le Facturas   |                  |                |               |                |                                   |             |                    |               |             |
| 10. Facturas                                                                                                    |               |                  |                |               |                |                                   |             |                    |               |             |
| Numero                                                                                                    | Fecha         | Monto US \$      |                |               | t<br>x<br>c    | Facturas<br>leben ser<br>gresadas |             |                    |               |             |
|                                                                                                    |               | Monto Total:     | 0.00           |               |                |                                   |             |                    |               |             |
| Observacional Observacional | ones          |                  |                |               |                |                                   |             |                    |               |             |
| PRUEBA SISTEM                                                                                                    | AS            |                  |                |               |                |                                   |             |                    |               |             |
|                                                                                                    |               |                  |                |               |                |                                   |             |                    |               |             |

SEAC

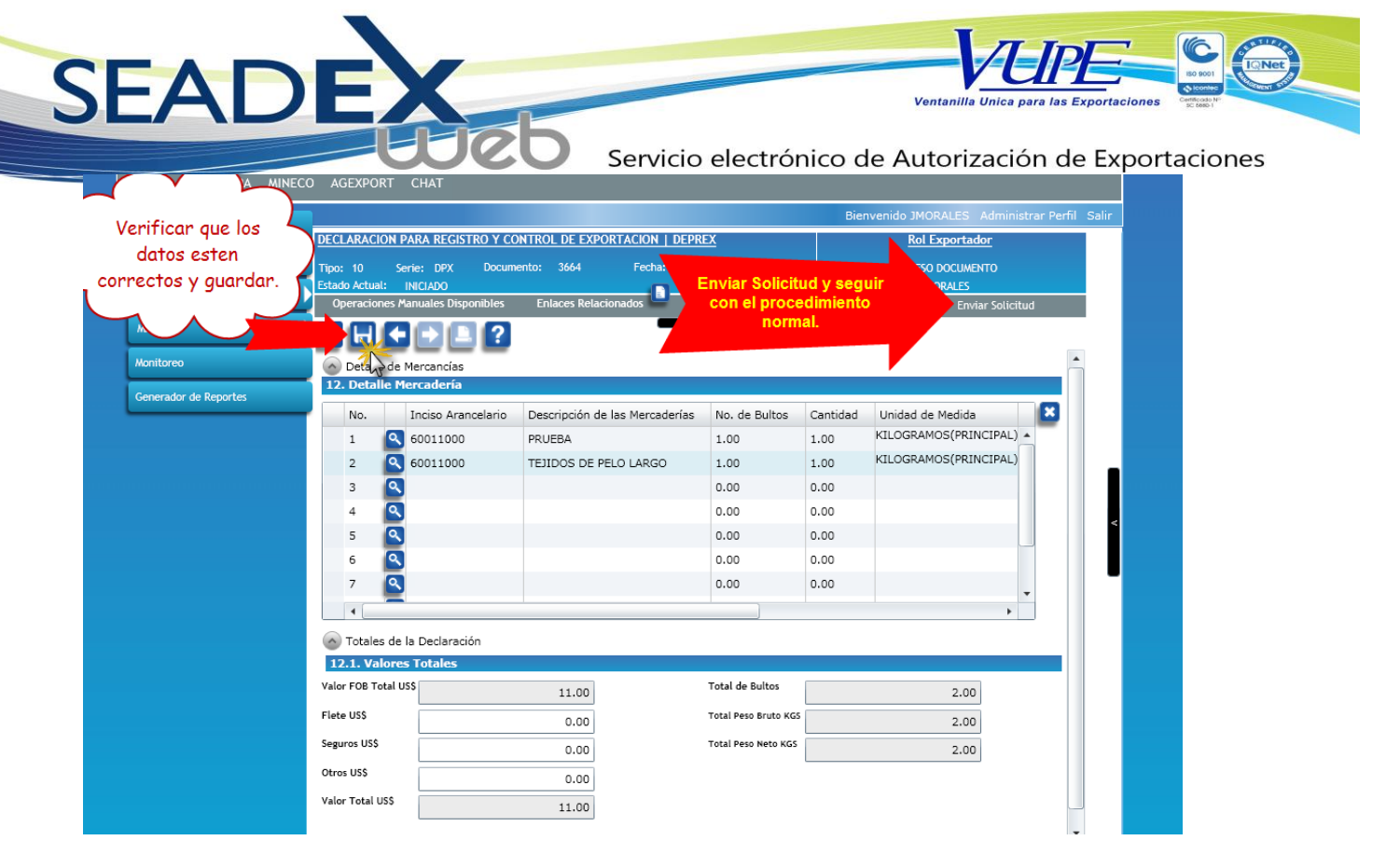

#### **RECTIFICAR DEPREX**

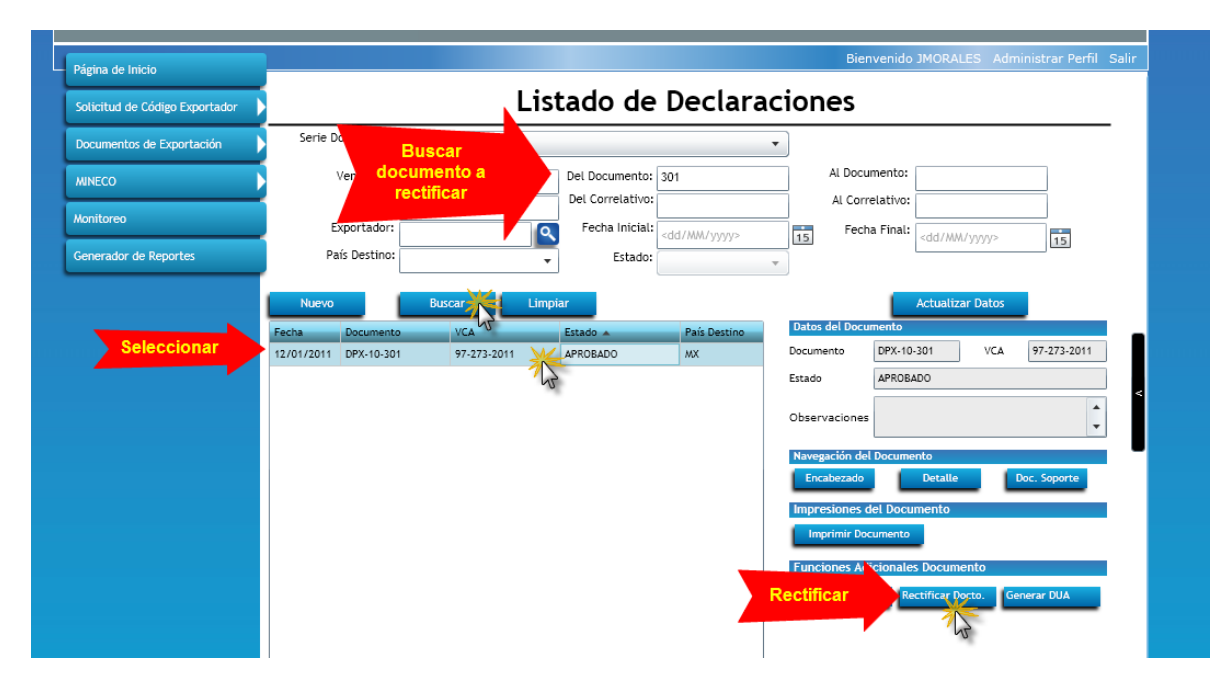

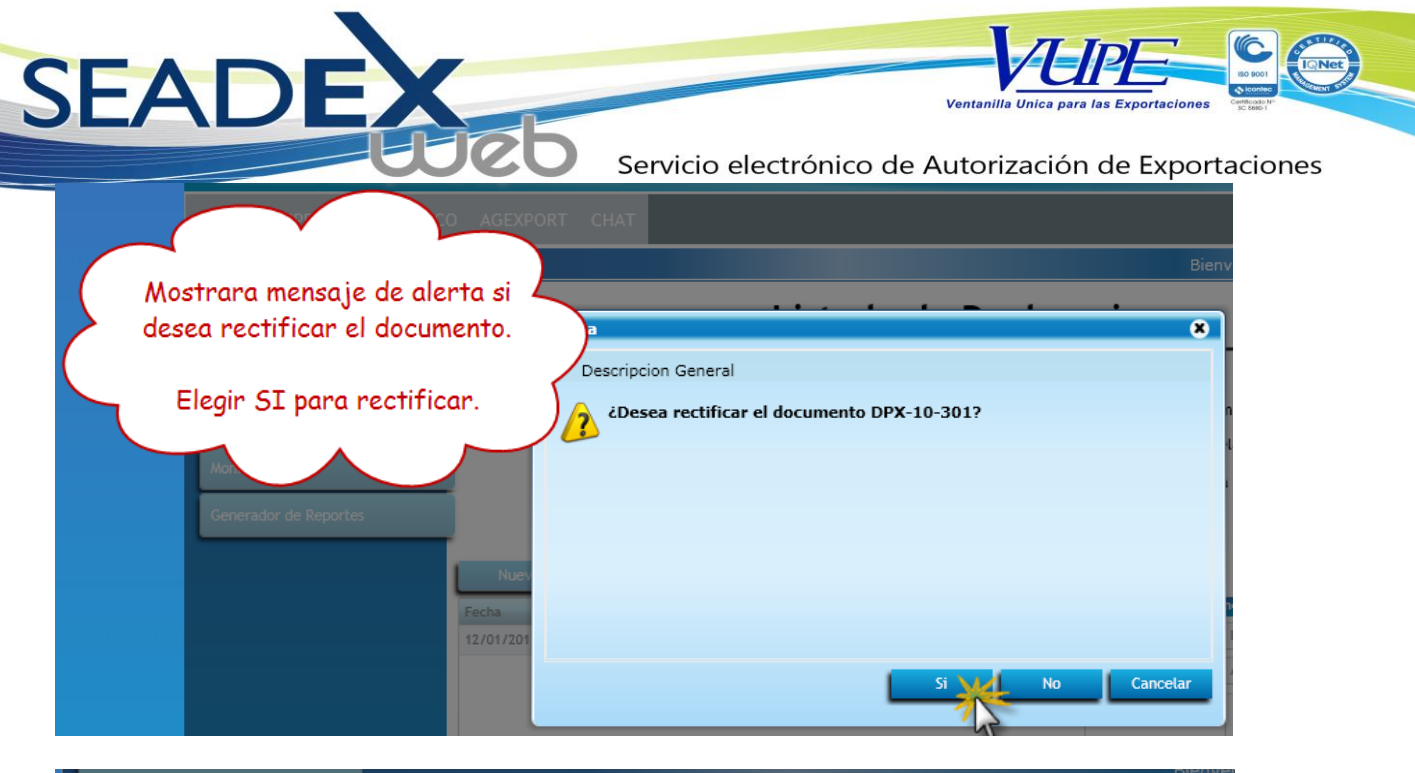

| Página de Inicio                                        | CLARACION PARA REGISTRO Y CONTROL DE EXPORTACION   DEPREX RECTIFICATORIO                    | *   |
|---------------------------------------------------------|---------------------------------------------------------------------------------------------|-----|
| Indica la seria y el<br>numero de<br>documento vigente. | <ul> <li>Descripcion General</li> <li>Documento DPR-10-68 generado exitosamente.</li> </ul> | Le: |
|                                                         |                                                                                             |     |
|                                                         | > Detalles Tecnicos                                                                         |     |
|                                                         | Acaptar<br>State                                                                            |     |

Servicio electrónico de Autorización de Exportaciones

Ventanilla Unica

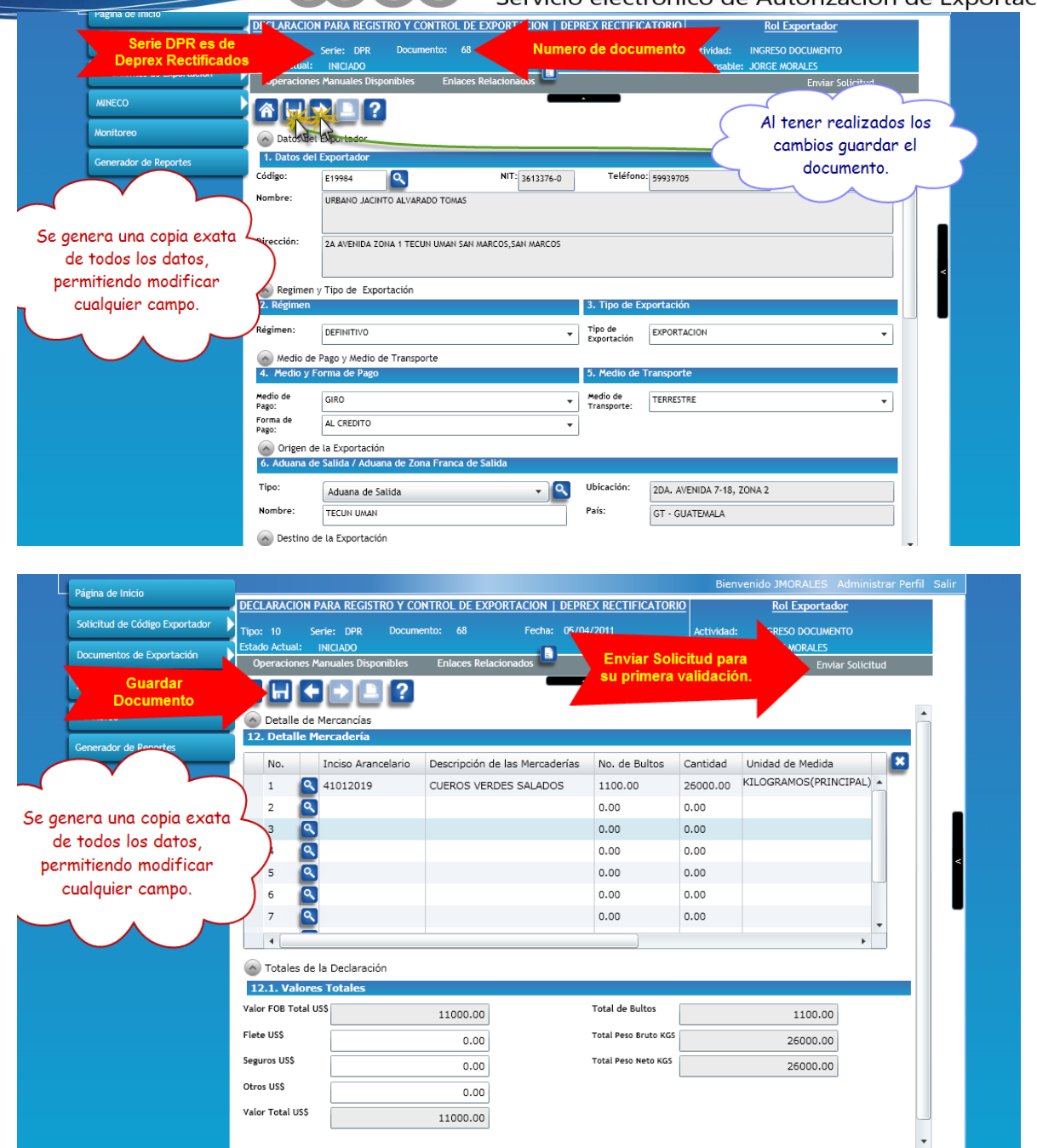

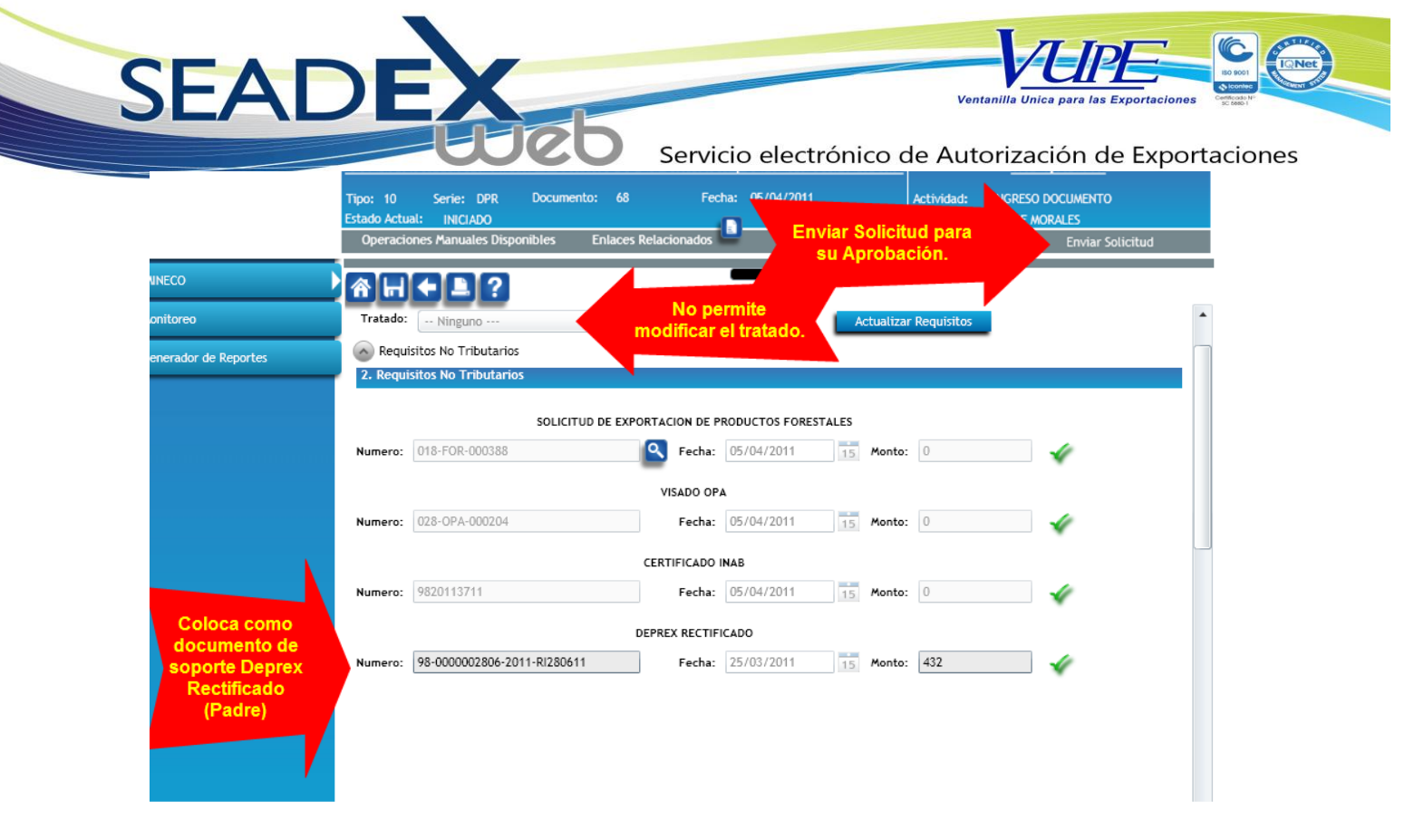

#### Buscar nuevo documento

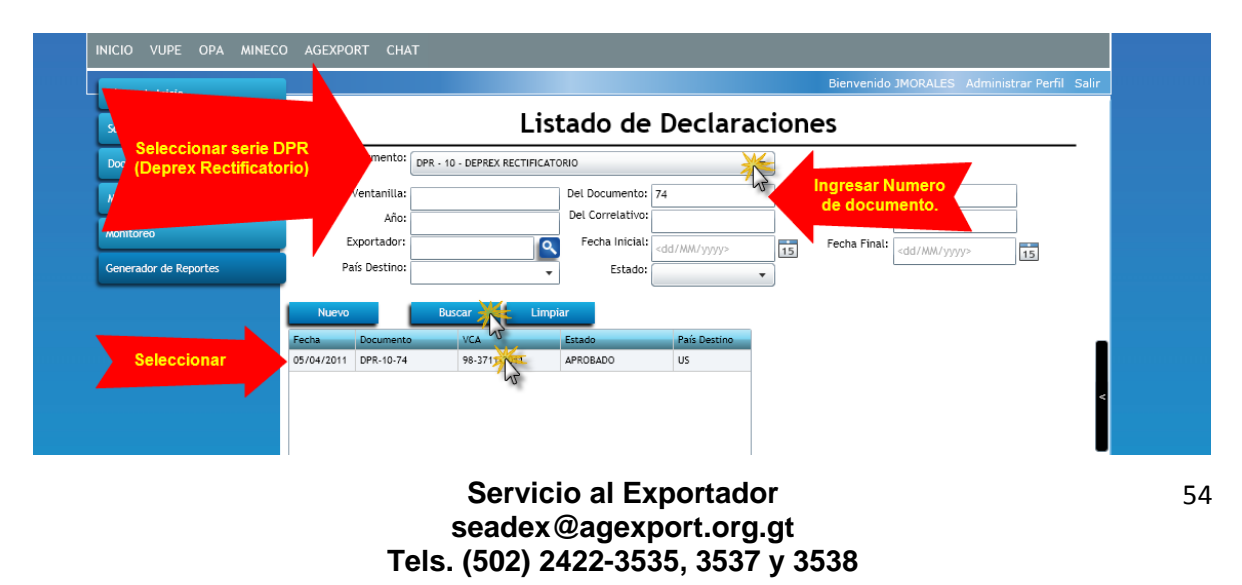

Servicio electrónico de Autorización de Exportaciones

Ventanilla Unica

| L                                                   | istado de De                                                                         | eclaraciones                                                                                                    |
|-----------------------------------------------------|--------------------------------------------------------------------------------------|----------------------------------------------------------------------------------------------------|
| Serie Documento: DPR - 10 - DEPREX RECTI            | ICATORIO                                                                             | •                                                                                                    |
| Ventanilla:<br>Año:<br>Exportador:<br>País Destino: | Del Documento: 56<br>Del Correlativo:<br>Fecha Inicial: <dd <br="">Estado:</dd>      | Al Documento: Al Correlativo: Al Correlativo: Fecha Final: <a href="https://www.jyjyj/secha.pdf">dd//www.jyjyj/secha.pdf</a>                                                                                                    |
| Nuevo Buscar                                        | impiar                                                                               | Actualizar Datos                                                                                                    |
| Fecha Documento VCA                                 | Estado Pa                                                                            | País Destino Decumento Decumento Dec |
|                                                     | lostrara las opcione<br>para imprimir<br>locumento o genera<br>la nueva rectificació | es<br>Imprimir Documento<br>Imprimir Documento<br>Funciones Adicionales Documento<br>Rectificar Docto.                                                                                                    |

SEA

| Generador de F   | eportes                  | Pa         | aís Destino: |              | Estado      | <ul><li><uu mm="" yyyy=""></uu></li></ul> | Ŧ | 15             | <dd yyyy=""></dd>            |                     |
|------------------|--------------------------|------------|--------------|--------------|-------------|-------------------------------------------|---|----------------|------------------------------|---------------------|
| <b>F</b> I desur |                          | Nuevo      |              | Buscar Lim   | piar        |                                           |   |                | Actualizar Datos             |                     |
| El docum         |                          | Fecha      | Documento    | VCA          | Estado 🔻    | País Destino                              |   | Datos del Docu | imento                       |                     |
|                  | s <del>c</del><br>estado | 05/04/2011 | DPX-10-3614  | 98-3643-2011 | RECTIFICADO | US                                        | - | Documento      | DPX-10-3614 VCA 98-3643-2011 |                     |
| Rectific         | do                       | 05/04/2011 | DPX-10-3664  | 97-3696-2011 | INICIADO    | SV                                        |   | Estado         | RECTIFICADO                  |                     |
| Recuirci         |                          | 05/04/2011 | DPX-10-3663  | 97-3695-2011 | INICIADO    | SV                                        |   |                | CONRIO SOLGROUP ST 1000      |                     |
|                  |                          | 05/04/2011 | DPX-10-3660  | 97-3692-2011 | INICIADO    | PA                                        |   | Observaciones  |                              |                     |
|                  |                          | 05/04/2011 | DPX-10-3658  | 97-3690-2011 | INICIADO    | PA                                        |   | Manager de     |                              | Vo no co normito la |
|                  |                          | 05/04/2011 | DPX-10-3655  | 97-3687-2011 | INICIADO    | CL                                        |   | Focaborado     | Detalle Dec Ser              | impresion del       |
|                  | · · ·                    | 05/04/2011 | DPX-10-3636  | 97-3668-2011 | INICIADO    | HN                                        |   | Encadezado     | Decane Doc. So               | documento Y         |
|                  |                          | 05/04/2011 | DPX-10-3607  | 97-3636-2011 | INICIADO    | SV                                        |   | Funciones Ad   | licionales Documento         | tampoco muestra la  |
|                  |                          | 04/04/2011 | DPX-10-3597  | 97-3626-2011 | INICIADO    | HN                                        |   | Copiar Docto.  |                              | opcion de copia o   |
|                  |                          | 04/04/2011 | DPX-10-3585  | 98-3614-2011 | INICIADO    |                                           |   |                |                              | rectificación.      |
|                  |                          | 04/04/2011 | DPX-10-3577  | 97-3606-2011 | INICIADO    | SV                                        |   |                |                              |                     |
|                  |                          | 04/04/2011 | DPX-10-3565  | 97-3593-2011 | INICIADO    | SV                                        |   |                |                              |                     |
|                  |                          | 04/04/2011 | DPX-10-3539  | 97-3567-2011 | INICIADO    | SV                                        |   |                |                              |                     |
|                  |                          | 04/04/2011 | DPX-10-3538  | 97-3566-2011 | INICIADO    | SV                                        |   |                |                              |                     |
|                  |                          | 04/04/2011 | DPX-10-3527  | 96-3555-2011 | INICIADO    | SV                                        |   |                |                              |                     |
|                  |                          | 04/04/2011 | DPX-10-3523  | 97-3551-2011 | INICIADO    | GT                                        |   |                |                              |                     |
|                  |                          | L          |              |              |             |                                           | • |                |                              |                     |